# modalisa

Création, analyse de questionnaires et d'entretiens pour Windows 2008, 7, 8 et MacOs 10

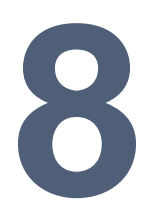

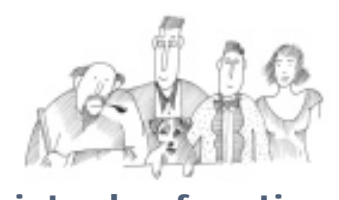

Liste des fonctions

Vous trouverez dans ce document la position des principales fonctions ventilées selon l'organisation de Modalisa en onglets.

| Fonc  | tions communes à tous les onglets                    | 6  |
|-------|------------------------------------------------------|----|
| 1.    | Transférer (bas de l'onglet)                         | 6  |
| 2.    | Actualiser                                           | 6  |
| 3.    | Préférences                                          | 6  |
|       | Interface :                                          | 6  |
|       | Chemin d'accès                                       | 6  |
|       | Affichage des données                                | 6  |
|       | Polices et formats                                   | 7  |
|       | Options de calcul                                    | 8  |
|       | Divers                                               | 8  |
| 4.    | Sous population courante                             | 8  |
| Ongle | et Enquêtes                                          | 10 |
| 5.    | Créer une enquête                                    | 10 |
| 6.    | Changer l'ordre (de l'enquête)                       | 10 |
| 7.    | Informations                                         | 10 |
| 8.    | Sauvegarde (des enquêtes)                            | 11 |
| 9.    | Lire Sauvegarde                                      | 11 |
| 10.   | Exporter (données et/ou structure de questionnaires) | 11 |
| 11.   | Importer                                             | 12 |
| 12.   | Importer des données via ODBC                        | 12 |
| 13.   | Créer une sous enquête                               | 12 |
| 14.   | Fusionner des enquêtes                               | 12 |
|       | Fusion des colonnes                                  | 12 |
|       | Fusion des lignes :                                  | 13 |
|       | Fusion des lignes et des colonnes,                   | 13 |
| 15.   | Supprimer l'enquête                                  | 13 |
| 16.   | Partager pour codification                           | 13 |
| 17.   | Mots de passe                                        | 13 |
| 18.   | Préférences                                          | 13 |
| 19.   | Mise à jour ODBC                                     | 13 |
| 20.   | Option de la liste (bas de l'onglet)                 | 13 |
| Ongle | et questions                                         | 15 |
| 21.   | Ajouter                                              | 15 |
| 22.   | Modifier                                             | 16 |
| 23.   | Insérer                                              | 16 |
| 24.   | Déplacer                                             | 17 |
| 25.   | Supprimer                                            | 17 |
| 26.   | Modifier ordre                                       | 17 |
| 27.   | Modifier Codes Formulaires                           | 17 |
| 28.   | Modifier Titres et Abrégés                           | 17 |
| 29.   | Modifier Modalités                                   | 17 |
| 30.   | Créer Filtres                                        | 17 |
| 31.   | Liste des filtres                                    | 17 |

| 32.   | Créer Formulaire                     | 17 |
|-------|--------------------------------------|----|
| 33.   | Option de liste                      | 18 |
| 34.   | Groupes de variables                 | 18 |
| Ongle | et Données                           | 19 |
| 35.   | Nouveau                              | 19 |
|       | Ecran de saisie des questionnaires   | 19 |
| 36.   | Modifier un questionnaire            | 19 |
| 37.   | Modifier pour une question           | 20 |
| 38.   | Modifier codes questionnaires        | 20 |
| 39.   | Supprimer questionnaires             | 20 |
| 40.   | Questionnaires masqués               | 20 |
| 41.   | Consulter                            | 20 |
| 42.   | Mettre en forme                      | 20 |
| 43.   | Montrer / Masquer recodages          | 20 |
| 44.   | Suivantes / Précédentes              | 21 |
| 45.   | Affichage                            | 21 |
| Ongle | et Recodages                         | 22 |
| 46.   | Nouveau                              | 22 |
| 47.   | Classer numériques                   | 22 |
| 48.   | Variables calculées                  | 23 |
| 49.   | Codification des dates et des heures | 23 |
| 50.   | Dupliquer en changeant le type       | 23 |
| 51.   | Fusionner                            | 24 |
| 52.   | Variables spéciales                  | 25 |
| 53.   | Qualifier les données                | 25 |
| 54.   | Recodages à mettre à jour            | 26 |
| 55.   | Supprimer recodages                  | 26 |
| 56.   | Journal des recodages                | 26 |
| 57.   | Modifier questions et recodages      | 26 |
| 58.   | Modifier modalités                   | 26 |
| 59.   | Groupe de questions                  | 26 |
| 60.   | Redressements                        | 26 |
| 61.   | Sous populations                     | 26 |
| Ongle | et Textes                            | 28 |
| 64.   | Classement lexical                   | 28 |
| 65.   | Classement thématique                | 28 |
| 66.   | Plan classement de texte             | 28 |
| 67.   | Modifier un classement               | 28 |
| 68.   | Déconstruction de texte              | 29 |
| 69.   | Créer dictionnaires                  | 29 |
| 70.   | Liste des dictionnaires              | 29 |
| Ongle | et Analyses                          | 30 |
| 71.   | Aperçu à l'écran                     | 30 |

| 72. | Aperçu : Série                                                            | 30 |
|-----|---------------------------------------------------------------------------|----|
| 73. | Tri à plat                                                                | 31 |
|     | Icônes situées au côté gauche de la fenêtre                               | 32 |
| 74. | Série de tris à plat                                                      | 32 |
| 75. | Bouton couleur                                                            | 33 |
| 76. | Bouton Format : Fichier RTF ou HTML choix : tableaux                      | 34 |
| 77. | Bouton Format : Fichier RTF ou HTML choix : graphiques                    | 34 |
| 78. | Tri croisé, Khi2                                                          | 34 |
|     | Options :                                                                 | 35 |
|     | lcônes situées au côté gauche de la fenêtre                               | 36 |
|     | Khi2 et V de Cramer                                                       | 37 |
| 79. | Série de tris croisés                                                     | 38 |
| 80. | Bouton couleur                                                            | 40 |
| 81. | Bouton Format : Fichier RTF ou HTML                                       | 40 |
|     | Choix : tableaux                                                          | 40 |
|     | Choix : graphiques                                                        | 41 |
| 82. | Tableaux juxtaposés                                                       | 41 |
|     | Icônes situées au côté gauche de la fenêtre                               | 42 |
| 83. | Tableau composé                                                           | 43 |
|     | Onglet : Colonnes et statistique par défaut                               | 44 |
|     | Onglet : Contenu des lignes                                               | 45 |
| 84. | Profil de modalité : 1 variable                                           | 46 |
| 85. | Profil de variables                                                       | 48 |
| 86. | AFC : correspondances                                                     | 51 |
|     | Menus déroulant :                                                         | 53 |
|     | Icônes situées au côté gauche de la fenêtre                               | 53 |
| 87. | Arbre, Réseau                                                             | 56 |
|     | Arbres :                                                                  | 56 |
|     | Réseau :                                                                  | 57 |
| 88. |                                                                           | 57 |
| 89. | Classes                                                                   | 57 |
| 90. | Stats 1 variable                                                          | 58 |
| 91. | Stats n variable                                                          | 60 |
| 92. | Stats n sous populations                                                  | 61 |
| 93. | Stats n Var \ n Sous populations                                          | 62 |
| 94. | Test de Kolmogorov – Normalité                                            | 63 |
|     | Test de Kolmogorov :                                                      | 63 |
|     | Droite de Henry                                                           | 64 |
| 95. | Test t – Comparaison de moyenne                                           | 64 |
|     | Choix n° 1 : Comparaison d'une moyenne à une norme                        | 64 |
|     | Choix n° 2 : comparaison de moyenne observées – échantillons indépendants | 65 |
|     | Choix n° 3 : comparaison de moyenne observées – échantillons appariés     | 65 |
| 96. | Analyse de la variance                                                    | 66 |
|     | Choix n° 1 : Echantillons indépendants                                    | 66 |

|       | Choix n° 2 : comparaison de moyenne observées – échantillons indépendants | 67 |
|-------|---------------------------------------------------------------------------|----|
| 97.   | Corrélation et régression simple                                          | 67 |
| 98.   | Régression multiple                                                       | 69 |
| 99.   | Régression logistique                                                     | 70 |
| 100.  | Matrice de corrélations                                                   | 71 |
| 101.  | ACP : Composantes principales                                             | 72 |
| 102.  | Test non paramétriques                                                    | 75 |
|       | Test de Mann et Whitney U                                                 | 75 |
|       | Corrélation des rangs de Spearman :                                       | 76 |
|       | Test de Kruskal et Wallis                                                 | 76 |
| 103.  | Typologies                                                                | 77 |
| 104.  | Analyse sur sélection                                                     | 78 |
| Sous  | populations                                                               | 79 |
| 105.  | Combiner des critères :                                                   | 79 |
| 106.  | Une pour chaque modalité :                                                | 80 |
| 107.  | Modifier :                                                                | 81 |
| 108.  | Dupliquer :                                                               | 81 |
| 109.  | Supprimer :                                                               | 81 |
| Ongle | et Présentations                                                          | 82 |
| 110.  | Ajouter :                                                                 | 82 |
|       | Onglet : Nom et dimensions                                                | 82 |
|       | Onglet : Modèle                                                           | 83 |
|       | Onglet : Options                                                          | 83 |
| 111.  | Modifier :                                                                | 84 |
| 112.  | Dupliquer :                                                               | 84 |
| 113.  | Supprimer :                                                               | 84 |
| Ongle | et Plans                                                                  | 85 |
| 114.  | Ajouter :                                                                 | 85 |
| 115.  | Modifier :                                                                | 85 |
| 116.  | Dupliquer :                                                               | 85 |
| 117.  | Supprimer :                                                               | 85 |
| 118.  | Exécuter :                                                                | 85 |
| 119.  | Plan de recodage Quest. Fermées                                           | 85 |
| 120.  | Plan de classement numérique                                              | 86 |
| 121.  | Plan de classement texte :                                                | 87 |
| 122.  | Liste des plans de recodage :                                             | 87 |
| 123.  | Lancer les plans de recodage :                                            | 87 |
| 124.  | Journal des recodages :                                                   | 89 |
| 125.  | Plan de tris à plat :                                                     | 89 |
|       | Séquentiel                                                                | 89 |
|       | Tris juxtaposés pour un groupe de questions de même type                  | 89 |
| 126.  | Plan de tris croisés :                                                    | 89 |
| 127.  | Plan de Stats sur 1 variable :                                            | 89 |

| 128. | Plan de profils de modalités : | 90 |
|------|--------------------------------|----|
| 129. | Plan de variables discrim :    | 90 |
| 130. | Plan d'AFC : correspondances   | 90 |
| 131. | Plan d'ACP : Composantes pr.   | 90 |
| 132. | Plan de typologie :            | 90 |
| 133. | Tableau composé :              | 90 |
| 134. | Tableau de bord :              | 92 |
| 135. | Liste des Plans d'analyse :    | 93 |
| 136. | Lancer les plans d'analyse :   | 93 |
|      |                                |    |

## Fonctions communes à tous les onglets

#### 1. Transférer (bas de l'onglet)

#### 눱 Transférer

Pour exporter sous différents formats la liste des enquêtes et les informations présentes à l'écran (questions, nombre de réponses, recodages, etc.)

- Vers le presse-papier
- Imprimer (possibilités de mise en forme et d'imprimer directement)
- Envoyer par email
- Fichier : Texte seul (ascii)
- Fichier RTF
- Fichier : HTML
- Envoyer vers MS Word
- Envoyer vers Open Office Writer

#### 2. Actualiser

#### 🔄 Actualiser

Pour « rafraîchir » la liste des commandes en cas de nécessité

#### 3. Préférences

#### 🗈 Préférences

#### Interface :

- Montrer la liste des tâches (fenêtres ouvertes)
- Thermomètre : permet de suivre l'état d'avancement d'une fonction lourde
- Défilement automatique (saisie)
- Fixation de la taille des fenêtres par défaut (512 800) en largeur, (300 600) en hauteur.
- Option des affichages figurant dans la barre de titre des fenêtres, constituant un repérage plus aisé des fenêtres lors de la maintenance ou de la formation en groupe.

#### Chemin d'accès

Indique les dossiers dans lesquels les présentations se sont enregistrées par défaut dans Modalisa.

#### Affichage des données

Permet de fixer le nombre de colonnes (variables) sur l'onglet Données.

#### Polices et formats

Permet de définir des formats par défaut

Pour les tableaux :

- Police de caractères
- Dimensions
- Styles de tableaux pour présentations

| Polices                        |                         |
|--------------------------------|-------------------------|
| Objets : Tableaux de résultats | Annuler                 |
| Police :                       | Taille : Style :        |
| Arial                          | 11 Gras Normal          |
| @Arial Unicode MS              |                         |
| @MS Mincho                     |                         |
| Agency FB                      | Souligné                |
| Algerian                       |                         |
| Arial<br>Arial Baltic          |                         |
| Arial Black                    |                         |
| Arial CE                       | Couleur T               |
| Arial CYR                      |                         |
| Arial Greek                    | Aperçu :                |
| Arial Narrow                   | Exemple de texte - 1234 |
| Arial Rounded MT Bold          |                         |
| Arial TUR                      |                         |
| Arial Unicode MS               |                         |
| ASI_Mono                       |                         |

| Dimensions des tableaux                                                         |                                                                                                    |                                                                                                    |
|---------------------------------------------------------------------------------|----------------------------------------------------------------------------------------------------|----------------------------------------------------------------------------------------------------|
| Libellés des lignes<br>Largeur :<br>Automatique<br>Choisie : 350                | Cette préférence est appliq<br>en RTF et HTML. Vous pouv<br>Pour l'affichage dans Modai<br>par défaut à la longueur des<br>redimensionnant manuellem | uée par défaut dans les plans d'analyse exportés<br>ez la modifier dans chaque plan.<br>sa, la largeur de la première colonne s'ajuste<br>silbellés, sauf si vous modifiez cette largeur en<br>en la colonne. |
| Tableaux croisés<br>Hauteur des entêtes de cc<br>Largeur des colonnes 2 et suiv | Ilonne 🔽 lignes<br>antes 🔽 Automatiq                                                                                                    | ue pour les exports en format HTML                                                                                                    |
| Noms décrivant les statistique                                                  | es Afficher en colon 💌                                                                                                    | Les noms ne sont pas affichés s'il y a une seule statistique dans un tableau                                                                                                    |
| Format                                                                          | numérique                                                                                                    | Annuler OK                                                                                                    |

Pour les graphiques :

- Polices
- Format

• Fond ligne et bordures

| Marges et légendes                                                                                                    | Couleur                                                                                                    |
|----------------------------------------------------------------------------------------------------|----------------------------------------------------------------------------------------------------|
| Graphiques       OK         I Libellés des colonnes       Ilignes maximum         Minimum       Maximum         I Libellés de gauche       0         400       pixels         Police       Graphiques de tris croisés         I Ajouter les effectifs aux libellés des modalités         Légende         I Africher         Minimum       Maximum         I En bas       A droite :         0       150         Profondeur pour les graphiques 3D         (10%-100%)         Côté :       15         Y du côté         Graphiques de tris à plat | Remplissage       Lignes du graphique         Séquence pour le remplissage       Choisissez d'abord la première couleur à modifier. Une fois la couleur à modifier. Une fois la couleur à modifier choisie la palette s'affichera ici.       Modèles         Effets       Effets       Enregistrer         Eléments       Monochrome :       Monochrome :         Non-réponse :       Dégradé Arrière-plan |
| Quadrillage                                                                                                    | Ctrl+clic : croissant / Alt+clic : décroissant / Ctrl+Alt+clic : hasard Annuler OK                                                                                                    |

Pour les listes :

- Police,
- Familles de couleurs pour la liste des enquêtes
- Couleurs d'avant plan pour les types de questions / variables

| >>>    | Couleur de base (ou celle du type de question) |              |
|--------|------------------------------------------------|--------------|
|        | Questions fermées à réponse unique             |              |
|        | Questions fermées à réponses multiples         |              |
|        | Questions fermées à réponses ordonnées         |              |
|        | Questions de type numérique                    |              |
|        | Questions ouvertes de type texte               |              |
|        | Questions de type date                         |              |
|        |                                                | Co. i i      |
|        |                                                | Premier plan |
|        |                                                | 10110110     |
|        |                                                |              |
| _      | Ajouter familie Renommer                       |              |
| A atta | vation/Décactivation des familles de souleur   |              |
| 4      | Ajouter famile Renommer                        |              |

#### Options de calcul

- Redressements : ajuster les résultats sur les marges
- Choix des résumés statistiques affichés par défaut dans la zone numérique
- Fixation en lignes ou colonnes pour les tris croisés
- Choix du nombre de décimales pour les pourcentages
- Décimales pour les moyennes
- Séparateur des milliers
- Nombre de classes par défaut lors du classement des numériques
- Statut des non réponses pour les variables numériques

#### Divers

- Libellés : Tris à plat et formulaire HTML, permet de définir par défaut,
  - o Libellé et abrégé pour les non réponses
  - o Tris à plat : effectifs, fréquence, cumul
  - o Formulaire HTML : libellé du bouton Envoyer
- Numéros et codes des variables
  - o Numéro ou code de la variable : rien, numéro ou code formulaire
  - o Recodage : code par défaut et n° du recodage
  - o Choix du séparateur entre le code et le libellé de la variable
- Clés pour les questionnaires : donne accès à la fenêtre de paramétrage des différents usages des clés :
  - o Caractéristiques des clés automatiques :
    - Longueur des clés 7 à 12 caractères
    - Format des clés : majuscule, minuscule, séparateurs...
    - Pas de séparateur
  - o Saisie de réponses dans Modalisa :
    - Création automatique des clés
    - Clé entrée par l'utilisateur avant la saisie
    - Clé entrée sur le formulaire
  - o Import de données : génération automatique de la clé lors de l'import de données.
- Séparateur de mots : Permet de choisir le ou les caractères séparateurs par défaut qui seront utilisés lors de l'utilisation de la fonction de classement lexical.
- Formulaire html : choix de la durée minimale de la saisie par défaut

#### 4. Sous population courante

Sous-population courante

Rappelle à tout instant si l'on travaille sur l'ensemble de la population ou sur une sous-population.

# **Onglet Enquêtes**

| xemple 3 : Saison estivale - Mes enquêtes_v70a.41               | DD                |                 |                          |                            |
|-----------------------------------------------------------------|-------------------|-----------------|--------------------------|----------------------------|
|                                                                 |                   |                 |                          | Rechercher                 |
| Enquetes 🔄 Questions 🗮 Données 🗲 Recodages 🕧                    | Textes 📑 Analyses | Y Sous-popu     | llations 🔤 Présentations | 🔅 Plans                    |
| Nom                                                             | Questions         | Réponses   ID H | HTML                     | ENOUETES                   |
| Exemple 1 : Habitudes alimentaires                              | 24                | 264 dem         | no1habalim               |                            |
| 2 Exemple 2 : Questionnaire de Sortie Hôpital                   | 30                | 512 dem         | no2sortiehop             | Creer une enquete          |
| 8 Exemple 3 : Saison estivale                                   | 46                | 1 080 dem       | no3saisonest             | Informations               |
| Exemple 4 : Enquête-test Régressions multiples (extrait de Torr | 11                | 33 dem          | no4regrmult              |                            |
| 5 Exemple 5 : Médiathèque - entretiens                          | 4                 | 5 dem           | no5mediathe              | Lire Sauvegarde            |
|                                                                 |                   |                 |                          | Exporter •                 |
|                                                                 |                   |                 |                          | Importer                   |
|                                                                 |                   |                 |                          | Créer une sous-enquête     |
|                                                                 |                   |                 |                          | Fusionner des enquêtes     |
|                                                                 |                   |                 |                          | X Supprimer l'enquête      |
|                                                                 |                   |                 |                          | Partager pour codification |
|                                                                 |                   |                 |                          | Mots de passe              |
|                                                                 |                   |                 |                          | Préférences                |
|                                                                 |                   |                 | ~                        | Mise à jour ODBC           |
| ) ·                                                             | · ·               |                 | >                        |                            |
| 🗎 Transférer 🛛 📓 Actualiser 🛛 📑 Options de liste                |                   |                 |                          | 💨 Intranet & Internet      |
| Sous-population courante Tous les guestionnaires : 1 08         | 0                 |                 |                          | Version de test            |

#### 5. Créer une enquête

ENQUETES
 Créer une enquête
 Changer l'ordre
 Informations

Active la fenêtre permettant de nommer l'enquête, ce qui la fera apparaître dans la liste.

#### 6. Changer l'ordre (de l'enquête)

Active l'écran qui permet de saisir l'ordre que vous souhaitez affecter à l'enquête dans la liste.

7. Informations

| Informations / Exemple 1 : Habitude | s alimentaires                                                                                                    |           |
|-------------------------------------|----------------------------------------------------------------------------------------------------|-----------|
| Enquête 1                           | Verrouiller la structure     Destructure                                                                                                    | Couleur . |
| Exemple 1 : Habitudes alimentaires  | T Restremure les mounitations si renquète est sur internet                                                                                                    |           |
| Commentaires                        | Modification : 8 mars 2010     Ouestions-Formulaire : 24     Recodades : 4     Variables masquées : 0     Filtres : 0     Sous-populations : 11     Redressements : 1     Ouestionnaires sais//moortés : 264     Ouestionnaires compiles : 0     Ouestionnaires compiles : 0 | ×         |
|                                     | Ouestionnaires dans le sas I Net : 0<br>Lien ODBC : non                                                                                                    | v.        |
| Réseau Requêt                       | e 5QL                                                                                                    | ок        |

Active l'écran donnant accès aux fonctions :

- Renommer l'enquête
- Verrouiller la structure de l'enquête
- Restriction des modifications si l'enquête est publiée sur Internet
- Choix de la couleur de l'enquête dans la liste

- Information sur l'enquête :
  - o Date de création
  - o Date de modification
  - o Nombre de questions-formulaires
  - o Nombre de recodages
  - o De sous populations... pour l'enquête sélectionnée dans la liste.

Le bouton Transférer permet d'envoyer les informations afficher à l'écran :

| Vers le presse-papier                                   |
|---------------------------------------------------------|
| Imprimer                                                |
| Envoyer par email                                       |
| Fichier : Texte seul<br>Fichier : RTF<br>Fichier : HTML |
| Envoyer vers Word<br>Envoyer vers OpenOffice Writer     |

- Vers le presse-papier
- L'imprimante
- Envoyer par email
- Fichier : Texte seul (ascii)
- Fichier : RTF
- Fichier : HTML
- Envoyer vers MS Word (lance Word si cette application est sur votre PC)
- Envoyer vers Open Office Writer

#### 8. Sauvegarde (des enquêtes)

Permet de créer un fichier externe au format spécifique Modalisa (.mls) de :

- La structure de l'enquête
- Des données seulement
- Ensemble de l'enquête Présentations exclues
- Ensemble de l'enquête Présentations inclues

Détail des options, explicite le type de chacune des types de sauvegardes :

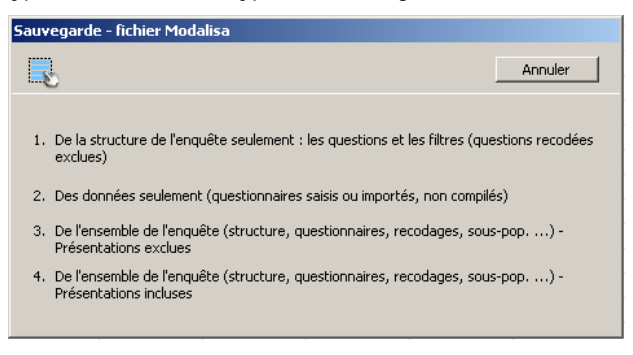

#### 9. Lire Sauvegarde

Cette commande lit les fichiers en .mls, format spécifique à Modalisa.

#### 10. Exporter (données et/ou structure de questionnaires)

- Structure de l'enquête, lisible sous Excel
- Questionnaires (données) au format Texte (ascii), Excel ou Calc (Open Office)
- Partager la codification des textes longs (documentation spécifique)

#### 11. Importer

• Structure de l'enquête :

La structure d'une enquête créée sous Excel. Celle ci doit être organisée de manière à ce que Modalisa puisse la reconnaître. La page de description du format est accessible dans la section Ressources de Modalisa.com : créer une structure au format Excel

NB : pour disposer de la forme d'une structure d'enquête Modalisa, il suffit d'exporter l'une des enquêtes exemple, l'ouvrir sous Excel. On dispose dès lors de toutes les informations nécessaires à la création d'une nouvelle enquête tenant compte des paramètres propres à Modalisa

Importer des questionnaires dans l'enquête courante (questionnaires en format texte ayant la structure de l'enquête Modalisa sélectionnée).

Importer un fichier de données en définissant les variables colonne par colonne. Chaque en tête de colonne sera prise comme intitulé de la variable par Modalisa.

NB : il est donc possible de créer une enquête à partir d'un export de base de données. Il suffit que chaque colonne soit une question et chaque ligne un individu. En important tout en format texte on se donne la possibilité de disposer des données « en l'état » dans Modalisa puis de recoder ces colonnes importées au cas le cas.

#### 12. Importer des données via ODBC

Détail des options d'import (format des fichiers)

NB : les données à importer doivent être en texte seul (ascii)

#### 13. Créer une sous enquête

| 🕼 Duplication / Exemple 1 : Habitudes alimentaires                                                             |                                                                       |  |  |  |  |  |
|----------------------------------------------------------------------------------------------------|-----------------------------------------------------------------------|--|--|--|--|--|
|                                                                                                    | Annuler Continuer                                                     |  |  |  |  |  |
| Dupliquer questions et recodages                                                                               |                                                                       |  |  |  |  |  |
| Signalétique                                                                                                   |                                                                       |  |  |  |  |  |
| Sélection de questions et de recodages                                                                         | Recodages inclus                                                      |  |  |  |  |  |
|                                                                                                    | <ul> <li>Les recodages deviennent des questions formulaire</li> </ul> |  |  |  |  |  |
|                                                                                                    | O Les recodages restent des recodages                                 |  |  |  |  |  |
| Dupliquer les réponses                                                                                         | Sous-population                                                       |  |  |  |  |  |
| O Numéros de questionnaires à dupliquer                                                                        |                                                                       |  |  |  |  |  |
| <ul> <li>Variable de pondération par individus</li> <li>La duplication de chaque enregistrement</li> </ul>     | t sera réalisée en fonction de la valeur de cette variable            |  |  |  |  |  |
| Tirer au hasard     Z26 que     Variable de contrôle pour les % soul     CSP     Regrouper les enregistrements | stionnaires à tirer au hasard Maximum sans doublons haités            |  |  |  |  |  |

Permet de dupliquer l'enquête sélectionnée avec les options suivantes :

- Dupliquer seulement la structure de l'enquête avec ou sans les recodages (pas de données prises en compte on dispose alors d'une structure sans données)
- Transformer des recodages en questions formulaires.
- Dupliquer les données en cliquant sur la case Dupliquer les réponses :
  - o Choix des numéros de questionnaire à dupliquer
  - Choisir uniquement une sous population
  - o Appliquer une variable de pondération par individu
  - Tirage de questionnaires au hasard avec variable de contrôle pour ajuster les pourcentages souhaités. Une option Maximum sans doublons, vous permettra d'optimiser la création des échantillons.
  - o Regrouper dans une nouvelle enquête les réponses identiques pour une question

#### 14. Fusionner des enquêtes

#### Fusion des colonnes

Permet de fusionner les structures de 2 enquêtes. Concerne les enquêtes passées auprès des mêmes répondants.

#### Fusion des lignes :

Permet de fusionner automatiquement des enquêtes dont les structures sont identiques (les données s'ajoutent à l'enquête comportant le plus grand effectif des deux) le programme rajoute les questionnaires en fin de questionnaire.

La fonction **Enquêtes partiellement identiques** permet d'identifier automatiquement les variables communes de deux enquêtes et de les fusionner.

#### Fusion des lignes et des colonnes,

La fusion se fait sur un élément commun aux deux enquêtes :

- Valeur d'une variable (réponse à une question)
- Clé (au sens Modalisa du terme) ou identifiant unique
- Numéro d'enregistrement commun aux deux enquêtes.

#### 15. Supprimer l'enquête

Attention opération définitive, prendre la précaution de faire une sauvegarde de l'enquête à supprimer.

#### 16. Partager pour codification

Pour éditer des fichiers afin de permettre à plusieurs personnes de codifier simultanément un entretien (Texte long). Voir documentation spécifique.

#### 17. Mots de passe

Les fonctions de création de mot de passe concernent l'utilisation de Modalisa comme serveur d'enquête. Consulter la doc spécifique.

- Accès aux formulaires en ligne
- Accès aux données en ligne
- Accès aux rapports en ligne (tris à plats, croisés, présentations, AFC...)

#### 18. Préférences

Cf. (Préférences)

#### 19. Mise à jour ODBC

Pour les personnes familières de cette possibilité offerte par certaines bases de données. A pour but de télécharger de ces bases les données dans Modalisa. Permet de mettre à jour les données automatiquement si la base dont on a importé les données à été mise à jour.

#### Assistance

Une assistance est assurée par email par la société diffusant Modalisa, sur la version courante de Modalisa. Il est possible de se connecter également sur <u>www.modalisa.com</u> pour y trouver des documentations, un lexique et le mail de maintenance... Un onglet contenant des Ressources.

#### 20. Option de la liste (bas de l'onglet)

📑 Options de liste

| Organiser les colonnes                             |             |  |  |  |  |  |
|----------------------------------------------------|-------------|--|--|--|--|--|
| Sélectionnez les colonnes que vous voulez afficher |             |  |  |  |  |  |
| 🗖 Identifiant 🔨                                    | Monter      |  |  |  |  |  |
| 🛛 🖾 Ordre 👘                                        | Deservedure |  |  |  |  |  |
| 🖾 Nom 🔤                                            | Descendre   |  |  |  |  |  |
| Création                                           |             |  |  |  |  |  |
| Modification                                       | Afficher    |  |  |  |  |  |
| 🗵 Réponses                                         | Masquer     |  |  |  |  |  |
| ⊠ Questions                                        | <u> </u>    |  |  |  |  |  |
|                                                    |             |  |  |  |  |  |
|                                                    |             |  |  |  |  |  |
|                                                    | Couleurs    |  |  |  |  |  |
|                                                    |             |  |  |  |  |  |
| -Largeur de la colonne 'Nom'                       |             |  |  |  |  |  |
| Automatique                                        | Annuler     |  |  |  |  |  |
|                                                    |             |  |  |  |  |  |
| 250 pixeis                                         | UK          |  |  |  |  |  |
|                                                    |             |  |  |  |  |  |

Choix et emplacement sur la liste des informations liées à l'enquête :

- Questions
- Nombre de réponses
- Recodages
- Variables masquées
- Filtre de saisie
- Sous population
- Redressement
- Identifiant HTML
- Notes
- Plans d'analyse et de recodages
- Etc..

# **Onglet questions**

| 👼 Exem | ple 1 : Habitudes alimentaires - Mes enquête       | s_v70a.     | 4DD       |                                                                   |     |                            |
|--------|----------------------------------------------------|-------------|-----------|-------------------------------------------------------------------|-----|----------------------------|
|        |                                                    |             |           |                                                                   |     | Rechercher 🖉 🔎             |
| _      |                                                    |             |           |                                                                   |     |                            |
| Enqu   | jêtes 🔄 Questions 📙 Données 🎜 Recodages 🔳          | Textes      | Analy     | ses 🎽 Sous-populations 🖳 Présentations 🎡 Plans                    |     |                            |
| N°     | Question                                           | Туре        | Mod.      | Modalités                                                         |     |                            |
| 1      | Nombre d'enfants                                   | Un          | 3         | UN enfant; DEUX enfants; TROIS enfants et plus                    | -   |                            |
| 2      | Activité professionnelle                           | Un          | 2         | Avec activité profess.; Sans activité profess.                    |     | Ajouter                    |
| 3      | CSP                                                | Un          | 2         | Prof. Lib. & Cadres sup.; Ouvriers                                |     | Modifier                   |
| 4      | Origine géographique                               | Un          | 4         | Paris; Banlieue; Régions; Autre                                   |     | Inserer                    |
| 5      | Age                                                | Un          | 2         | de 25 à 34 ans; de 35 à 44 ans                                    | ×   | Deplacer                   |
| 6      | Produit utilisé le plus souvent en weekend         | Un          | 3         | Produits surgelés; Produits frais; Conserves                      | n n | odpprinter                 |
| 7      | Produit utilisé le plus souvent en semaine         | Un          | 3         | Produits surgelés; produits frais; conserves                      |     | Modifier Ordre             |
| 8      | Critère de choix pour les courses                  | Un          | 3         | Facilité de préparation; recherche d'équilibre; Fraîcheur ou duré |     | Modifier Codes formulaire  |
| 9      | Repas du soir habituel avec les enfants            | Un          | 2         | Oui; Non                                                          |     | Modifier Titres et Abrégés |
| 10     | Repas du soir tous les jours à la même heure       | Un          | 2         | Oui; Non                                                          |     | Modifier Modalités         |
| 11     | Qualité principale d'une bonne alimentation        | Un          | 6         | Nourrissante; Digeste; Légère; Savoureuse; Naturelle; Equilibré   | 1   | Créer Filtres              |
| 12     | Changements perçus dans les habitudes alimentaires | Un          | 3         | Oui; Non; Pas tellement                                           |     | Liste des filtres          |
| 13     | Grignotage entre les repas                         | Mult        | 5         | Fruits; Friandises; produits laitiers; Autres; Rien               |     | Cuí au Farmulaire          |
| 14     | Lieu de prise des Repas à la maison                | Un          | 2         | Cuisine; Salle à Manger                                           |     | Creer Formulaire           |
| 15     | Changement dans le contenu des repas               | Un          | 2         | Oui; Non                                                          |     |                            |
| 16     | Changement du nombre de plats                      | Un          | 3         | Plus de plats; Moins de plats; C'est égal                         |     |                            |
| 17     | Changement dans l'abondance des portions           | Un          | 3         | Plus copieux; Moins copieux; C'est pareil                         |     |                            |
| 18     | Changement dans la durée des repas                 | Un          | 3         | Plus rapides; Moins rapides; C'est égal                           |     |                            |
| 19     | Boissons consommées au cours des repas             | Ordo        | 4         | Vin; Bière; Eau minérale; Soda, coca                              |     |                            |
| 20     | TV regardée pendant les repas                      | Un          | 2         | TV Oui; TV Non                                                    |     |                            |
| 21     | Fréquentation des fast-food                        | Un          | 2         | Oui; Non                                                          |     |                            |
| 22     | Si oui, dépense moyenne par personne               | Num         |           |                                                                   |     |                            |
| 23     | Nombre de repas pris en fast-food par mois         | Num         |           |                                                                   |     |                            |
| 24     | Avis sur les fast-food                             | Text        |           |                                                                   |     |                            |
| 25     | Date de saisie                                     | Date        |           |                                                                   |     |                            |
| 26     | Heure de saisie                                    | Heure       |           |                                                                   |     |                            |
| <      | 1111                                               |             |           | >                                                                 |     |                            |
| Tr 🗊   | ansférer 🔄 Actualiser 📑 Options de liste           | 🧼 Grou      | ipes de v | ariables                                                          | 4   | Intranet & Internet        |
|        |                                                    |             |           |                                                                   |     |                            |
| 💼 Pr   | éférences 🗌 Sous-population courante 🛛 Tous les q  | uestionnair | res : 264 |                                                                   |     | Version de test            |

#### 21. Ajouter

Permet d'ajouter une nouvelle variable à l'enquête

NB : si aucun questionnaire n'est saisi vous accèderez directement à la fenêtre de création d'une nouvelle question. Si votre enquête contient déjà des données, Modalisa affichera une alerte de sauvegarde de votre enquête avant de la modifier.

| Nom de<br>Libellé a<br>(1000 a          | estions : ajout /<br>e variable (80 car.)<br>de la question<br>c.)<br>(30 car.)                            | Nouvelle enquêt              | 2          |                           | nde formulaire (6 car ) | CK et suivant                                                                         |
|-----------------------------------------|----------------------------------------------------------------------------------------------------|------------------------------|------------|---------------------------|-------------------------|---------------------------------------------------------------------------------------|
| Type<br>1 (<br>2 (<br>3 (<br>4 (<br>5 ( | ) à réponse unique<br>) à réponses multiple<br>) à réponses ordonn<br>) à réponse numériq<br>) texte libre | Entrez u<br>es<br>iées<br>ue | n nom de ' | variable et choisissez le | type de la question     | <br><ul> <li>Modèles</li> <li>Autres contrôles</li> </ul>                             |
| 6 0                                     | ) date<br>) heure                                                                                          |                              |            |                           |                         |                                                                                       |
| 6 (<br>7 (<br>N°                        | ) date<br>) heure<br>  Nom                                                                                 |                              | Туре       | Contrôles                 | Modalités               |                                                                                       |
| 6 (<br>7 (<br>N°<br>1                   | ) date<br>) heure<br>  Nom                                                                                 |                              | Туре       | Contrôles                 | Modalités               |                                                                                       |
| 6 (<br>7 (<br>N°<br>1                   | ) date<br>) heure<br>  Nom                                                                                 |                              | Туре       | Contrôles                 | Modalités               | 릑 Insérer<br>It Déplacer                                                              |
| 6 (<br>7 (<br>N°                        | date<br>  heure<br>  Nom                                                                                   |                              | Туре       | Contrôles                 | Modalités               |                                                                                       |
| 6 (<br>7 (<br>N°<br>1                   | ) date<br>) heure                                                                                          |                              | Туре       | Contrôles                 | Modalités               | 릨 Insérer<br>∯ Déplacer<br>★ Supprimer                                                |
| 6 (<br>7 (<br>N°                        | ) date<br>) heure                                                                                          |                              | Type       | Contrôles                 | Modalités               | ╡ Insérer<br>∯ Déplacer<br>★ Supprimer                                                |
| 6 (<br>7 (<br>N°<br>1                   | ) date<br>) heure                                                                                          |                              | Type       | Contrôles                 | Modalités               | 릨 Insérer<br>∯ Déplacer<br>★ Supprimer                                                |
| 6 (<br>7 (<br>N°<br>1                   | ) date<br>) heure                                                                                          |                              | Type       | Contrôles                 | Modalités               | 🗐 Insérer<br>₩ Déplacer<br>★ Supprimer                                                |
| 6 (<br>7 (<br>1                         | Vate<br>heure                                                                                              |                              | Туре       | Contrôles                 | Modalités               | <ul> <li>Insérer</li> <li>Insérer</li> <li>Inséplacer</li> <li>X Supprimer</li> </ul> |

Sur cette fenêtre se trouvent :

- Saisie du nom de la variable (obligatoire, utilisée par défaut lors des analyses)
- Saisie de la question formulaire (question longue pouvant être utilisée sur le formulaire/questionnaire)
- Choix du type de questions :

- 1. Réponse unique
- 2. A réponses multiples
- 3. A réponses ordonnées
- 4. A réponse numérique
- 5. Texte libre
- 6. Date
- 7. Heure

Au fur et à mesure de la saisie des questions celles-ci s'affichent dans la liste des questions.

| 🛃 OK et suivant | OK et suivant permet d'enregistrer la question et de passer à la question suivante           |
|-----------------|----------------------------------------------------------------------------------------------|
| × Terminé       | Terminer pour sortir de la création du formulaire                                            |
| 💠 Précédent     | Précédent permet de revenir à la question précédente                                         |
| 🕞 Modèles       | Modèles : à utiliser pour chercher un modèle de question dans une autre enquête par exemple. |

NB : Toute enquête ou question créée dans votre base Modalisa est accessible comme Modèle. Il est ainsi possible de copier toute question de toute autre enquête pour créer une nouvelle enquête

Autres contrôles

- Pour rendre une saisie obligatoire
- Instaurer un ordre aléatoire de présentation des modalités dans les formulaires HTML
- Rendre le remplissage de la variable automatique : date ou heure de saisie, adresse IP ou nom de la machine, reprise de la valeur saisie dans le questionnaire qui vient d'être enregistré
- Afficher uniquement si : permet de contrôler l'affichage de la question sur les formulaires HTML

| ſ      | 7 Autres contrôles / 1 / Nouvelle enquête 📃 🔲 💽                                                                                                    |
|--------|----------------------------------------------------------------------------------------------------|
|        | Saisie obligatoire                                                                                                    |
|        | Ordre aléatoire pour les modalités (1)                                                                                                    |
|        | Variable automatique                                                                                                    |
|        | Afficher uniquement si (1) :                                                                                                    |
|        | Filtres de type 'Renvol'<br>Les filtres de type Renvoi (Aller à telle question si les conditions sont remplies) sont gérés par les articles<br>'Filtres' du menu 'Questions' |
|        | (1) Concerne les formulaires HTML Annuler OK                                                                                                    |
| ions l | Listes et options :                                                                                                    |

- Permet de changer l'ordre des modalités plus aisément
- De créer des listes de modalités en série : 1900 à 2000 par exemple
- Insérer Insérer : pour insérer une question dans la liste
- Déplacer Déplacer une question dans la liste
- Supprimer Supprimer une question dans la liste

#### 22. Modifier

Donne accès à la fenêtre décrite ci-dessus de création de question pour une question sélectionnée.

#### 23. Insérer

Tant que des questionnaires ne sont pas saisis, Modalisa donne la possibilité d'insérer une question dans la liste.

#### 24. Déplacer

Idem à la précédente ne doit pas comporter de données saisies pour fonctionner

#### 25. Supprimer

Idem à la précédente ne doit pas comporter de données saisies pour fonctionner

#### 26. Modifier ordre

Idem à la précédente ne doit pas comporter de données saisies pour fonctionner

#### 27. Modifier Codes Formulaires

Permet d'affecter un code spécifique à chaque question, en sus du numéro de création fournit par Modalisa

#### 28. Modifier Titres et Abrégés

Donne accès à la liste des variables pour lesquelles on désire:

- Définir des abrégés de questions
- Changer les titres en liste
- Définir les couleurs de variables
- Masquer une ou plusieurs questions

#### 29. Modifier Modalités

Permet de modifier les libellés sur une seule question ou sur l'ensemble des questions ou bien encore un groupe de questions

#### 30. Créer Filtres

Donne accès à la fenêtre qui permet de créer des filtres de saisie des questionnaires papier ou de remplissage des questionnaires HTML :

- Choix de la première question filtre sur la liste des variables
- Fenêtre de paramétrage de la première ou unique condition
- Le bouton Ajouter à gauche de la fenêtre permet d'ajouter une nouvelle variable pour le paramétrage des conditions du filtre
- Bouton Aller vers pour avoir accès à la fenêtre de choix de la variable de destination

#### 31. Liste des filtres

Cette liste permet de modifier les filtres (réponses conditionnelles).

#### 32. Créer Formulaire

En fin de création du questionnaire, Modalisa propose trois formats de sortie :

- Fichier texte : en format ascii (texte seulement) ou en RTF (format avec enrichissements typographiques)
- Fichier HTML pour être utilisé par le serveur d'enquêtes de Modalisa
- Directement sur imprimante

NB : La plupart des fonctions de création et de modification de la structure du questionnaire doivent être exécutées avant que des questionnaires soient saisis. Si ce sont des questionnaires de tests les supprimer avant de modifier la structure.

Il est possible de conserver les questionnaires saisis en les exportant en Texte seul, en les supprimant de la structure à modifier puis en les réimportant en veillant à la parfaite correspondante des anciens questionnaires avec la nouvelle structure d'enquête.

#### 33. Option de liste

#### 📑 Options de liste

Permet de modifier l'affichage des colonnes dans l'onglet.

| Organiser les colonnes                             |            |  |  |  |  |  |  |  |
|----------------------------------------------------|------------|--|--|--|--|--|--|--|
| Sélectionnez les colonnes que vous voulez afficher |            |  |  |  |  |  |  |  |
| 🗵 Numéro de la question/variable 📈                 | Monter     |  |  |  |  |  |  |  |
| 🗵 Nom de variable                                  | Deservedue |  |  |  |  |  |  |  |
| 🗵 Туре                                             | Descendre  |  |  |  |  |  |  |  |
| Nombre de modalités                                |            |  |  |  |  |  |  |  |
| I Liste des modalités                              | Afficher   |  |  |  |  |  |  |  |
|                                                    | Masquer    |  |  |  |  |  |  |  |
| Ouestion longue (formulaire)                       |            |  |  |  |  |  |  |  |
| Nom abrégé                                         |            |  |  |  |  |  |  |  |
| Contrôles de saisie                                | Couleurs   |  |  |  |  |  |  |  |
|                                                    |            |  |  |  |  |  |  |  |
|                                                    |            |  |  |  |  |  |  |  |
| Largeur de la colonne 'Nom'                        | Appuler    |  |  |  |  |  |  |  |
| Automatique                                        |            |  |  |  |  |  |  |  |
| 282 pixels                                         | ОК         |  |  |  |  |  |  |  |
|                                                    |            |  |  |  |  |  |  |  |

- Numéro de la question/variable
- Nom de variable
- Type de questions
- Nombre de modalités
- Code formulaire
- Nème recodage de la question
- Question longue (formulaire : libellé de la question sur le formulaire
- Nom abrégé
- Contrôle de saisie

# 34. Groupes de variables

- Permet de nommer un groupe de variables (continues ou discontinues) : sélectionner les variables avec la touche Ctrl (discontinue) ou Shift (continue) cliquer sur Groupes de variables et nommer le groupes
- Si aucune variables n'est sélectionnée : en cliquant sur Groupes de variables Modalisa fera apparaître la liste des groupes existant. Cela permet également de sélectionner directement le groupe de variable.
- Les groupes de variables permettent :
  - o De lancer des analyses factorielles (cf. onglet analyse)
  - De mettre les questions en tableau dans les formulaires html si la sélection est continue et concerne des questions de même type et avec les mêmes modalités pour les questions fermées.

# **Onglet Données**

| 🗟 Exemple 1 : Habitudes alimentaires - Mes enquêtes_v70a.4DD |                      |                                 |                         |                  |                   |             |          |                               |
|--------------------------------------------------------------|----------------------|---------------------------------|-------------------------|------------------|-------------------|-------------|----------|-------------------------------|
|                                                              |                      |                                 |                         |                  |                   |             |          | Rechercher 🔎                  |
| <b></b>                                                      |                      |                                 |                         |                  | 1.0               |             | offa     | 1                             |
| Enquet                                                       | tes 📑 Questions 🗎    | Donnees Jr Recodages            | 🚹 Textes 📑 An           | halyses Y Sous-p | opulations 🛛 🏆 Pr | ésentations | 🎡 Plans  |                               |
|                                                              | Clé 1. Nombre d'en   | fants 2. Activité profess 3.    | . CSP   4.              | . Origine géogra | 5. Age            | 6. Proc 🔼   | ſ        | ONNEES                        |
| 1                                                            | DEUX enfants         | Avec activité profes: Pr        | rof. Lib. & Cadres s P  | aris             | de 25 à 34 ans    | Produit     |          |                               |
| 2                                                            | TROIS enfants        | et pli Sans activité profes: Pr | rof. Lib. & Cadres s Pr | rovince          | de 25 à 34 ans    | Produit     | 1        | louveau                       |
| 3                                                            | UN enfant            | Sans activité profes: Pr        | rof. Lib. & Cadres s Pi | rovince          | de 25 à 34 ans    | Produit     | P        | Aodifier un questionnaire     |
| 4                                                            | DEUX enfants         | Avec activité profes: 0         | uvriers B               | anlieue          | de 35 à 44 ans    | Conser      | 📝 P      | Addifier pour une question    |
| 5                                                            | DEUX enfants         | Avec activité profes: 0)        | uvriers Pr              | rovince          | de 25 à 34 ans    | Conser      | P        | Aodifier Codes questionnaires |
| 6                                                            | UN enfant            | Sans activité profes: 0         | uvriers P               | rovince          | de 25 à 34 ans    | Produit     | ~ 7      |                               |
| 7                                                            | DEUX enfants         | Avec activité profes: 0         | uvriers B               | anlieue          | de 25 à 34 ans    | Produit     | <b>^</b> | Supprimer Questionnaires      |
| 8                                                            | DEUX enfants         | Sans activité profes: O         | uvriers P               | rovince          | de 35 à 44 ans    | Produit     | -        | zuesuorinaires masques        |
| 9                                                            | DEUX enfants         | Avec activité profes: 0)        | uvriers P               | aris             | de 35 à 44 ans    | Produit     |          | iste, sélection & export      |
| 10                                                           | UN enfant            | Avec activité profes: Pr        | rof. Lib. & Cadres s Pr | rovince          | de 25 à 34 ans    | Produit     |          | ISTE                          |
| 11                                                           | UN enfant            | Avec activité profes: Pr        | rof. Lib. & Cadres s P  | aris             | de 25 à 34 ans    | Produit     |          | .1510                         |
| 12                                                           | UN enfant            | Avec activité profes: Pr        | rof. Lib. & Cadres s P  | aris             | de 25 à 34 ans    | Produit     | (        | Ionsulter                     |
| 13                                                           | DEUX enfants         | Avec activité profes: Pr        | rof. Lib. & Cadres s Pr | rovince          | de 25 à 34 ans    | Produit     | P        | Aettre en forme               |
| 14                                                           | UN enfant            | Avec activité profes: Pr        | rof. Lib. & Cadres s Pr | rovince          | de 25 à 34 ans    | Produit     | ∫x ⊨     | Nontrer Recodages             |
| 15                                                           | UN enfant            | Avec activité profes: Pr        | rof. Lib. & Cadres s P  | aris             | de 35 à 44 ans    | Produit     | 4        | Affichage                     |
| 16                                                           | UN enfant            | Avec activité profes: Pr        | rof. Lib. & Cadres s B  | anlieue          | de 25 à 34 ans    | Produit     |          |                               |
| 17                                                           | TROIS enfants        | et pli Avec activité profes: Pr | rof. Lib. & Cadres s P  | aris             | de 35 à 44 ans    | Produit     |          |                               |
| <                                                            |                      |                                 |                         |                  |                   | >           |          |                               |
| 🐚 Tran                                                       | sférer 👩 Actualise   | er 📑 Choix de variables         | s                       |                  |                   |             |          | ntranet & Internet            |
| Sous-                                                        | -population courante |                                 | Version de test         |                  |                   |             |          |                               |

#### 35. Nouveau

Active l'écran de saisie des questionnaires

Ecran de saisie des questionnaires

| 🐻 Ajout : questionnaire / Exemple 1 : Habi         | itudes alimentaires      |   |                                     |                     |
|----------------------------------------------------|--------------------------|---|-------------------------------------|---------------------|
| Nº 265                                             |                          |   |                                     | < Question nº 14 >  |
| Clé : 6X96E-55FA2                                  |                          |   |                                     |                     |
| Options Clé                                        |                          |   | Lieu de prise des Repas à la maison |                     |
| Question                                           | Saisie                   |   |                                     |                     |
| Nombre d'enfants                                   | DEUX enfants             |   | 1 Cuisine<br>2 Salle à Manger       | <u>^</u>            |
| Activité professionnelle                           | Avec activité profess.   |   |                                     |                     |
| CSP                                                | Prof. Lib. & Cadres sup. |   |                                     |                     |
| Origine géographique                               | Paris                    |   |                                     |                     |
| Age                                                | de 25 à 34 ans           |   |                                     |                     |
| Produit utilisé le plus souvent en weekend         | Produits surgelés        |   |                                     |                     |
| Produit utilisé le plus souvent en semaine         | Produits surgelés        |   |                                     |                     |
| Critère de choix pour les courses                  | Facilité de préparation  |   |                                     |                     |
| Repas du soir habituel avec les enfants            | Oui                      |   |                                     |                     |
| Repas du soir tous les jours à la même heure       | Oui                      | = |                                     |                     |
| Qualité principale d'une bonne alimentation        | Nourrissante             |   |                                     |                     |
| Changements perçus dans les habitudes alimentaires | Oui                      |   |                                     |                     |
| Grignotage entre les repas                         | Fruits                   |   |                                     |                     |
| Lieu de prise des Repas à la maison                |                          |   |                                     |                     |
| Changement dans le contenu des repas               |                          |   |                                     |                     |
| Changement du nombre de plats                      |                          |   |                                     |                     |
| Changement dans l'abondance des portions           |                          |   |                                     |                     |
| Changement dans la durée des repas                 |                          |   |                                     |                     |
| Boissons consommées au cours des repas             |                          |   | -                                   |                     |
| TV regardée pendant les repas                      |                          |   |                                     | <u>×</u>            |
| Fréquentation des fast-food                        |                          |   |                                     |                     |
|                                                    |                          |   |                                     |                     |
| Libellés                                           |                          |   | Saisie rapide                       | Modalités           |
| Questions Modalités                                |                          |   | Tunneférer                          | Terminé Envenishner |
|                                                    |                          |   | Iransierer                          |                     |

- Haut de fenêtre : flèches avant et arrière.
- Fonctions de création des clés uniques. Fonctions de saisie de questionnaires.
- Possibilité d'exporter les données saisies avec le bouton Transférer.
- Touche Entrée pour passer à la ligne suivante.
- Touche Enregistrer pour passer au questionnaire suivant

#### 36. Modifier un questionnaire

Sélectionner un questionnaire puis cliquer sur Modifier questionnaire

#### 37. Modifier pour une question

Permet de modifier les données appartenant à une question.

#### 38. Modifier codes questionnaires

Permet de modifier en série les clés des questionnaires. Cette fonction permet également de créer en série les clés

#### 39. Supprimer questionnaires

| Suppression de questionnaires                                    |         |  |  |  |  |  |  |
|------------------------------------------------------------------|---------|--|--|--|--|--|--|
|                                                                  | Annuler |  |  |  |  |  |  |
|                                                                  |         |  |  |  |  |  |  |
| 1. Supprimer définitivement le dernier questionnaire saisi       |         |  |  |  |  |  |  |
| 2. Supprimer définitivement une série continue de questionnaires |         |  |  |  |  |  |  |
| 3. Supprimer définitivement le questionnaire sélectionné n°2     |         |  |  |  |  |  |  |
|                                                                  |         |  |  |  |  |  |  |

Sélectionner un questionnaire puis activer cette fonction de suppression (la suppression est définitive)

Permet également de supprimer les questionnaires en série continue : faire le choix n°2 puis saisir le n° du premier questionnaire à supprimer puis le n° du dernier questionnaire à supprimer.

#### 40. Questionnaires masqués

| Masques pour les questionnaires                                      |         |
|----------------------------------------------------------------------|---------|
|                                                                      | Annuler |
|                                                                      |         |
| 1. Masquer des questionnaires en les sélectionnant sur une liste     |         |
| 2. Choisir les numéros des questionnaires à masquer                  |         |
| 3. Masquer les questionnaires faisant partie d'une sous population   |         |
| 4. Réactiver tous les questionnaires masqués                         |         |
| 5. Réactiver des questionnaires en les choisissant sur une liste     |         |
| 6. Réactiver les questionnaires faisant partie d'une sous population |         |
|                                                                      |         |

Ce sont le questionnaire que l'on ne veut pas qu'ils apparaissent dans les calculs où les exports.

#### 41. Consulter

Permet de consulter un ou plusieurs questionnaires sans pouvoir les modifier. Fonction de consultation seulement.

#### 42. Mettre en forme

Donne accès à un module de type traitement de texte permettant d'établir des caractéristiques sur les données à exporter, de choisir la forme d'export : en fiche ou en liste.

Permet également d'agir sur la présentation : mise en page, feuilles de styles, présence ou non de tabulations.

#### 43. Montrer / Masquer recodages

Permet de faire apparaître ou disparaître les données recodées dans la liste.

#### 44. Suivantes / Précédentes

Commande servant à faire défiler plus rapidement les données saisies.

#### 45. Affichage

Paramétrage des données affichées dans la liste données : choix des questions, sur liste ou par type de question, ensemble des variables ou par groupe.

Il est également possible, ici, de fixer l'affichage des recodages.

# **Onglet Recodages**

| 🕼 Exemple 1 : Habitudes alimentaires - Mes enquêtes_v70a.4DD |                                                                                                    |        |           |                                                             |                |                                      |  |  |  |
|--------------------------------------------------------------|----------------------------------------------------------------------------------------------------|--------|-----------|-------------------------------------------------------------|----------------|--------------------------------------|--|--|--|
|                                                              |                                                                                                    |        |           |                                                             |                | Rechercher 🖉 🔎                       |  |  |  |
| <u></u>                                                      |                                                                                                    |        |           |                                                             |                |                                      |  |  |  |
| Enq                                                          | 🗁 Enquêtes 🔝 Questions 🗮 Données 🖌 Recodages 🕕 Textes 🚛 Analyses 🎬 Sous-populations 👰 Présentations 🤯 Plans |        |           |                                                             |                |                                      |  |  |  |
| N°                                                           | Variable                                                                                                    | Туре   | Mod.      | Modalités                                                   |                | RECODAGES                            |  |  |  |
| 6                                                            | Produit utilisé le plus souvent en weekend                                                                  | Un     | 3         | Produits surgelés; Produits frais; Conserves                | 334            |                                      |  |  |  |
| 7                                                            | Produit utilisé le plus souvent en semaine                                                                  | Un     | 3         | Produits surgelés; produits frais; conserves                | ~              | Nouveau                              |  |  |  |
| 8                                                            | Critère de choix pour les courses                                                                           | Un     | 3         | Facilité de préparation; recherche d'équilibre; Fraîcheur ( |                | Classer Numériques                   |  |  |  |
| 9                                                            | Repas du soir habituel avec les enfants                                                                     | Un     | 2         | Oui; Non                                                    | f <sub>x</sub> | Variables calculées                  |  |  |  |
| 10                                                           | Repas du soir tous les jours à la même heure                                                                | Un     | 2         | Oui; Non                                                    | 17             | Codification des dates et des heures |  |  |  |
| 11                                                           | Qualité principale d'une bonne alimentation                                                                 | Un     | 6         | Nourrissante; Digeste; Légère; Savoureuse; Naturelle; E     |                |                                      |  |  |  |
| 11                                                           | Qualité principale d'une bonne alimentation (Recodage)                                                      | Un     | 4         | Nourrissante; Digeste /Légère; Savoureuse /Naturelle; E     |                | Dupliquer en changeant le type 🔹 🕨   |  |  |  |
| 12                                                           | Changements perçus dans les habitudes alimentaires                                                          | Un     | 3         | Oui; Non; Pas tellement                                     |                | Fusionner                            |  |  |  |
| 13                                                           | Grignotage entre les repas                                                                                  | Mult   | 5         | Fruits; Friandises; produits laitiers; Autres; Rien         |                | Variables spéciales                  |  |  |  |
| 13                                                           | Grignotage entre les repas (Mult -> Unique)                                                                 | Un     | 9         | Fruits/; Fruits/Friandises/; Fruits/Friandises/Autres/; Fru |                | Qualifier les données                |  |  |  |
| 14                                                           | Lieu de prise des Repas à la maison                                                                         | Un     | 2         | Cuisine; Salle à Manger                                     |                | Recodages à mettre à jour            |  |  |  |
| 15                                                           | Changement dans le contenu des repas                                                                        | Un     | 2         | Oui; Non                                                    | ×              | Supprimer Recodages                  |  |  |  |
| 16                                                           | Changement du nombre de plats                                                                               | Un     | 3         | Plus de plats; Moins de plats; C'est égal                   |                | Journal des Recodages                |  |  |  |
| 17                                                           | Changement dans l'abondance des portions                                                                    | Un     | 3         | Plus copieux; Moins copieux; C'est pareil                   | -1             | Madifier Questions & Decadeges       |  |  |  |
| 18                                                           | Changement dans la durée des repas                                                                          | Un     | 3         | Plus rapides; Moins rapides; C'est égal                     |                | Modifier Modelités                   |  |  |  |
| 19                                                           | Boissons consommées au cours des repas                                                                      | Ordo   | 4         | Vin; Bière; Eau minérale; Soda, coca                        |                | Groupes de questions                 |  |  |  |
| 20                                                           | TV regardée pendant les repas                                                                               | Un     | 2         | TV Oui; TV Non                                              |                |                                      |  |  |  |
| 21                                                           | Fréquentation des fast-food                                                                                 | Un     | 2         | Oui; Non                                                    |                | Redressements                        |  |  |  |
| 22                                                           | Si oui, dépense moyenne par personne                                                                        | Num    |           |                                                             | Y              | Sous-populations                     |  |  |  |
| 22                                                           | Classes sur Si oui, dépense moyenne par personne                                                            | Un     | 4         | de (>=)20 à (<)26; de (>=)26 à (<)31; de (>=)31 à (<        | T              | CLASSER LES TEXTES                   |  |  |  |
| 22                                                           | ESSAI                                                                                                    | Num    |           |                                                             |                |                                      |  |  |  |
| 23                                                           | Nombre de repas pris en fast-food par mois                                                                  | Num    |           |                                                             | -              | ANALYSES >                           |  |  |  |
| 24                                                           | Avis sur les fast-food                                                                                      | Text   |           |                                                             |                |                                      |  |  |  |
| 24                                                           | Rec. de Avis sur les fast-food                                                                              | Mult   | 86        | ALIMENTATION TROP RICHE; AMABILITE; AMBIANCE BF             |                |                                      |  |  |  |
| 24                                                           | Rec. de Rec. de Avis sur les fast-food                                                                      | Mult   | 2         | POSITIF; NEGATIF                                            |                |                                      |  |  |  |
| <                                                            | 111                                                                                                    |        |           | >                                                           |                |                                      |  |  |  |
| Ват                                                          | ransférer 🔄 Actualiser 📑 Options de liste                                                                   | 🧼 Grou | upes de v | variables                                                   | 4              | Intranet & Internet                  |  |  |  |
| P 🗈                                                          | Préférences Sous-population courante                                                                        |        |           |                                                             |                |                                      |  |  |  |

#### 46. Nouveau

Présente la liste des questions et recodages sur laquelle il est possible d'appliquer les types de recodages proposés selon le type de variable pris en compte.

Une quinzaine de type de recodages est alors disponible.

#### 47. Classer numériques

Présente la liste des questions numériques présente dans l'enquête sélectionnée si vous ne sélectionnez pas de variable numérique.

Si vous sélectionnez une variable numérique Modalisa vous propose les fonctions permettant de transformer la variable numérique en variable classe (variable unique)

| 7 R                                                                                 | 7 Résumés statistiques / Exemple 2 : Questionnaire de Sortie Hôpital |                   |                                          |                                          |              |            |             |        |  |
|-------------------------------------------------------------------------------------|----------------------------------------------------------------------|-------------------|------------------------------------------|------------------------------------------|--------------|------------|-------------|--------|--|
| Y                                                                                   | Population - [                                                       | Non r             | éponse = 0 📃 Inclure la bo               | Inclure la borne sup. dans chaque classe |              |            |             |        |  |
| 🗈 Mettre à jour 🛛 🧼 Amplitude automatique 🍦 📋 Amplitude choisie                     |                                                                      |                   |                                          |                                          |              |            |             |        |  |
| 🔁 Nombre de classes 🛛 1/1 Une classe par valeur 🛛 👡 Effectifs + - égaux 🛛 🙀 Recoder |                                                                      |                   |                                          |                                          |              |            |             |        |  |
| 1                                                                                   | Age                                                                  |                   |                                          |                                          |              |            |             |        |  |
|                                                                                     | Edition borne                                                        | N°                | Bornes                                   | Amplitude                                | Effectifs    | %          | Cumul       | ~      |  |
|                                                                                     | 2                                                                    | 1                 | Moins de 20                              | 18                                       | 50           | 11 %       | 11 %        |        |  |
|                                                                                     | 20                                                                   | 2                 | de 20 à moins de 30                      | 10                                       | 30           | 6 %        | 18 %        |        |  |
|                                                                                     | 30                                                                   | З                 | de 30 à moins de 40                      | 10                                       | 43           | 9%         | 27 %        |        |  |
|                                                                                     | 40                                                                   | 4                 | de 40 à moins de 50                      | 10                                       | 59           | 13 %       | 41 %        |        |  |
| 1                                                                                   | 50                                                                   | 5                 | de 50 à moins de 60                      | 10                                       | 115          | 26 %       | 67 %        |        |  |
|                                                                                     | 60                                                                   | 6                 | 60 et plus                               | 28                                       | 145          | 32 %       | 100 %       |        |  |
|                                                                                     |                                                                      |                   |                                          |                                          |              |            |             | ~      |  |
|                                                                                     |                                                                      |                   |                                          |                                          |              |            |             |        |  |
|                                                                                     | Valeurs=442 Sans rép<br>modale=6 % pris en ci                        | onses e<br>ompte= | xclues=70 Classes=6 Minimum=2<br>86,32 % | Maximum=87 Ete                           | ndue=85 Moye | nne=48 Eca | art-type=20 | Classe |  |

• Population / Sous population

- Substituer 0 (zéro) à la non réponse
- Inclure la borne supérieure dans chaque classe
- Mettre à jour les effectifs et les pourcentages
- Choix du nombre de classes
- Amplitude automatique
- Une classe par valeur
- Choix d'une amplitude
- Classes en effectifs plus ou moins égaux...

Lorsque le classement obtenu est satisfaisant cliquer sur Recoder pour que la nouvelle variable intègre la liste des recodages.

#### 48. Variables calculées

Propose d'affecter des fonctions sur une variable, créer des formules sur deux variables, des formules sur un nombre illimité de variables.

Enfin, propose la fenêtre Formules avec résultats pré-visualisés qui permettent de tester des hypothèses de calcules sur une ou plusieurs variables puis de conserver le recodage satisfaisant.

#### 49. Codification des dates et des heures

- Codification des dates, permet de transformer des dates en question à réponse unique
  - o Une modalité par date
  - o Transformation des dates sous divers formats (jour, mois, trimestre, année)

| 7 Du type 'Date' vers le type 'Unique' /                                                                                                    | Exemple 6 : Suivi de formation 🗔 🗆 🔀                     |
|----------------------------------------------------------------------------------------------------|----------------------------------------------------------|
| 🔘 Une modalité par date                                                                                                    | <ul> <li>Codification des dates</li> </ul>               |
| Format                                                                                                    | Elément 1 Mois                                           |
|                                                                                                    | Elément 2 Année                                          |
| Chaque date différente constitue une                                                                                                    | Elément 3                                                |
| modalité de la nouvelle variable                                                                                                    | ☐ Jour semaine en texte Abrégé<br>☑ Mois en texte Abrégé |
| Exemples                                                                                                    |                                                          |
| La date                                                                                                    | devient                                                  |
| samedi 10 avril 2010                                                                                                    | avril 2010                                               |
| jeudi 13 décembre 2012                                                                                                    | décembre 2012                                            |
| lundi 31 décembre 2007                                                                                                    | décembre 2007                                            |
| Le numéro de semaine est calculé selon la norme l<br>L'année de la semaine peut être différente de l'an<br>pour les semaines à cheval sur deux années ! | SO 8601.<br>née de la date Annuler OK                    |

- Calcul de l'âge à partir d'une date de naissance
- Transformer une variable de type heure vers une variable de type numérique
- Codification des heures

#### 50. Dupliquer en changeant le type

| Dupliquer en changeant le type                                           |                |
|--------------------------------------------------------------------------|----------------|
|                                                                          | Annuler        |
|                                                                          |                |
| 1. Du type 'Unique' vers le type 'Numérique'                             |                |
| 2. Du type 'Numérique' vers le type 'Unique'                             |                |
| 3. Du type 'Texte' vers le type 'Numérique'                              |                |
| 4. D'un type quelconque vers le type 'Texte'                             |                |
| 5. Question fermée de départ - Type : "à réponses multiples" ou "à répon | ses ordonnées" |
| 6. Codification des dates et des heures                                  |                |
|                                                                          |                |

1. Du type question à réponse unique vers le type numérique

- Les numéros de modalités deviennent des valeurs numériques
- Les libellés des modalités deviennent des valeurs numériques
- 2. Du type numérique vers le type unique
  - Transforme une ou plusieurs variables numériques en variable(s) unique(s) avec autant de modalités que de valeurs différentes
- 3. Du type texte vers le type numérique
- 4. D'un type quelconque vers le type texte
- 5. Du type à réponses multiples ou à réponses ordonnées :

| Dupliquer en changeant le type                                                                                                    |                    |
|----------------------------------------------------------------------------------------------------|--------------------|
|                                                                                                    | Annuler            |
|                                                                                                    |                    |
| 1. Du type 'Multiple' vers une série de variables de type 'Unique' à 2 m                                                             | odalités (oui/non) |
| <ol> <li>Du type 'Multiple' ou 'Ordonné' vers une variable de type 'Unique' (T<br/>combinaisons effectives de réponses)</li> </ol>   | outes les          |
| 3. Du type 'Ordonné' vers le type 'Multiple'                                                                                         |                    |
| <ol> <li>Du type 'Ordonné' vers une série de variables de type 'Numérique' (<br/>modalité : valeur = rang de la modalité)</li> </ol> | Une variable par   |
| 5. Du type 'Ordonné' vers une série de variables de type 'Unique' (Une                                                               | variable par rang) |
|                                                                                                    |                    |

Du type multiple vers une série de variables de type unique : Transforme chaque modalité de la question multiple en une question unique oui/non

Du type multiple ou ordonnée vers une variable de type Unique : Transforme la question multiple ou ordonnée en une variable unique avec autant de modalités qu'il y a de combinaisons de réponses

Du type question ordonnée vers le type multiple

Du type question ordonnée vers une série de variables de type numérique : Crée pour chaque modalité de la question ordonnée une question numérique dont la valeur est le rang de la modalité

Du type question ordonnée vers une série de variables de type unique : Crée une question unique par rang

51. Fusionner

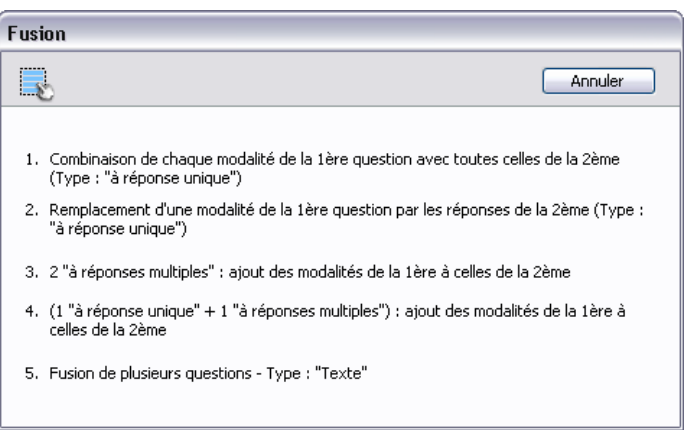

1. Combinaison des modalités de deux variables uniques

Exemple : à partir de la question unique à deux modalités (homme / femme) et de la question unique à trois modalités (employé, technicien, cadre) crée une variable à six modalités (homme-employé, femme-employé, homme- technicien etc)

- 2. Remplacement d'une modalité par d'autres modalités.
- 3. Permet de substituer, par exemple, la modalité « Autre » en fusionnant les citations de la variable : Autre préciser
- 4. Cumul des modalités de deux variables multiples.
- 5. Cumul des modalités de type unique + multiples.
- 6. Fusion de plusieurs questions de type texte.

#### 52. Variables spéciales

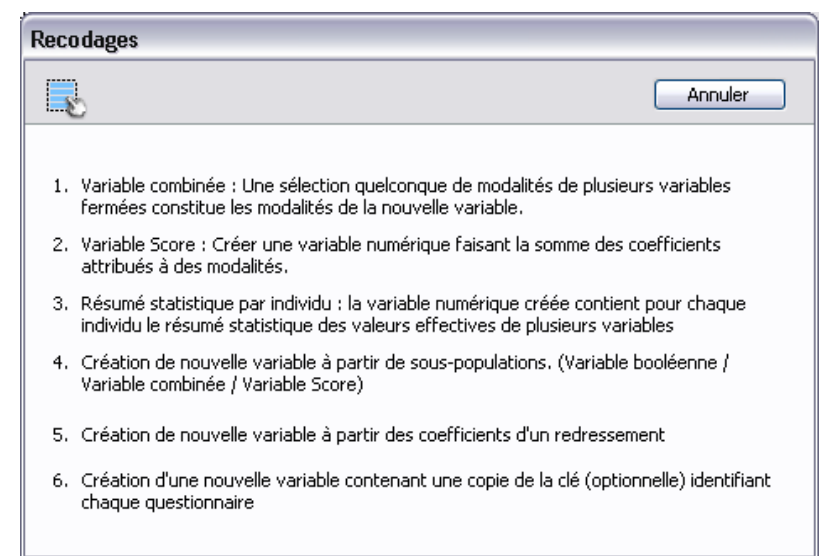

#### 1. Sélection de modalités de plusieurs variables.

Permet de créer une question multiple avec toutes les modalités

2. Variable score.

Permet d'affecter à chaque modalité d'une ou plusieurs questions fermées des coefficients

3. Résumé statistique par individu (moyenne, écart type, médiane etc....).

Permet de réaliser des statistiques (« en ligne ») sur plusieurs variables

4. Création de nouvelle variable à partir de sous population.

Créer une question à deux modalités (oui/non). La modalité Oui représentant les individus appartenant à une sous-population

Créer une question fermée (unique ou multiple) dont chaque modalité représente une sous population

Créer une variable numérique faisant la somme des coefficients attribués à chaque sous population

- 5. Création de nouvelle variable à partir des coefficients d'un redressement. Création d'un variable numérique dont la valeur est le coefficient de redressement attribué à l'individu
- 6. Création d'une nouvelle variable contenant une copie de la clé (optionnelle) identifiant chaque questionnaire. La clé devient une variable texte

#### 53. Qualifier les données

| Qualifier les données                                                                                                    |                   |  |  |  |  |  |
|----------------------------------------------------------------------------------------------------|-------------------|--|--|--|--|--|
|                                                                                                    | Annuler           |  |  |  |  |  |
| <ol> <li>Nombre de réponses : Calculer pour chaque individu le nombre de rép<br/>aux questions. Le calcul se fera sur les questions choisies.</li> </ol> | oonses effectives |  |  |  |  |  |
| <ol> <li>Identifier les réponses particulières</li> <li>Remplacer les non-réponses</li> </ol>                                                            |                   |  |  |  |  |  |
|                                                                                                    |                   |  |  |  |  |  |

#### 1. Nombre de réponses.

Calcule le nombre de réponses pour une ou plusieurs variables

#### 2. Identification des réponses particulières

Exclusion des questionnaires insuffisamment renseignés (taux minimum de réponse à préciser) Identification des réponses particulières (valeurs trop éloignées de la moyenne, effectifs d'une modalité trop faibles.

#### 3. Remplacement des non réponses par :

- La moyenne ou le mode
- La valeur précédente
- Le plus proche voisin

#### 54. Recodages à mettre à jour

Présente la liste des recodage nécessitant une mise à jour après saisie de nouvelles données.

#### 55. Supprimer recodages

Supprime le ou les recodages sélectionnés. Modalisa en fait état : cette option est irréversible, procéder à une sauvegarde si incertitude.

#### 56. Journal des recodages

Liste et structure des recodages réalisés dans l'enquête.

Ce journal peut être envoyé dans fichier (enregistré) ou bien directement imprimé.

#### 57. Modifier questions et recodages

| Questions & recodages                                                   |         |
|-------------------------------------------------------------------------|---------|
|                                                                         | Annuler |
|                                                                         |         |
| 1. Edition des titres, des couleurs et des masques pour les variables   |         |
| 2. Modification de l'ordre des recodages                                |         |
| 3. Mise à jour automatique des numéros de recodage selon l'ordre de cré | ation   |
| 4. Ordre des modalités/ PEM global                                      |         |
| 5. Editer les codes identifiant les recodages                           |         |
|                                                                         |         |

#### 58. Modifier modalités

Permet de modifier en série les libellés ou abrégés de modalités :

- Pour toutes les questions concernées
- Pour une sélection de questions

#### 59. Groupe de questions

Créer un nouveau groupe de questions Editer, dupliquer ou supprimer un groupe de questions.

#### 60. Redressements

En ajustant les proportions des modalités (variables fermées) : Permet de créer un redressement en choisissant les proportions des modalités pour une ou deux variables

Sur la base des valeurs d'une variable numérique

#### 61. Sous populations

Créer une sous-population pour chaque modalité d'une question

Créer une sous-population en combinant des critères (utilisation des booléens) Liste des sous-populations (Chercher, Modifier, Dupliquer, Supprimer)

۲

#### 62. Classer les textes

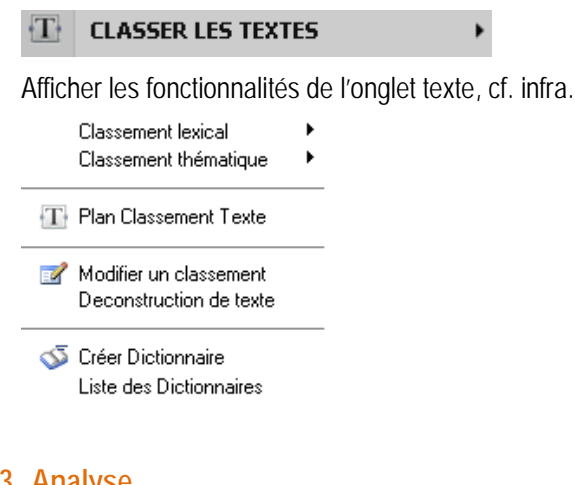

### 63. Analyse

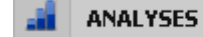

Afficher les fonctionnalités de l'onglet analyse, cf. infra.

# **Onglet Textes**

| 👼 Exe    | Exemple 5 : Médiathèque - entretiens - Mes enquêtes_v70a.4DD                                |                             |          |               |                   |                     |               |                  |                                                   |
|----------|---------------------------------------------------------------------------------------------|-----------------------------|----------|---------------|-------------------|---------------------|---------------|------------------|---------------------------------------------------|
|          |                                                                                             |                             |          |               |                   |                     |               |                  | Rechercher 🖉 🔎                                    |
| <b>6</b> | Enquetes 📑 Questions 🗮 Donnée                                                               | es <i>f<sub>ar</sub></i> Re | ecodages | T Textes      | Analyses          | Y Sous-populations  | Présentations | 🏟 Plan           | s                                                 |
| N        | * Variable                                                                                  | Туре                        | Mod.     | Modalités     |                   |                     | ~             |                  | TEXTES                                            |
| 4        | 4 Entretien                                                                                 | Text                        |          |               |                   |                     |               |                  | et                                                |
| 4        | Rec. de Entretien                                                                           | Mult                        | 29       | DF/Droits; DF | F/Internet/Intrar | net; DF/Prêt; DF/Re |               |                  | Classement lexical                                |
|          |                                                                                             |                             |          |               |                   |                     |               | $\{\mathbf{T}\}$ | Plan Classement Texte                             |
|          |                                                                                             |                             |          |               |                   |                     |               | 2                | Modifier un classement<br>Deconstruction de texte |
|          |                                                                                             |                             |          |               |                   |                     |               | <                | Créer Dictionnaire<br>Liste des Dictionnaires     |
|          |                                                                                             |                             |          |               |                   |                     |               |                  |                                                   |
|          |                                                                                             |                             |          |               |                   |                     |               |                  |                                                   |
|          |                                                                                             |                             |          |               |                   |                     |               |                  |                                                   |
|          |                                                                                             |                             |          |               |                   |                     |               |                  |                                                   |
| <        |                                                                                             |                             |          | 1111          |                   |                     | ► ►           |                  |                                                   |
|          | 🖹 Transférer 😰 Actualiser 🔄 Options de liste 🍦 Groupes de variables 📣 🔹 Intranet & Internet |                             |          |               |                   |                     |               |                  |                                                   |
|          | Sous-population courante Tous les questionnaires : 5 Version de test                        |                             |          |               |                   |                     |               |                  |                                                   |

#### 64. Classement lexical

Donne accès à l'écran de choix des options de classements lexicaux.

- Classement lexical automatique : le recodage (la variable) créé sera mis à jour automatiquement après ajout ou modification des réponses.
  - o Inventaire de mots ou chaîne de caractères (premier et nombre de caractères)
  - Application d'anti dictionnaire
  - Application de dictionnaires (exemple transformation du numéro de département en libellé de département ou de région)
  - o Classement en réponses ordonnées ou multiples
  - o Tri des modalités selon le libellé des modalités, en effectifs croissants ou en effectifs décroissants.
  - o Choix du ou des caractères séparateurs.
- Classement lexical semi automatique : possibilité de réorganiser les expressions inventoriées et de choisir le type de variable créé.
  - o Variable fermée (unique ou multiple)
  - o Variable numérique (nombre ou somme d'occurrences, intensité des expressions marquées etc....)

#### 65. Classement thématique

- Classement thématique global : les catégories sont affectées manuellement à l'ensemble du texte de la réponse.
   Permet notamment le traitement des questions de type commentaires.
- Classement thématique partiel : les catégories sont affectées manuellement à des portions de texte. Permet notamment le traitement des entretiens

#### 66. Plan classement de texte

Permet de programmer un classement lexical automatique pour plusieurs variables simultanément.

#### 67. Modifier un classement

Permet de reprendre ou modifier un classement

#### 68. Déconstruction de texte

Donne accès au choix des catégories ayant servies à la codification des textes et des variables illustratives (croisement de variables avec un classement de texte).

- Séquence (succession la plus fréquente de termes)
- Contexte (position d'une expression par rapport aux autres)
- Index
- Textes codifiés
- Tableaux croisés
- Carte et réseau (position d'un terme par rapport aux autres)

#### 69. Créer dictionnaires

Active la fenêtre de création des dictionnaires de type :

- Liste simple
- Synonyme
- Correspondances

A partir de :

- Ex nihilo (création directe dans Modalisa)
- Importer
- Inventaire sur question texte

#### 70. Liste des dictionnaires

Permet de gérer les questionnaires de la base Modalisa.

# **Onglet Analyses**

| 🐻 Exem | 🗟 Exemple 1 : Habitudes alimentaires - Mes enquêtes_v70a.4DD                                                          |               |         |                                  |                                                                                |                            |               |         |                                               |   |
|--------|----------------------------------------------------------------------------------------------------|---------------|---------|----------------------------------|--------------------------------------------------------------------------------|----------------------------|---------------|---------|-----------------------------------------------|---|
|        |                                                                                                    |               |         |                                  |                                                                                |                            |               |         | Rechercher                                    | P |
| C Enq  | uetes 🔚 Questions 目 Données                                                                                           | <i>f</i> ∡ Re | codages | T Textes                         | 💼 Analyses                                                                     | Y Sous-populations         | Trésentations | 🔅 Plans |                                               |   |
| N*     | Variable                                                                                                    | Туре          | Mod.    | Modalités                        |                                                                                |                            | ^             |         | ANALYSES                                      |   |
| 1      | Nombre d'enfants<br>Double de la clé                                                                                  | Un<br>Text    | 3       | UN enfant; D                     | EUX enfants; Ti                                                                | ROIS enfants et plu        |               | 2       | Aperçu à l'écran                              |   |
| 2      | Activité professionnelle<br>CSP                                                                                       | Un<br>Un      | 2       | Avec activité<br>Prof. Lib. & Co | profess.; Sans a<br>adres sup.; Ouvi                                           | activité profess.<br>riers |               |         | Aperçu : Serie<br>Tri à plat                  |   |
| 4      | Origine géographique<br>Origine géographique (Recodage)                                                               | Un<br>Un      | 4       | Paris; Banlieu<br>Paris /Banlieu | aris; Banlieue; Province; Autre                                                |                            |               |         | 5érie de tris à plat<br>Tri croisé, Khi-deux  | ≡ |
| 5      | Age<br>Produit utilisé le plus souvent en we                                                                          | Un<br>Un      | 2       | de 25 à 34 ar<br>Produits surg   | le 25 à 34 ans; de 35 à 44 ans<br>Produits surgelés: Produits frais: Conserves |                            |               |         | 5érie de tris croisés<br>Tableaux juxtaposés  |   |
| 7      | Produit utilisé le plus souvent en ser<br>Nombre de réponses / Questions ch                                           | Un<br>Num     | 3       | Produits surg                    | roduits surgelés; produits frais; conserves                                    |                            |               |         | Tableau composé                               |   |
| 8      | Critère de choix pour les courses<br>Repas du soir habituel avec les enfa                                             | Un<br>Un      | 3       | Facilité de pre<br>Oui: Non      | éparation; reche                                                               | rche d'équilibre; Fra      |               | F       | Profil de variables                           |   |
| 10     | Repas du soir tous les jours à la mêr<br>Qualité principale d'une bonne alime                                         | Un<br>Un      | 2       | Oui; Non<br>Nourrissante:        | Digeste: Légère                                                                | e: Savoureuse: Nati        |               | 놂       | Arbre, Réseau                                 |   |
| 12     | Changements perçus dans les habit                                                                                     | Un            | 3       | Oui; Non; Pa                     | s tellement                                                                    | iara: Autroa: Dian         |               | Σ       | Classes<br>5tats 1 variable                   |   |
| 14     | Lieu de prise des Repas à la maisor                                                                                   | Un            | 2       | Cuisine; Salle                   | à Manger                                                                       | iers, Autres, mien         | ~             | -       | 5tats n variables<br>5tats n sous-populations |   |
|        | Stats n. Var.) n. Sous-non     Sous-non     Sous-non     Groupes de variables     Actualiser     Groupes de variables |               |         |                                  |                                                                                |                            |               |         |                                               |   |
| S      | Sous-population courante Tous les questionnaires : 264 Version de test                                                |               |         |                                  |                                                                                |                            |               |         |                                               |   |

#### 71. Aperçu à l'écran

Donne un aperçu d'une question/variable quel que soit son type (unique, multiple, numérique etc.)

#### 72. Aperçu : Série

Permet d'éditer un aperçu de plusieurs variables quel que soit leur type (au format MS Word, Texte, ou HTM) Options à choisir :

- Nom du fichier contenant les tris
- Type de fichier
- Choix des variables ou toutes par défaut
- Choix des questionnaires pris en compte (tous par défaut)
- Non réponses (exclues ou prises en compte)
- Affichage du tableau et de son contenu :
  - o Afficher les effectifs
  - o Afficher les pourcentages
  - o Barres horizontales
- Nombre de décimales pour les pourcentages
- Base répondants/réponses (concerne les questions à réponses multiples)
- Format pour les tableaux

#### 73. Tri à plat

Vidéo en ligne : http://www.youtube.com/watch?v=sWTR58WG2PI

Sélectionner une variable fermée puis cliquer sur Tri à plat : fait apparaître la fenêtre d'affichage du tri à plat,

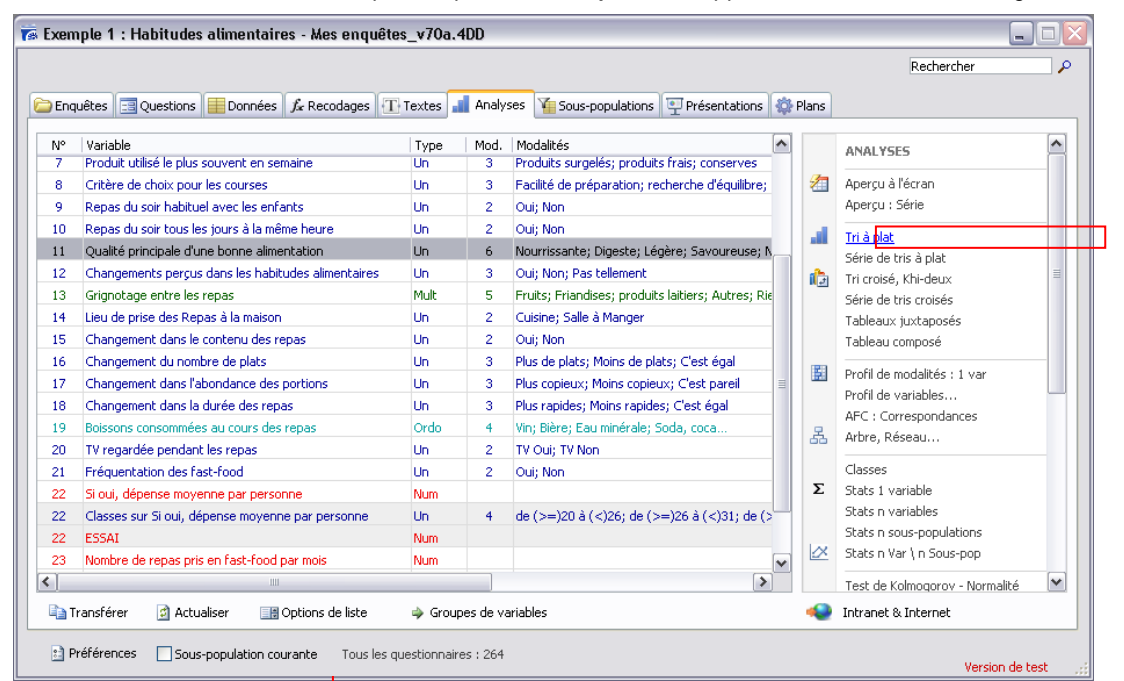

|            |                                                             | •                        |                |          |             |           |  |  |  |
|------------|-------------------------------------------------------------|--------------------------|----------------|----------|-------------|-----------|--|--|--|
| Т 🟹        | 🗟 Tri à plat / Exemple 1 : Habitudes alimentaires 📃 🗖       |                          |                |          |             |           |  |  |  |
| Y          | Y Population + + Redressement + 🔢 Tri Modalités + 📄 Options |                          |                |          |             |           |  |  |  |
| <b>V</b> N | 🗹 Non rép. exclues 🗌 % sur réponses 💦 Supprimer 🔊 Rétablir  |                          |                |          |             |           |  |  |  |
| <b>V</b> E | iffectif 🔽 % 📃 Cumul 🧗                                      | 🗹 Confiance (IC) 🛛 🔽 Bar | res 🔲 Couleurs |          | 🧼 Grouper   | 🛃 Recoder |  |  |  |
| <b>a</b> b | Qualité principale d'u                                      | ine bonne alimenta       | tion           |          |             |           |  |  |  |
|            |                                                             | Effectifs                | Fréquence      | IC (95%) |             | _         |  |  |  |
| •          | Nourrissante 📃                                              | 51                       | 19,3 %         | ±4,8 %   | [14,5% - 24 | I,1%]     |  |  |  |
| •          | Digeste 📃                                                   | 29                       | 11,0 %         | ±3,8 %   | [7,2% - 14  | 1,8%]     |  |  |  |
| .00        | Légère 📘                                                    | 12                       | 4,5 %          | ±2,5 %   | [2,0% - 7   | ',0%]     |  |  |  |
|            | Savoureuse 📃                                                | 27                       | 10,2 %         | ±3,7 %   | [6,5% - 13  | 3,9%]     |  |  |  |
|            | Naturelle                                                   | 15                       | 5,7 %          | ±2,8 %   | [2,9% - 8   | 3,5%]     |  |  |  |
| <u>a</u>   | Equilibrée                                                  | 130                      | 49,2 %         | ±6,0 %   | [43,2% - 55 | 5,2%]     |  |  |  |
| <u>گ</u>   | Total                                                       | 264                      | 100,0 %        |          |             | _         |  |  |  |
| **         |                                                             |                          |                |          |             |           |  |  |  |
| Α          |                                                             |                          |                |          |             |           |  |  |  |
|            |                                                             |                          |                |          |             |           |  |  |  |
|            | <                                                           |                          |                |          |             | 2         |  |  |  |
|            |                                                             |                          |                |          |             |           |  |  |  |
|            |                                                             |                          |                |          |             |           |  |  |  |

Options d'affichage :

| $\P$ Population $	extsf{-}$ | globale / sous-population. Permet de consulter le tri à plat pour une sous population                        |  |  |  |  |  |  |
|-----------------------------|----------------------------------------------------------------------------------------------------|--|--|--|--|--|--|
| $\div$ Redressement $\star$ | recalcul du tri à partir d'un redressement                                                                   |  |  |  |  |  |  |
| 🚮 Tri Modalités 👻           | (ordre croissant / décroissant)                                                                              |  |  |  |  |  |  |
| 🖹 Options                   | Mise en forme conditionnelle : ouvre la fenêtre des mises en forme conditionnelles (cf. chapitre spécialisé) |  |  |  |  |  |  |
| Non rép. exclues            | 🗌 % sur réponses                                                                                             |  |  |  |  |  |  |
| 🕑 Effectif 🛛 🔽 %            | Cumul Confiance (IC) Barres Couleurs                                                                         |  |  |  |  |  |  |
| X Supprimer                 | Supprimer : une ou plusieurs modalités                                                                       |  |  |  |  |  |  |
| 🧇 Grouper                   | Grouper : permet de grouper une de renommer un ou plusieurs modalités en lignes ou colonnes                  |  |  |  |  |  |  |
| 🍋 Rétablir                  | Rétablir : pour annuler une suppression ou un groupement                                                     |  |  |  |  |  |  |
| 房 Recoder                   | Recoder : pour enregistrer la variable créée par regroupement ou suppression de lignes                       |  |  |  |  |  |  |

#### Icônes situées au côté gauche de la fenêtre

Pour des raisons de place ces icônes sont dépourvues de légende, on y trouve :

Variable précédente Histogramme = passage du tableau au mode graphique

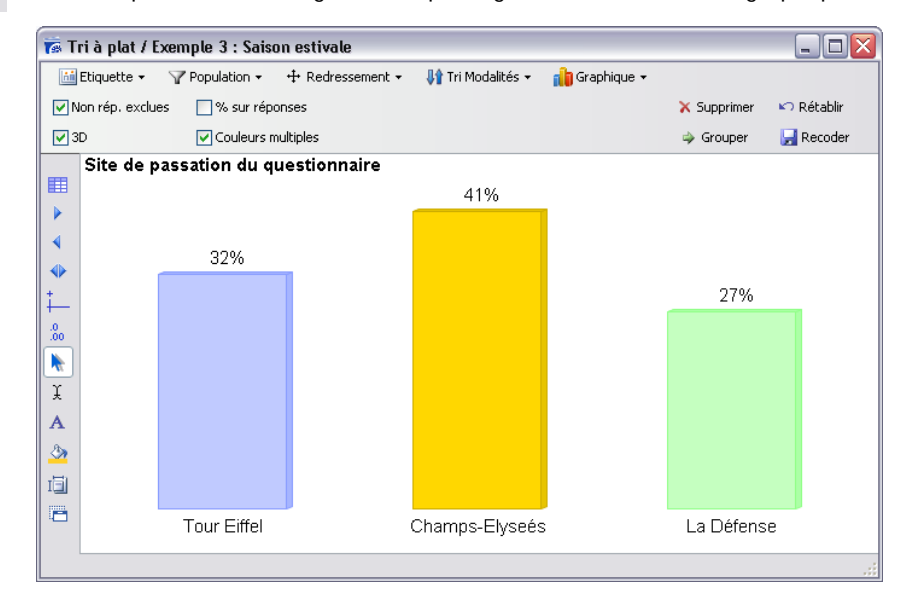

- Variable précédente
- Variable suivante
- Changement de variable
- 8 Nombre de décimales après la virgule
- Copie du tableau dans le presse-papier
- Duplication de la fenêtre à l'écran
- Choix d'une autre variable pour réaliser un tri croisé
- Choix des couleurs (si la case couleurs est cochée)
- The section de la taille des colonnes
- A Choix de la police de caractères pour le tableau et le titre

#### 74. Série de tris à plat

Cliquer directement sur Série de Tri à plat

Permet d'éditer des tris à plat en série, illustrés ou non ; aux formats MS Word, Texte, ou HTM :

Donne accès à un tableau qui permet d'enregistrer les paramétrages d'une série de tris que l'on doit reproduire plusieurs fois ou prenant en compte une série de variables..

| 7 Plan de tris à plat / Exempl                                          | e 1 : Habitudes alin  | nentaires 📃                                              |
|-------------------------------------------------------------------------|-----------------------|----------------------------------------------------------|
| 223                                                                     | Nom                   | du fichier : Plan de tris à plat                         |
| 225                                                                     | Type                  | de fichier : RTF                                         |
| Tris à plat                                                             |                       |                                                          |
| Variables                                                               | Toutes 💌              | ]                                                        |
| Questionnaires                                                          | Tous 💌                |                                                          |
| Non réponses exclues                                                    |                       |                                                          |
| Redressement                                                            |                       |                                                          |
| Question Filtre                                                         |                       | Exécuter : Pour toutes les modalités d'une question ferm |
| 🛄 Tableau                                                               |                       |                                                          |
| Afficher : Effectifs                                                    | <b>~</b>              |                                                          |
| Afficher : %                                                            | <b>~</b>              |                                                          |
| Afficher : Cumul                                                        |                       |                                                          |
| Afficher : Intervalle de confiance                                      |                       | 95%                                                      |
| Barres horizontales                                                     |                       | Graphique Barres horizontales dans le tableau            |
| Couleurs multiples                                                      |                       |                                                          |
| Mise en forme conditionnelle                                            | Style/Conditions      |                                                          |
| 前 Graphique                                                             |                       |                                                          |
| Туре                                                                    | Barres verticales 🛛 💌 |                                                          |
| Etiquette                                                               | Effectifs 🛛 💌         |                                                          |
| Marges et légendes                                                      | Marges/libellés       |                                                          |
| Couleur                                                                 | <b>~</b>              |                                                          |
| 3D                                                                      |                       |                                                          |
| Grille horizontale                                                      |                       |                                                          |
| Max. sur l'échelle Y (Eff. ou %)                                        |                       |                                                          |
| Affichage                                                               |                       |                                                          |
| Décimales pour les %                                                    | 1                     |                                                          |
| Libellé long                                                            |                       | Remplacer le 'nom de variable' par la 'Question posée'   |
| Tri des modalités :                                                     | (Défaut) 💌            |                                                          |
| Décroissant                                                             |                       |                                                          |
| 🎲 Mode de calcul                                                        |                       |                                                          |
| Base Répondants                                                         | <b>~</b>              | Cette option concerne les questions à réponses multiples |
| Tri des modalités :<br>Décroissant<br>Mode de calcul<br>Base Répondants | (Défaut)              | Cette option concerne les questions à réponses multip    |
| à choisir :                                                             | Couleurs              | Annuler Continue                                         |
|                                                                         |                       | -                                                        |
|                                                                         |                       |                                                          |

- Variables à prendre en compte
- Questionnaires à prendre en compte
- Avec ou sans les Non Réponses
- Redressement
- Question filtre

#### Si option graphique sélectionnée

Secteurs

Anneau

#### 👔 Graphique

- Type de graphique
  - Barres verticales 0
    - 0 Radar 0

☑ .

- - Lignes 0

Barres horizontales

- Etiquette (Aucun, effectifs, pourcentage
- Marge et libellés

0

0

- Couleur, 3D
- Grille horizontale
- Maximum sur l'échelle Y (Effectifs ou pourcentages) 100% pour les % par exemple

#### 75. Bouton couleur

Paramétrage des couleurs des graphiques

#### n tableaux sélectionnée

au

- Afficher les effectifs
- Afficher les %
- Afficher le cumul
- Afficher IC (Intervalle de confiance)

 $\checkmark$ 

- Faire figurer les barres horizontales
- Couleurs multiples
- Mise en forme conditionnelle

#### Affichage

#### Affichage

- Décimales pour les %
- Afficher le libellé long de la question
- Tri des modalités : Ordre de création, par valeurs, par libellés

#### 🎡 Mode de calcul

• Base répondants : cette option concerne les questions à réponses multiples

| Couleur                                                     |                                                                              |
|-------------------------------------------------------------|------------------------------------------------------------------------------|
| Remplissage Lignes du graphique                             |                                                                              |
| Séquence pour le remplissage                                | Séquence par défaut<br>Modèles<br>Enregistrer<br>Sélectionner<br>Préférences |
| CEléments<br>Monochrome : Bordures<br>Non-réponse :         |                                                                              |
| ✔ Arrière-plan Dégradé Arrière                              | -plan                                                                        |
| Ctrl+clic : croissant / Alt+clic : décroissant / Ctrl+Alt+c | lic : hasard Annuler OK                                                      |

#### 76. Bouton Format : Fichier RTF ou HTML choix : tableaux

- Libellés des lignes
  - o Automatique
  - o Choisie
  - o Telle que définie en préférences
- Tableaux croisés
  - o Hauteur des en têtes de colonnes
  - o Largeur des colonnes 2 et suivantes (automatique pour les exports HTML)
  - o Telle que définie en préférences
- Police : choix des polices de caractères et couleurs
- Format numérique :
  - o Fixer les décimales pour les moyennes
  - o Nombre de décimales pour les moyennes
  - o Séparateur de milliers
  - o Symbole d'unité

#### 77. Bouton Format : Fichier RTF ou HTML choix : graphiques

Active la fenêtre de paramétrage de :

- Libellé des colonnes ; nombre de ligne 3 max.
- Place laissée au libellé de gauche ; max 120 pixels
- Graphique de tris croisés : ajout des effectifs au libellés des modalités
- Positionnement de la légende : bas, droite,
- Option couleurs multiples
- Affichage d'une graduation, si sélectionné > Quadrillage possible.
- Bouton Police, choix de la police de caractère.

#### 78. Tri croisé, Khi2

Vidéo en ligne : <u>http://www.youtube.com/watch?v=VseIEJXGA\_E</u> Sélectionner à l'écran deux questions fermées puis cliquer sur Tri croisé Khi-deux.

|     |                                             |           |            |                                                        |                 |     | Rechercher                        |  |
|-----|---------------------------------------------|-----------|------------|--------------------------------------------------------|-----------------|-----|-----------------------------------|--|
| Enq | uêtes 🔄 Questions 📄 Données ∫ Recodages 🕻   | T- Textes | Analy      | ses 🏹 Sous-populations 📳 Présentations 🔯 P             | lans            |     |                                   |  |
| ٩٥  | Variable                                    | Туре      | Mod.       | Modalités                                              | ^               |     | ANALYSES                          |  |
| 1   | L'écoute et la disponibilité médecins       | Un        | 4          | Très bien; Bien; Mauvais; Très mauvais                 |                 |     |                                   |  |
| 2   | La clarté des informations médecins         | Un        | 4          | Très bien; Bien; Mauvais; Très mauvais                 |                 | 2   | Aperçu à l'écran                  |  |
| 3   | Prise en compte douleur                     | Un        | 4          | Très bien; Bien; Mauvais; Très mauvais                 |                 |     | Aperçu : Série                    |  |
| 4   | Attention de l'équipe bloc opératoire       | Un        | 4          | Très bien; Bien; Mauvais; Très mauvais                 |                 | al. | Tri à plat                        |  |
| 5   | L'écoute et la disponibilité équipe de jour | Un        | 4          | Très bien; Bien; Mauvais; Très mauvais                 |                 |     | Série de tris à plat              |  |
| 6   | L'écoute et la disponibilité équipe de nuit | Un        | 4          | Très bien; Bien; Mauvais; Très mauvais                 |                 | î۵. | Tri croisé, Khi-deux              |  |
| 7   | Clarté des informations équipe soignante    | Un        | 4          | Très bien; Bien; Mauvais; Très mauvais                 | ;) Très mauvais |     | Série de tris croisés             |  |
| 8   | Attention réservée aux proches              | Un        | 4          | Très bien; Bien; Mauvais; Très mauvais                 |                 |     | Tableaux juxtaposés               |  |
| 9   | Clarté des informations pour sortie         | Un        | 4          | Très bien; Bien; Mauvais; Très mauvais                 |                 |     | Tableau composé                   |  |
| 0   | Jugement global établissement               | Un        | 4          | Très bien; Bien; Mauvais; Très mauvais                 |                 | 120 | Des Children en de la Constantion |  |
| 1   | Etes-vous entré(e) en urgences ?            | Un        | 2          | Oui; Non                                               |                 |     | Profil de variables : 1 var       |  |
| 2   | Service                                     | Un        | 4          | Ambulatoire; Chirurgie; Maternité; Médecine            |                 |     | AFC - Correspondences             |  |
| 3   | Type de chambre                             | Un        | 3          | Particulière; Double; Autre                            |                 | 몽   | Arbre Déceau                      |  |
| 4   | Nombre de nuits passées                     | Num       |            |                                                        | _               |     | Albie, Reseau                     |  |
| 5   | Homme / Femme                               | Un        | 2          | Homme; Femme                                           | =               |     | Classes                           |  |
| 6   | En activité / Sans activité                 | Un        | 2          | En activité; Sans activité                             |                 | Σ   | Stats 1 variable                  |  |
| 7   | Age                                         | Num       |            |                                                        |                 |     | Stats n variables                 |  |
| 7   | Classes sur Age                             | Un        | 8          | - de 20 ans; 20 - 29 ans; 30 - 39 ans; 40 - 49 ans; 5  |                 |     | Stats n sous-populations          |  |
| 7   | Classes sur Age                             | Un        | 3          | Enfants; Adultes; Séniors                              |                 | ×   | Stats n Var \ n Sous-pop          |  |
| 7   | Classes sur Age                             | Un        | 2          | Moins de 47 ans; 47 ans et plus                        |                 |     | Test de Kolmogorov - Normalité    |  |
| 8   | Code postal domicile                        | Text      |            |                                                        |                 |     | Test t - Comparaison de moy       |  |
| 9   | Mois Questionnaire                          | Un        | 12         | Jan; Fév; Mars; Avril; Mai; Juin; Juillet; Août; Sept; | ~               |     | Analyse de la variance            |  |
|     |                                             |           |            | >                                                      |                 | 2   | Corrélation et régression simple  |  |
| а т | ransférer 🔄 Actualiser 🛛 📕 Options de liste | 🧼 Grou    | upes de va | ariables                                               |                 |     | Intranet & Internet               |  |

| Σs   | tatistique 🔹 🛛 🍸 Population 👻 | 🕂 Redress | ement +     | K² Khi-de | eux 🕶 🔡   | Options |           |      |       |            |        |         |
|------|-------------------------------|-----------|-------------|-----------|-----------|---------|-----------|------|-------|------------|--------|---------|
| Ba   | se Répondants 🛛 🔽 Liens (PEM  | 1)        |             |           |           |         |           |      | 3     | K Supprime | ər 🖍 R | établir |
| 🖌 No | n rép. exclues 📄 PEM négal    | tif       |             |           |           |         |           |      |       | Grouper    | 🛃 R    | ecoder  |
| b    | Classes sur Age / Se          | ervice    |             |           |           |         |           |      |       |            |        |         |
|      |                               | Ambu      | Ambulatoire |           | Chirurgie |         | Maternité |      | cine  | То         | tal    |         |
|      |                               | Eff.      | %C          | Eff.      | %C        | Eff.    | %C        | Eff. | %C    | Eff.       | %C     |         |
| č    | - de 20 ans                   | 20        | 12,7        | 27        | 2,9       | 9       | 1,8       | 3    | 1,0   | 59         | 3,1    |         |
|      | 20 - 29 ans                   | 20        | 12,7        | 67        | 7,2       | 208     | 40,7      | 4    | 1,4   | 299        | 15,8   |         |
| •    | 30 - 39 ans                   | 38        | 24,2        | 102       | 10,9      | 240     | 47,0      | 10   | 3,4   | 390        | 20,6   |         |
|      | 40 - 49 ans                   | 22        | 14,0        | 182       | 19,4      | 41      | 8,0       | 21   | 7,2   | 266        | 14,0   |         |
| 3    | 50 - 59 ans                   | 25        | 15,9        | 195       | 20,8      | 8       | 1,6       | 58   | 20,0  | 286        | 15,1   |         |
|      | 60 - 69 ans                   | 10        | 6,4         | 165       | 17,6      | 3       | 0,6       | 66   | 22,8  | 244        | 12,9   |         |
| í    | 70 - 69 ans                   | 17        | 10,8        | 137       | 14,6      | 2       | 0,4       | 70   | 24,1  | 226        | 11,9   |         |
| L    | 80 ans et +                   | 5         | 3,2         | 61        | 6,5       |         |           | 58   | 20,0  | 124        | 6,5    |         |
|      | Total                         | 157       | 100,0       | 936       | 100,0     | 511     | 100,0     | 290  | 100,0 | 1 894      | 100,0  |         |
| 1    | 2                             |           |             |           |           |         |           |      |       |            |        | 3       |

#### Options :

 $\Sigma$  Statistique  $\star$ 

#### $\pmb{\Sigma}$ Statistique, choix de l'affichage pour un résumé unique

- o Effectifs
- o % global
- o % colonnes
- o % lignes
- o Val. Théoriques = Valeurs théoriques
- o Ecarts = Ecarts à l'indépendance
- o Khi Partiel
- o % Khi
- o PEM Local

Population • globale / sous-population. Permet de consulter le tri à plat pour une sous population

+ Redressement - recalcul du tri à partir d'un redressement

 K² Khi-deux •
 permet d'atteindre le prochain tri croisé significatif en fonction du niveau de significativité

 Doptions
 Options :

|                   | <ul> <li>Case du tableau : permet d'afficher plusieurs résumés statistiques dans chaque<br/>case (cocher les résumés statistiques désirés)</li> </ul> |  |  |  |  |  |  |  |  |
|-------------------|----------------------------------------------------------------------------------------------------|--|--|--|--|--|--|--|--|
|                   | <ul> <li>Répartition : position dans le tableau des statistiques choisies</li> </ul>                                                                  |  |  |  |  |  |  |  |  |
|                   | <ul> <li>Mise en forme conditionnelle : ouvre la fenêtre des mises en forme<br/>conditionnelles (cf. chapitre spécialisé)</li> </ul>                  |  |  |  |  |  |  |  |  |
|                   | <ul> <li>Libellé des lignes, choix de la largeur de la première colonne</li> </ul>                                                                    |  |  |  |  |  |  |  |  |
|                   | <ul> <li>Colonne choix de la largeur des colonnes deux et suivantes</li> </ul>                                                                        |  |  |  |  |  |  |  |  |
| 🛃 Base Répondants | Cases à cocher :                                                                                                    |  |  |  |  |  |  |  |  |
| Non rép. exclues  | <ul> <li>Base répondants (questions à réponses multiples)</li> </ul>                                                                                  |  |  |  |  |  |  |  |  |
| Lines (DEM)       | <ul> <li>Non réponses exclues</li> </ul>                                                                                                    |  |  |  |  |  |  |  |  |
|                   | <ul> <li>Lien (PEM) : affiche les PEM positifs</li> </ul>                                                                                             |  |  |  |  |  |  |  |  |
| PEM négatif       | <ul> <li>PEM négatif : affiche les PEM négatifs</li> </ul>                                                                                            |  |  |  |  |  |  |  |  |
| X Supprimer       | Supprimer : une ou plusieurs modalités                                                                                                    |  |  |  |  |  |  |  |  |
| 🔶 Grouper         | Grouper : permet de grouper une de renommer un ou plusieurs modalités en lignes ou colonnes                                                           |  |  |  |  |  |  |  |  |
| 🔊 Rétablir        | Rétablir : pour annuler une suppression ou un groupement                                                                                              |  |  |  |  |  |  |  |  |
| 🛃 Recoder         | Recoder : pour enregistrer la variable créée par regroupement ou suppression de lignes                                                                |  |  |  |  |  |  |  |  |

#### Icônes situées au côté gauche de la fenêtre

Pour des raisons de place ces icônes sont dépourvues de légende, on y trouve :

📫 Histogramme = passage du tableau au mode graphique 🧎

| 🕫 Tris croisés / Exemple 1 : Habitudes alimentaires |                     |              |                      |               |               |           |             |            |  |  |
|-----------------------------------------------------|---------------------|--------------|----------------------|---------------|---------------|-----------|-------------|------------|--|--|
| iii                                                 | Etiquette 🔹 🛛 🍸 Pop | ulation ·    | • + Redressement •   | K² Khi-deux 🗸 | 前 Graphique 👻 | 1 Options |             |            |  |  |
| <b>▼</b> ×                                          | proportionnel 🔲 3   | Ð            | 🖌 Légende            |               |               |           | 🗙 Supprimer | 🖍 Rétablir |  |  |
| ۷ 🗹                                                 | proportionnel 🔽 N   | lon rép.     | exclues PEM local    | Ecarts        |               |           | 🧼 Grouper   | 🛃 Recoder  |  |  |
|                                                     | Fréquentation       | des fa       | ast-food / Origine g | jéographique  |               |           |             |            |  |  |
|                                                     |                     |              |                      |               |               |           |             |            |  |  |
| 4                                                   | Paris (70)          |              | 43%                  | 3%            |               | 57%       | 57%         |            |  |  |
| •                                                   |                     |              |                      |               |               |           |             |            |  |  |
| 4                                                   |                     |              |                      |               | _             |           |             |            |  |  |
| .0<br>.00                                           | Banlieue (51)       | anlieue (51) |                      | 22%           |               | 67%       |             |            |  |  |
|                                                     | ,                   |              | 3370                 | 0770          |               |           |             |            |  |  |
|                                                     |                     |              |                      |               |               |           |             |            |  |  |
| ×<br>A                                              |                     |              |                      |               |               |           |             |            |  |  |
| 3                                                   | Pégions (106)       |              |                      |               |               |           |             |            |  |  |
| Tāl                                                 | rtegions (100)      | 6%           |                      |               | 94%           | 0         |             |            |  |  |
|                                                     |                     |              |                      |               |               |           |             |            |  |  |
|                                                     |                     |              |                      |               |               |           |             |            |  |  |
|                                                     | Autre (19)          | 100%         |                      |               |               |           |             |            |  |  |
|                                                     |                     |              |                      | Oui (53)      | Non (193)     |           |             |            |  |  |
|                                                     |                     |              |                      | _ 501 (00)    | (100)         |           |             | .:         |  |  |

- Affiche le tri croisé de la variable en colonne avec la variable suivante
- Affiche le tri croisé de la variable en colonne avec la variable précédente
- Changement des variables
- Transposition du tableau
- 说 Nombre de décimales après la virgule
- Trier le tableau :
  - Tri par ligne ou colonne sélectionnée
  - Tri par ligne ou colonne des totaux
  - Croissant ou décroissant
- Tri par AFC
- Copie du tableau dans le presse-papier
- Duplication de la fenêtre à l'écran
- Outil de gestion de la taille des colonnes
- A Choix de la police de caractères pour le tableau et le titre

## Khi2 et V de Cramer

Pour chaque tri croisé Modalisa affiche :

- La valeur du KHI2, le nombre de degrés de liberté (ddl), le niveau de significativité (p). Modalisa indique également entre parenthèses :
  - o Si le test du KH2 n'est pas valable : nombre de valeurs théoriques > à cinq
  - o Si le test du KH2 est valable : niveau de significativité (peu, assez ou très significatif)
- La valeur du V de Cramer.

#### 79. Série de tris croisés

Cliquer directement sur Série de tris croisés

Permet d'éditer des croisés en série, illustrés ou non ; aux formats MS Word, Texte, ou HTM :

Donne accès à un tableau qui permet d'enregistrer les paramétrages d'une série de tris que l'on doit reproduire plusieurs fois ou prenant en compte une série de variables.

|                              |                                                                                                    | Nom du fichier :                        | Plan de tris croisés                          |             |
|------------------------------|----------------------------------------------------------------------------------------------------|-----------------------------------------|-----------------------------------------------|-------------|
| <u></u>                      |                                                                                                    | Type de fichier :                       |                                               |             |
| luis suoisás                 |                                                                                                    | Type de numer :                         |                                               |             |
| ris croises                  |                                                                                                    | <u>ה</u>                                |                                               |             |
| Variables                    | Toutes 💌                                                                                                    |                                         |                                               |             |
| Questionnaires               | Tous                                                                                                    |                                         |                                               |             |
| Non réponses exclues         |                                                                                                    |                                         |                                               |             |
| Redressement                 |                                                                                                    |                                         |                                               |             |
| Question Filtre              |                                                                                                    | Executer : Pour toutes les modalites d' | une question fermee                           |             |
| Question de départ           | Autre variable                                                                                                    | Mois Questionnaire                      |                                               |             |
| En colonnes                  | $\checkmark$                                                                                                    | Modalités de la question de départ pou  | ir les séries de tris croisés : En lignes / l | En colonnes |
| Sélection selon le test du K | ihi:                                                                                                    | _                                       |                                               |             |
| Signification                | ~                                                                                                    | ]                                       |                                               |             |
| 🛄 Tableau                    | <b>V</b>                                                                                                    |                                         |                                               |             |
| Effectifs                    | $\checkmark$                                                                                                    |                                         |                                               |             |
| %                            |                                                                                                    |                                         |                                               |             |
| % colonne                    | <ul> <li>Image: A start of the start of the start of</li></ul> |                                         |                                               |             |
| % ligne                      |                                                                                                    |                                         |                                               |             |
| PEM                          | ✓                                                                                                    |                                         |                                               |             |
| Colorier PEM+                | $\checkmark$                                                                                                    |                                         |                                               |             |
| Colorier PEM-                | $\checkmark$                                                                                                    |                                         |                                               |             |
| Valeurs théoriques           |                                                                                                    |                                         |                                               | ≡           |
| Ecarts à l'indépendance      |                                                                                                    |                                         |                                               |             |
| Khi2 local                   |                                                                                                    |                                         |                                               |             |
| % du Khi2 local              |                                                                                                    |                                         |                                               |             |
| Mise en forme conditionnelle | Style/Conditions                                                                                                    | J                                       |                                               |             |
| 间 Graphique                  |                                                                                                    | ก                                       |                                               |             |
| Туре                         | Barres 💌                                                                                                    |                                         |                                               |             |
| Etiquette                    | Effectifs 🛛 👻                                                                                                    |                                         |                                               |             |
| Marges et légendes           | Marges/libellés                                                                                                    | J                                       |                                               |             |
| Couleur                      |                                                                                                    |                                         |                                               |             |
| 3D                           |                                                                                                    |                                         |                                               |             |
| Grille horizontale           |                                                                                                    |                                         |                                               |             |
| Affichage                    |                                                                                                    | 7                                       |                                               |             |
| Décimales / %                | 1                                                                                                    |                                         |                                               |             |
| Editer/Khi2                  |                                                                                                    |                                         |                                               |             |
| Khi2                         |                                                                                                    |                                         |                                               |             |
| Valeur de p                  |                                                                                                    |                                         |                                               |             |
| Valeurs théoriques < 5       |                                                                                                    |                                         |                                               |             |
| 🔅 Mode de calcul             |                                                                                                    |                                         |                                               |             |
| Base Répondants              |                                                                                                    | Cette option concerne les questions à   | réponses multiples                            | ~           |
|                              |                                                                                                    |                                         |                                               |             |
| Copier un plan Forma         | at Couleurs                                                                                                    |                                         | Annuler                                       | ontinuer    |

- Options à choisir
- Nom du fichier
- Format du fichier : RTF, Texte ou HTML
- Variables : choix des questions/variables à prendre en compte
- Questionnaires : choix des données à prendre en compte
- Avec ou sans les Non Réponses
- Redressement
- Question filtre

#### Question de départ Autre variable

- Question de départ : choix de la variable de départ qui sera croisés avec toutes les autres
- En colonnes : permet de placer la question de départ en lignes ou en colonnes

☑ Si option Tableau sélectionnée, options d'affichage souhaitées

✓

- effectifs
- %
- % colonne
- % ligne
- PEM
- Colorier les PEM +
- Colorier les PEM -
- Valeurs théoriques
- Ecarts à l'indépendance
- Khi2 local
- % du Khi2 local

• Mise en forme conditionnelle (cf. chapitre spécialisé)

### 👔 Graphique

## ☑ Si option graphique sélectionnée

✓

o Barres

o Lignes

o Matrices

proportionnelles

horizontales

- Type de graphique
  - o Barres
  - o Barres empilées
  - o Barres empilées proportionnelles
  - o Barres horizontales
  - Barres empilées o Radar horizontales
- Choix de l'étiquette :
- Aucune
- Effectifs, %, % lignes, % colonnes
- Marges et légendes

#### Marges et légendes Graphiques OK 3 lignes maximum Annuler 🗹 Libellés des colonnes Minimum Maximum Ō 400 pixels 🗹 Libellés de gauche Police Graphiques de tris croisés -Ajouter les effectifs aux libellés des modalités Légende -🗹 Afficher Minimum Maximum ⊙En bas ○A droite : 0 150 pixels Profondeur pour les graphiques 3D (10%-100%) Côté : 15 % de la largeur Haut : 20 % du côté

Afficher Graduation

- Couleur
- 3 D
- Grille horizontale

### 80. Bouton couleur

Paramétrage des couleurs des graphiques

Graphiques de tris à plat

Couleurs multiples

| Couleur                                                                 |                                                                                     |
|-------------------------------------------------------------------------|-------------------------------------------------------------------------------------|
| Remplissage Lignes du graphique                                         |                                                                                     |
| Séquence pour le remplissage                                            | Séquence par défaut<br>Modèles<br>Enregistrer<br>Sélectionner<br>Préférences<br>EUX |
| Eléments<br>Monochrome : Bordures -<br>Non-réponse :                    |                                                                                     |
| ✓ Arrière-plan Dégradé Arrière-plan                                     |                                                                                     |
| Ctrl+clic : croissant / Alt+clic : décroissant / Ctrl+Alt+clic : hasard | Annuler OK                                                                          |

81. Bouton Format : Fichier RTF ou HTML

### Choix : tableaux

• Libellés des lignes

## 🕂 Affichage

# Affichage : choix du nombre de décimales pour les %

| Editer/Khi2 |
|-------------|
|-------------|

### Editer / Khi 2

empilées

- Khi 2 : affiche la valeur du Khi 2
- Valeur de p : affiche la significativité
- Valeurs théoriques

#### 🎡 Mode de calcul

Mode de calcul : variables multiples en base répondants ou réponses

- Automatique
- Choisie
- Telle que définie en préférences
- Tableaux croisés
- Hauteur des en têtes de colonnes
- Largeur des colonnes 2 et suivantes (automatique pour les exports HTML)
- Telle que définie en préférences
- Police : choix des polices de caractères et couleurs
- Format numérique :
- Fixer les décimales pour les moyennes
- Nombre de décimales pour les moyennes
- Séparateur de milliers
- Symbole d'unité

#### Choix : graphiques

- Active la fenêtre de paramétrage de :
- Libellé des colonnes ; nombre de ligne 3 max.
- Place laissée au libellé de gauche ; max 120 pixels
- Graphique de tris croisés : ajout des effectifs aux libellés des modalités
- Positionnement de la légende : bas, droite
- Option couleurs multiples
- Affichage d'une graduation, si sélectionné Quadrillage possible.
- Bouton Police, choix de la police de caractère.

### 82. Tableaux juxtaposés

Permet de regrouper dans un même tableau ou un même graphique n variables/questions fermées (uniques ou multiples) ayant les mêmes Modalités

Sélectionner plusieurs questions (continues ou discontinues) ayant les <u>mêmes modalités</u> et cliquer à droite sur Tableaux juxtaposés.

|     |                                             |        |        |                                                |    | Rechercher                  |
|-----|---------------------------------------------|--------|--------|------------------------------------------------|----|-----------------------------|
| inq | uêtes 🔄 Questions 🔛 Données ∫ 🖈 Recodages 🕧 | Textes | Analys | ses ႃ Sous-populations 🐺 Présentations 🔯 Plans |    |                             |
| P   | Variable                                    | Туре   | Mod.   | Modalités                                      |    | ANALYSES                    |
| ŧ   | La protection contre le bruit               | Un     | 4      | Très bien; Bien; Mauvais; Très mauvais         |    |                             |
| 5   | La qualité des repas                        | Un     | 4      | Très bien; Bien; Mauvais; Très mauvais         | 2  | Aperçu à l'écran            |
| 5   | La quantité des repas                       | Un     | 4      | Très bien; Bien; Mauvais; Très mauvais         |    | Aperçu : Serie              |
| ,   | La variété des menus                        | Un     | 4      | Très bien; Bien; Mauvais; Très mauvais         | al | Tri à plat                  |
| 3   | Les horaires des repas                      | Un     | 4      | Très bien; Bien; Mauvais; Très mauvais         |    | Série de tris à plat        |
| )   | La température des repas                    | Un     | 4      | Très bien; Bien; Mauvais; Très mauvais         | 1  | Tri croisé, Khi-deux        |
| 0   | Qualité des repas                           | Un     | 4      | Très bien; Bien; Mauvais; Très mauvais         |    | Série de tris croisés       |
| 1   | L'écoute et la disponibilité médecins       | Un     | 4      | Très bien; Bien; Mauvais; Très mauvais         |    | Tableaux juxtaposés         |
| 2   | La clarté des informations médecins         | Un     | 4      | Très bien; Bien; Mauvais; Très mauvais         |    | Tableau composé             |
| 3   | Prise en compte douleur                     | Un     | 4      | Très bien; Bien; Mauvais; Très mauvais         | 围  | Profil de modalités : 1 var |
| 4   | Attention de l'équipe bloc opératoire       | Un     | 4      | Très bien; Bien; Mauvais; Très mauvais         |    | Profil de variables         |
| 5   | L'écoute et la disponibilité équipe de jour | Un     | 4      | Très bien; Bien; Mauvais; Très mauvais         |    | AFC : Correspondances       |
| 6   | L'écoute et la disponibilité équipe de nuit | Un     | 4      | Très bien; Bien; Mauvais; Très mauvais         | 몲  | Arbre, Réseau               |
| 7   | Clarté des informations équipe soignante    | Un     | 4      | Très bien; Bien; Mauvais; Très mauvais         |    | -                           |
| 8   | Attention réservée aux proches              | Un     | 4      | Très bien; Bien; Mauvais; Très mauvais         | _  | Classes                     |

| 👼 Tab | leaux juxta  | nposés / Questic | onnaire d'évaluation        |                |               |                |             |             |
|-------|--------------|------------------|-----------------------------|----------------|---------------|----------------|-------------|-------------|
| Σ St  | atistique 🕶  | Population +     | 🕂 Redressement 🕶            |                | Dotions       |                |             |             |
| Bas   | e Répondants | Liens (PEM)      |                             |                |               |                | X Supprimer | 🖍 Rétablir  |
| n     | rép. exclues | PEM négatif      |                             |                |               |                | 🧼 Grouper   | 🛃 Recoder   |
|       | Tris à pla   | ats juxtaposé    | S                           |                |               |                |             |             |
|       |              |                  | Très bien                   | Dian           | Mauricia      | Très mouturis  | Total       | ~           |
|       |              |                  | i res bien                  | Blen           | wauvais       | i res mauvais  | I OTAI      |             |
|       | La qualité   | des repas        | 1 227                       | 639            | 82            | 18             | 1 966       |             |
|       | La quantit   | e des repas      | 826                         | 900            | 197<br>217    | 51             | 1 974       |             |
|       | Les horair   | res des repas    | 851                         | 770            | 146           | 59             | 1 826       |             |
|       | La tempéi    | rature des repa  | as 913                      | 819            | 150           | 45             | 1 927       |             |
|       | Qualité de   | es repas         | 506                         | 889            | 356           | 138            | 1 889       |             |
|       | lotal        |                  | 5137                        | 4 867          | 1 148         | 388            | 11 540      |             |
|       |              |                  |                             |                |               |                |             | ~           |
|       |              |                  |                             |                |               |                |             | <u></u>     |
|       |              |                  |                             |                |               |                |             |             |
|       | Σ Sha        | atistique 👻      | Σ Statisti                  | aue, choi      | x de l'afficl | hade pour u    | n résume    | é unique    |
|       | 2. 50        | adacidae -       |                             | 90.07 0.10     |               | lage pour a    |             | o annquo    |
|       |              |                  | Effectifs                   |                |               |                |             |             |
|       |              |                  | % lignes                    |                |               |                |             |             |
|       |              |                  | alabala /                   | 60116 PO       | sulation D    | ormat da aqu   | ncultor lo  | tri à plat  |
|       | Y Po         | pulation 👻       | giobale /                   | sous-pop       | Duration. Pe  | ermet de co    | nsulter le  | e in a plat |
|       |              |                  | Ontions                     |                |               |                |             |             |
|       | 🛅 Opt        | tions            | Options                     | •              |               |                |             |             |
|       |              |                  | • Case                      | du tablea      | u : permet    | d'afficher p   | lusieurs    | résumés     |
|       |              |                  | résum                       | és statist     | iques désir   | és)            |             |             |
|       |              |                  | <ul> <li>Répar</li> </ul>   | tition : po    | sition dans   | ; le tableau d | des statis  | stiques ch  |
|       |              |                  | Misso                       | un farma a     |               |                |             | ,           |
|       |              |                  | <ul> <li>IVISE €</li> </ul> | en torme       | conditionn    | elle : ouvre   | la renetr   | e des mi    |
|       |              |                  | specia                      | ilise)         |               |                |             |             |
|       |              |                  | <ul> <li>Libellé</li> </ul> | des lign       | es, choix d   | e la largeur   | de la pre   | emière col  |
|       |              |                  |                             | ne choix i     | de la larnei  | ur des colon   | nes deux    | v et suiva  |
|       |              |                  | • • • • • •                 |                | ac la la ge   |                |             | A CI Sulvu  |
|       | 🖌 Bas        | e Réponda        | ints Cases à                | cocher :       |               |                |             |             |
|       | Non          | rén evdu         | • Base r                    | épondan        | ts (questio   | ns à répons    | es multip   | oles)       |
|       | Internation  | пер. ехас        | • Non ré                    | i<br>inoncoc ( | velues        |                |             | ,           |
|       | 🔽 Lien       | s (PEM)          |                             | eponses (      | exclues       |                |             |             |
|       | _            |                  | <ul> <li>Lien (F</li> </ul> | PEM) : ina     | actif pour le | es tableaux    | juxtapos    | és          |
|       | PEM          | 1 négatif        | ● PFM r                     | négatif · ir   | nactif nour   | les tableaux   | iuxtanos    | sés         |
|       |              |                  |                             | icguii . ii    |               |                | Juniupo     | 505         |
|       | 🗙 Sup        | primer           | Supprime                    | er : une o     | u plusieurs   | s modalités    |             |             |
|       |              |                  | 0                           |                |               |                |             |             |
|       | 🧼 Gro        | ouper            | Grouper                     | : permet       | de groupei    | r une de ren   | iommer u    | in ou plus  |
|       |              |                  | Dátablir                    | nour on        | aulor uno c   | unproceion     |             | oupomop     |
|       | 🖍 Ré         | tablir           | Relabili                    | pour ani       | iulei ulle s  | uppression     | ou un gr    | oupemen     |
|       |              |                  | Racador                     | · nour or      | ronistror la  | variahlo cr    | ááo nar r   | arounor     |
|       | 😸 Re         | coder            | Recouer                     | . pour er      | legister id   |                | eee par r   | egrouper    |
| Ic    | ônos s       | situáne n        | u côtá gouchou              | do la fon      | ôtra          |                |             |             |
| U     | 01162.2      | siluees al       | a colle gauche              | ue la len      | elle          |                |             |             |

Pour des raisons de place ces icônes sont dépourvues de légende, on y trouve :

- 1
- Histogramme = passage du tableau au mode graphique  $\exists$

| 7 Т        | ableaux juxtaposés / Questionnaire d'   | évaluation               |                    |                   |         |             | _ 0        |      |
|------------|-----------------------------------------|--------------------------|--------------------|-------------------|---------|-------------|------------|------|
| i.i        | Etiquette 🔹 🍸 Population 👻 🕂 Redresse   | ement • 👘                | Graphique 👻 📑 Opti | ons               |         |             |            |      |
|            | proportionnel 3D                        | gende                    |                    |                   |         | 🗙 Supprimer | 🖍 Rétablir | r    |
| 1          | r proportionnel 🔽 Non rép. exclues 📃 PE | M local Ecarts           |                    |                   |         | 🧼 Grouper   | 🛃 Recode   | er   |
|            | Tris à plats juxtaposés                 |                          |                    |                   |         |             |            |      |
|            | La qualité des renas (1966)             |                          | c0%                |                   |         | 220/        |            | 1%   |
| 4          |                                         |                          | 62%                |                   |         | 33%0        | 49         | %    |
|            |                                         |                          |                    |                   |         |             |            |      |
| 4          | La quantité des repas (1974)            | 42%                      |                    |                   | 46%     |             | 10%        | 3%   |
| .00<br>.00 |                                         |                          |                    |                   |         |             |            |      |
|            | La variété des menus (1958)             | 409/                     |                    | 4.                | 204     |             | 1106       | 10/  |
| r<br>T     |                                         | 4270                     |                    | 4.                | 370     |             | 1170 4     | + /0 |
| Â          |                                         |                          |                    |                   |         |             |            |      |
| <u>گ</u>   | Les horaires des repas (1826)           | 47%                      |                    |                   | 42%     |             | 8% 3       | 3%   |
| гЭ         |                                         |                          |                    |                   |         |             |            |      |
|            | La température des repas (1927)         | 47%                      |                    |                   | 43%     |             | 8%         | 2%   |
|            |                                         |                          |                    |                   |         |             |            |      |
|            | Qualité des renas (1889)                | 0704                     |                    | 470/              |         | 4.997       | 70         | ,    |
|            | Guanc des repas (1003)                  | 27%                      |                    | 47%               |         | 19%         | 1%         | 0    |
|            |                                         |                          |                    |                   |         |             |            |      |
|            | ∎Trè                                    | s bien (5137) Bien (4867 | ') ■Mauvais (114)  | 8) 📕 Très mauvai: | s (388) |             |            |      |
|            |                                         |                          |                    |                   |         |             |            |      |

- Inactif pour les tris juxtaposés
- Inactif pour les tris juxtaposés
- ♦ Inactif pour les tris juxtaposés
- Inactif pour les tris juxtaposés
- :00 Nombre de décimales après la virgule
- Trier le tableau :
  - Tri par ligne ou colonne sélectionnée
  - Tri par ligne ou colonne des totaux
  - Croissant ou décroissant
  - Tri par AFC
- Copie du tableau dans le presse-papier
- Duplication de la fenêtre à l'écran
- Cutil de gestion de la taille des colonnes
- A Choix de la police de caractères pour le tableau et le titre

#### 83. Tableau composé

Permet de paramétrer des tableaux de synthèse en choisissant le contenu des lignes et des colonnes

Cliquer sur Tableau composé, Modalisa ouvrira la fenêtre vous permettant d'ouvrir un tableau composé existant ou de créer un nouveau tableau

| 🐻 Tableau composé / (       | Questionnaire d'évaluation                                                                                                    |
|-----------------------------|----------------------------------------------------------------------------------------------------|
|                             | Nom du fichier : Plan281                                                                                                    |
| Colonnes et statistique par | r défaut Contenu des lignes                                                                                                    |
| Questionnaires :            | Tous                                                                                                    |
| Colonnes :                  | ⊙ Modalités d'une variable ou d'un groupe                                                                                                    |
|                             | ◯ Sous_populations                                                                                                    |
|                             | Service / Genre / Activité (8 modalités)                                                                                                    |
|                             | Service Anterna Anterna An |
|                             | En activité / Sans activité                                                                                                    |
|                             | Afficher la colonne du total                                                                                                    |
| Statistique calculée :      | CStatistique par défaut pour les variables fermées                                                                                                    |
|                             | Effectif     Décimales pour les % : 1                                                                                                    |
|                             | 🔘 % ligne 💿 % colonne                                                                                                    |
|                             | Statistique par défaut pour les variables pumériques                                                                                                    |
|                             | Moyenne     Somme     Non réponse = 0                                                                                                    |
|                             |                                                                                                    |
| Format                      | Annuler Continuer                                                                                                    |

#### Onglet : Colonnes et statistique par défaut

#### Paramétrages :

- Questionnaires : possibilité de sélectionner une sous-population
- Colonnes : choix des données en colonnes
  - o Modalités d'une variable ou d'un groupe
  - o Sous-populations
- Statistique calculée
  - o Statistique par défaut pour les variables fermées
    - effectif,
    - % ligne,
    - % colonne,
    - nombre de décimales pour les %
  - o Statistique par défaut pour les variables numérique

-

- Moyenne
- Somme
  - Non réponse = 0

#### Bouton Format : Fichier RTF ou HTML choix : tableaux

- Libellés des lignes
  - o Automatique
  - o Choisie
  - o Telle que définie en préférences
- Tableaux croisés
  - o Hauteur des en têtes de colonnes
  - o Largeur des colonnes 2 et suivantes (automatique pour les exports HTML)
  - o Telle que définie en préférences
- Police : choix des polices de caractères et couleurs
- Format numérique :
  - o Fixer les décimales pour les moyennes
  - o Nombre de décimales pour les moyennes
  - o Séparateur de milliers
  - o Symbole d'unité

#### Bouton continuer :

Passage au paramétrage du contenu des lignes

Onglet : Contenu des lignes

| a Tablea | iu composé / Qu        | estionnaire d'évaluation 2000                  |                     |                               |
|----------|------------------------|------------------------------------------------|---------------------|-------------------------------|
|          |                        |                                                | Nom du              | fichier : Plan228             |
|          |                        |                                                | Nom da              |                               |
| Colonnes | ; et statistique par d | éfaut Contenu des lignes                       |                     |                               |
| 0 Aio    | uter liene 🗖 🛱 Dur     |                                                | to Hiá              | rerobicer 💷 Aiguter plusiques |
| - Aju    | iacer lighe 😤 Dap      |                                                | 4 <u>04</u> 1116    |                               |
| Ligne    | Type de contenu        | Calcul et source                               | Entête personnalisé | Entête affiché                |
| 1        | Sous-titre             |                                                | Qualité des repas   | Qualité des repas 📲           |
| 2        | Modalité               | Effectif de : Très bien (Qualité des repas )   |                     | Très bien                     |
| 3        | Modalité               | % col. de : Très bien (Qualité des repas )     |                     |                               |
| 4        | Modalité               | Effectif de : Bien (Qualité des repas)         |                     | Bien                          |
| 5        | Modalité               | % col. de : Bien (Qualité des repas)           |                     |                               |
| 6        | Modalité               | Effectif de : Mauvais (Qualité des repas)      |                     | Mauvais                       |
| 7        | Modalité               | % col. de : Mauvais (Qualité des repas)        |                     |                               |
| 8        | Modalité               | Effectif de : Très mauvais (Qualité des repas) |                     | Très mauvais                  |
| 9        | Modalité               | % col. de : Très mauvais (Qualité des repas)   |                     |                               |
| 10       | Modalité               | Effectif de : Insuffisant (Qualité des repas ) |                     | Insuffisant                   |
| 11       | Modalité               | % col. de : Insuffisant (Qualité des repas )   |                     |                               |
| 12       | Sous-titre             |                                                | La température de   | s La température des repas    |
| 13       | Modalité               | Effectif de : Très bien (La température des re |                     | Très bien                     |
| 14       | Modalité               | % col. de : Très bien (La température des rep  |                     |                               |
| 15       | Modalité               | Effectif de : Bien (La température des repas)  |                     | Bien                          |
| 2        | kal di buž             | 0/1 d D: // - L2L d                            | 1                   | >                             |
|          |                        |                                                |                     | Ligne en gras                 |
| Descrip  | ption de la ligne —    |                                                | L                   |                               |
|          |                        |                                                |                     |                               |
|          | Sélection de modalité  | Par deraut (Moyenne () Si                      | omme                |                               |
|          |                        |                                                | ° colonne           |                               |
|          |                        |                                                |                     |                               |
| Form     | nat                    |                                                |                     | Annuler Continuer             |

#### Modification des lignes :

🎦 Ajouter ligne 🕂 Dupliquer 📑 🗙 🗙

- Ajouter une ligne
- Dupliquer une ligne
- Insérer une ligne
- Supprimer une ligne

#### Ajout de lignes :

🚉 Hiérarchiser

Hiérarchiser : Permet de choisir un ou plusieurs recodages de questions fermées. Modalisa cherchera les valeurs source du recodage et hiérarchisera les modalités selon les regroupements établis dans chaque recodages.

| riables concern                                                                                       | ées : 6x2                                                                                                    |                                                                                                    | Annuler OK             |
|----------------------------------------------------------------------------------------------------|----------------------------------------------------------------------------------------------------|----------------------------------------------------------------------------------------------------|------------------------|
| tatistiques de c                                                                                      | haque élémer                                                                                                    | nt                                                                                                    |                        |
| 🗸 Par défaut                                                                                          | Effectif                                                                                                    |                                                                                                    | Chaque statistique est |
| Effectif                                                                                              | Moyenr                                                                                                    | e 🗌 % colonne<br>ne 📄 Somme                                                                                                    | différente             |
| ariable<br>] Insérer une lig<br>] Créer une lig                                                       | ligne vide à ch<br>ne pour le noi                                                                                     | naque changement de<br>m de la variable                                                                                              | variable               |
| 'ariable<br>Insérer une lig<br>Créer une lig<br>Ligne en<br>tiérarchiser un 1                         | ligne vide à ch<br>ne pour le noi<br>gras<br>recodage aver                                                            | naque changement de 1<br>m de la variable<br>Entête décalé<br>c sa variable source                                                   | variable               |
| /ariable<br>Insérer une lig<br>Créer une lig<br>Ligne en<br><br>Modalités du                          | ligne vide à ch<br>ne pour le noi<br>gras<br>recodage aver<br>recodage                                                | naque changement de '<br>m de la variable<br>Entête décalé<br>c sa variable source                                                   | variable               |
| Variable<br>Insérer une lig<br>Uigne en<br>tiérarchiser un t<br>Modalités du<br>Uigne                 | ligne vide à ch<br>ne pour le nor<br>gras<br>recodage aver<br>recodage<br>en gras                                     | naque changement de<br>m de la variable<br>Entête décalé<br>c sa variable source<br>Entête décalé                                    | variable               |
| Variable<br>Insérer une lig<br>Vigne en<br>Hérarchiser un i<br>Modalités du<br>Vigne i<br>Modal       | ligne vide à ch<br>ne pour le nor<br>gras<br>recodage aver<br>recodage —<br>en gras<br>ités du recoda                 | naque changement de<br>m de la variable<br>Entête décalé<br>c sa variable source<br>Entête décalé<br>age avant                       | variable               |
| /ariable<br>Insérer une lig<br>Créer une lig<br>Ligne en<br>Modalités du<br>Uigne -<br>Modalités de l | ligne vide à ch<br>ne pour le noi<br>gras<br>recodage avec<br>recodage<br>en gras<br>tés du recoda<br>la variable sou | naque changement de '<br>m de la variable<br>Entête décalé<br>c sa variable source<br>Entête décalé<br>age avant<br>urce du recodage | variable               |

#### Ajouter plusieurs... lignes

Ajouter plusieurs ...

- Modalités de variables fermées
- Sous-population

• Variables numériques

- o Toutes les modalités d'une sélection de variables
- Sélection de modalités : Sur la liste de toutes les modalités
- Sélection de modalités : Sur la liste des modalités d'une sélection de variable

| Sous-populations                            | : 9                                                     |             | Annuler OK                                                     |
|---------------------------------------------|---------------------------------------------------------|-------------|----------------------------------------------------------------|
| Statistiques de d<br>Par défaut<br>Effectif | haque élément -<br>Effectif<br>() % ligne<br>() Moyenne | Somme       | Chaque statistique est<br>affichée sur une ligne<br>différente |
| Style par défaut                            | pour les lignes -                                       | tête décalé |                                                                |

| ariables concern                | ées:2                                 | A           | nnuler OK                                                      |
|---------------------------------|---------------------------------------|-------------|----------------------------------------------------------------|
| Statistiques de c<br>Par défaut | haque élément -<br>Moyenne<br>% ligne | 🗌 % colonne | Chaque statistique est<br>affichée sur une ligne<br>différente |
|                                 | Moyenne                               | Somme       |                                                                |

| tatistiques de chaque élément       Chaque statistique est affichée sur une ligne         Par défaut       Effectif       Chaque statistique est affichée sur une ligne différente         Effectif       % ligne       % colonne         Moyenne       Somme       Somme         tyle par défaut pour les lignes                                                                                                    | Statistiques de chaque élément       Chaque statistiques de chaque élément       Chaque statistiques de statistiques de sur un différente         Effectif       % ligne       % colonne       affchée sur un différente         Moyenne       Somme       Somme       Style par défaut pour les lignes         Ligne en gras       Entête décalé       Variable         Insérer une ligne vide à chaque changement de variable       Style par defaut pour les lignes | que est<br>e ligne |
|----------------------------------------------------------------------------------------------------|----------------------------------------------------------------------------------------------------|--------------------|
| Par défaut       Effectif       Chaque stàtistique est affichée sur une ligne différente         Effectif       % ligne       % colonne         Moyenne       Somme       différente         Ligne en gras       Entête décalé       ariable         Insérer une ligne vide à chaque changement de variable       Créer une ligne pur le nom de la variable         Créer une ligne pur le nom de la variable       Entête décalé                                                                                                    | Par défaut Effectif Chaque stabiti<br>afficitées de la conne<br>Moyenne Somme type par défaut pour les lignes<br>upgre en gras Entête décalé<br>ariable<br>Insérer une ligne vide à chaque changement de variable                                                                                                    | que est<br>e ligne |
| Effectif % ligne % colonne dirférente dirférente dirfér | Effectif                                                                                                    | e ligite           |
| tyle par défaut pour les lignes<br>Ligne en gras Entête décalé<br>ariable<br>Jnsérer une ligne pour le nom de la variable<br>Gréer une ligne pour le nom de la variable<br>Viligne en gras Entête décalé                                                                                                    | ityle par défaut pour les lignes<br>_ Ligne en grasEntête décalé<br>/ariable<br>_ Insérer une ligne vide à chaque changement de variable                                                                                                    |                    |
| Ligne en gras Entête décalé ariable Insérer une ligne vide à chaque changement de variable Créer une ligne pour le nom de la variable Ligne en gras Entête décalé                                                                                                    | Ligne en gras Entête décalé 'ariable Insérer une ligne vide à chaque changement de variable                                                                                                    |                    |
| ariable<br>]Insérer une ligne vide à chaque changement de variable<br>]Créer une ligne pour le nom de la variable<br>[V Ligne en gras ]Entête décalé                                                                                                    | ariable<br>] Insérer une ligne vide à chaque changement de variable                                                                                                    |                    |
|                                                                                                    | Créer une ligne pour le nom de la variable Uligne en gras                                                                                                    |                    |
|                                                                                                    |                                                                                                    |                    |
|                                                                                                    |                                                                                                    |                    |
|                                                                                                    |                                                                                                    |                    |
|                                                                                                    |                                                                                                    |                    |

#### Paramétrage ligne par ligne :

- Description de la ligne
  - o Modalités
  - o Sous population courante
  - o Sous population
  - o Sous titre
  - o Interligne
  - o Variables numériques
- Case à cocher
  - o Ligne en gras
  - o Entête décalé

#### 84. Profil de modalité : 1 variable

Le profil de modalités vous permet de croisés une question fermée avec toutes ou partie des questions fermées de l'enquête en faisant apparaître les croisements les plus significatifs.

Sélectionner un variable et cliquer sur « Profil de modalités »

| 👼 Exer | nple 1 : Habitudes alimentaires - Mes enquêtes_v   | 70a.4DD | 1       |                                                                    |     |                                    |
|--------|----------------------------------------------------|---------|---------|--------------------------------------------------------------------|-----|------------------------------------|
|        |                                                    |         |         |                                                                    |     | Rechercher                         |
| C En   | quêtes 🔄 Questions 📄 Données 📝 Recodages 🕧 Text    | es 🔒 A  | nalyses | Sous-populations Présentations 🔅 Plans                             |     |                                    |
| N°     | Variable                                           | Туре    | Mod.    | Modalités                                                          |     | ANALYSES                           |
| 1      | Nombre d'enfants                                   | Un      | 3       | UN enfant; DEUX enfants; TROIS enfants et plus                     | 3   | Anercu à l'écran                   |
| 2      | Activité professionnelle                           | Un      | 2       | Avec activité profess.; Sans activité profess.                     | -   | Aperçu : Série                     |
| з      | CSP                                                | Un      | 2       | Prof. Lib. & Cadres sup.; Ouvriers                                 |     |                                    |
| 4      | Origine géographique                               | Un      | 4       | Paris; Banlieue; Province; Autre                                   |     | Tri a plat<br>Sária da tric à plat |
| 5      | Age                                                | Un      | 2       | de 25 à 34 ans; de 35 à 44 ans                                     | 1.4 | Tri croisé, Khi-deux               |
| 6      | Produit utilisé le plus souvent en weekend         | Un      | 3       | Produits surgelés; Produits frais; Conserves                       |     | Série de tris croisés              |
| 7      | Produit utilisé le plus souvent en semaine         | Un      | 3       | Produits surgelés; produits frais; conserves                       |     | Tableaux juxtaposés                |
| 8      | Critère de choix pour les courses                  | Un      | з       | Facilité de préparation; recherche d'équilibre; Fraîcheur ou durée |     | Tableau composé                    |
| 9      | Repas du soir habituel avec les enfants            | Un      | 2       | Oui; Non                                                           | > 🔛 | Profil de modalités : 1 var        |
| 10     | Repas du soir tous les jours à la même heure       | Un      | 2       | Oui; Non                                                           |     | Profil de variables                |
| 11     | Qualité principale d'une bonne alimentation        | Un      | 6       | Nourrissante; Digeste; Légère; Savoureuse; Naturelle; Equilibrée   |     | AFC : Correspondances              |
| 12     | Changements percus dans les habitudes alimentaires | Un      | 3       | Oui: Non: Pas tellement                                            | 6   | Arbre, Reseau                      |
| 13     | Grignotage entre les repas                         | Mult    | 5       | Fruits; Friandises; produits laitiers; Autres; Rien                |     | Classes                            |
| 14     | Lieu de prise des Repas à la maison                | Un      | 2       | Cuisine; Salle à Manger                                            | Σ   | Stats 1 variable                   |
| 15     | Changement dans le contenu des repas               | Un      | 2       | Oui: Non                                                           |     | Stats n sous-populations           |
| 16     | Changement du nombre de plats                      | Un      | 3       | Plus de plats: Moins de plats: C'est égal                          |     | Stats n Var \ n Sous-pop           |
| 17     | Changement dans l'abondance des portions           | Un      | 3       | Plus copieux; Moins copieux; C'est pareil                          |     | Test de Kolmogorov - Normy         |

| 7 Profil de modalités / Exen                                                                                                    | nple 1 : Habitudes alimentaires 📃 🗔                                                                                                    | X |
|----------------------------------------------------------------------------------------------------|----------------------------------------------------------------------------------------------------|---|
| ÷                                                                                                    | Nom du fichier : Plan228<br>Type de fichier : RTF                                                                                                    |   |
| Profils                                                                                                    |                                                                                                    | ^ |
| Question profil<br>Variables<br>Questionnaires<br>Non réponses exclues<br>Redressement<br><b>Seuils pour les profils</b><br>Ecarts à l'indépendance<br>Khi2 local | Question Profil       CSP         Toutes       Image: CSP         Tous       Image: CSP         Image: CSP       Image: CSP         S       Minimum / écart non pondéré (Ecart à l'indépendance)         1       Minimum / écart pondéré (Khi2 partiel) |   |
| Affichage                                                                                                    |                                                                                                    |   |
| Décimales pour les %                                                                                                    | 0                                                                                                    | > |
| Copier un plan Forma                                                                                                    | t Annuler Continuer                                                                                                    |   |

#### Options à choisir :

- Nom du fichier
- Type de fichier : RTF, Texte ou HTML
- Question profil : choix de la question avec laquelle les autres seront croisées
- Variables : choix des questions qui seront croisés avec la question profil
- Questionnaires : Sélection de sous population
- Avec ou sans les Non Réponses
- Redressement
- · Seuils pour les profils
  - o Ecarts à l'indépendance : choix du minimum pour l'écart à l'indépendance
  - o Khi2 local : choix du minimum pour le Khi2 partiel
- Affichage
  - o Choix du nombre de décimales pour les %

| 🕼 Profil de modalités / Exemple 1 : Habitudes alimentaires |                       |           |        |       |       |                     |  |  |  |  |
|------------------------------------------------------------|-----------------------|-----------|--------|-------|-------|---------------------|--|--|--|--|
| CSP<br>Modalité 1. Prof. Lib. & Cadres sup. (151 = 57,2%)  | (2                    | )         |        |       |       |                     |  |  |  |  |
| Variable                                                   | Modalité              | Effectifs | Ecarts | Khi2  | PEM 👻 | Test Khi2 local 🛛 🖉 |  |  |  |  |
| Changement du nombre de plats                              | Moins de plats        | 61        | 17     | 6,303 | 50 %  | •••                 |  |  |  |  |
| TV regardée pendant les repas                              | TV Non                | 121       | 25     | 6,266 | 46 %  | •••                 |  |  |  |  |
| Qualité principale d'une bonne alimentation                | Equilibrée            | 94        | 20     | 5,190 | 35 %  | •••                 |  |  |  |  |
| Critère de choix pour les courses                          | recherche d'équilibre | 48        | 8      | 1,518 | 26 %  | •                   |  |  |  |  |
| Origine géographique                                       | Paris                 | 51        | 8      | 1,530 | 25 %  | •                   |  |  |  |  |
| Changement dans l'abondance des portions                   | Moins copieux         | 61        | 9      | 1,436 | 21 %  | ••                  |  |  |  |  |
| Groupe de questions Tous Transférer                        | AFC                   |           |        |       | <     | Fermer              |  |  |  |  |

- 1. Modalités de la question profil
- 2. Contenu des colonnes (en cliquant sur les entêtes de colonnes il est possible de trier le tableau) :
  - Variable
  - Modalités
  - Effectifs
  - Ecarts à l'indépendance
  - Khi2
  - PEM
  - Test de Khi2 local : test de significativité
- 3. Groupe de questions : permet de créer le groupe

- 4. Tous : affiche toutes les modalités de la question profil
- 5. Transférer : Pour exporter sous différents formats la liste des enquêtes et les informations présentes à l'écran (questions, nombre de réponses, recodages, etc....)
  - Vers le presse-papier
  - Imprimer (possibilités de mettre en forme et d'imprimer directement)
  - Fichier : Texte seul (ascii)
  - Fichier RTF
  - Fichier : HTML
  - Envoyer vers MS Word
  - Envoyer vers Open Office
- 6. AFC : permet de lancer une analyse factorielle des correspondances sur les variables du profil
- 7. Permet de passer à la modalité suivante ou précédente

NB : Cette fonction affiche l'ensemble des écarts à l'indépendance, Khi2 par case et PEM pour chaque modalité d'une variable logique.

Aux seuils minimaux choisis (par défaut, 5 pour l'écart à l'indépendance, 1 pour le Khi2 par case), le profil de modalités affiche les écarts à l'indépendance significatifs entre les modalités d'une variable de référence et les modalités des autres variables sélectionnées.

Le profil de modalité est très utile lorsque sont créées des typologies à partir d'AFC ou d'ACP. Les typologies sont alors transformées en variable unique, il est possible ensuite de déterminer les profils de modalités pour chaque type.

La lecture des profils de modalités accélère considérablement la réalisation de la synthèse des résultats.

#### 85. Profil de variables

Permet de croisés toutes les variables d'un groupe de questions entre elles.

| inq  | uêtes 🔄 Questions 🔡 Données 🎜 Recodages 🕧 Text     | es 📕 A    | nalyses   | Sous-populations        | vésentations                |     |                                        |
|------|----------------------------------------------------|-----------|-----------|-------------------------|-----------------------------|-----|----------------------------------------|
| ٧°   | Variable                                           | Туре      | Mod.      | Modalités               |                             |     | ANALYSES                               |
| 9    | Repas du soir habituel avec les enfants            | Un        | 2         | Oui; Non                |                             | 5   | Aperçu à l'écran                       |
| 10   | Repas du soir tous les jours à la même heure       | Un        | 2         | Oui; Non                |                             | -   | Aperçu : Série                         |
| 11   | Qualité principale d'une bonne alimentation        | Un        | 6         | Nourrissante; Digeste   | e; Légère; Savoureuse; I    | 1.1 | Tri à plat                             |
| 12   | Changements perçus dans les habitudes alimentaires | Un        | з         | Oui; Non; Pas tellem    | ent                         | -   | Série de tris à plat                   |
| 13   | Grignotage entre les repas                         | Mult      | 5         | Fruits; Friandises; pro | duits laitiers; Autres; Rie | 1   | Tri croisé, Khi-deux                   |
| 14   | Lieu de prise des Repas à la maison                | Un        | 2         | Cuisine; Salle à Mang   | er                          |     | Série de tris croisés                  |
| 15   | Changement dans le contenu des repas               | Un        | 2         | Oui; Non                |                             |     | Tableaux Juxtaposés<br>Tableau composé |
| 16   | Changement du nombre de plats                      | Un        | з         | Plus de plats; Moins    | de plats; C'est égal        |     |                                        |
| 17   | Changement dans l'abondance des portions           | Un        | з         | Plus copieux; Moins     | copieux; C'est pareil       |     | Profil de modalités : 1 var            |
| 18   | Changement dans la durée des repas                 | Un        | з         | Plus rapides; Moins ra  | apides; C'est égal          |     | AFC : Correspondances                  |
| 19   | Boissons consommées au cours des repas             | Ordo      | 4         | Vin; Bière; Eau miné    | rale; Soda, coca            | 暴   | Arbre, Réseau                          |
| 20   | TV regardée pendant les repas                      | Un        | 2         | TV Oui; TV Non          |                             |     | Classes                                |
| 21   | Fréquentation des fast-food                        | Un        | 2         | Oui; Non                |                             | Σ   | Stats 1 variable                       |
| 22   | Si oui, dépense moyenne par personne               | Num       |           |                         |                             |     | Stats n variables                      |
| 22   | Classes sur Si oui, dépense moyenne par personne   | Un        | 4         | de (>=)20 à (<)26;      | de (>=)26 à (<)31; de       |     | Stats n sous-populations               |
| 22   | ESSAI                                              | Num       |           |                         |                             |     | Stats n Var \ n Sous-pop               |
| 23   | Nombre de repas pris en fast-food par mois         | Num       |           |                         |                             |     | Test de Kolmogorov - Normalité         |
| 24   | Avis sur les fast-food                             | Text      |           |                         |                             |     | Test t - Comparaison de moy            |
| 24   | Rec. de Avis sur les fast-food                     | Mult      | 86        | ALIMENTATION TRO        | P RICHE; AMABILITE; A       |     | Analyse de la variance                 |
| 24   | Rec. de Rec. de Avis sur les fast-food             | Mult      | 2         | POSITIF; NEGATIF        | ~                           |     | Régression multiple                    |
| ()   | 111                                                |           |           |                         | >                           |     | Réaression loaistique                  |
| Do T | ransférer 🗊 Actualiser 📑 Options de liste 🔿        | Groupes o | le variab | les                     |                             | -   | Intranet & Internet                    |

| Profil de variables                                                                                                    | 7 Profil de variables / Exe                                                                                                    | mple 1 : Habitudes alimentaires                                                                  | X                 |
|----------------------------------------------------------------------------------------------------|----------------------------------------------------------------------------------------------------|--------------------------------------------------------------------------------------------------|-------------------|
| Annuler                                                                                                    | Ø                                                                                                    | Nom du fichier : Plan223<br>Type de fichier : RTF                                                |                   |
|                                                                                                    | <br>Profil de variables                                                                                                    |                                                                                                  | <u>^</u>          |
| <ol> <li>Sélection de questions/variables</li> <li>Lire un fichier de profils déjà créé (Extension : "_DISr.TXT")</li> </ol> | Variables<br>Questionnaires<br>Non réponses exclues<br>Redressement<br>Seuils pour les profils<br>Ecarts à l'indépendance<br>Khi2 local | Toutes  Tous  S Minimum / écart non pondéré (Ecart à l'ir Minimum / écart pondéré (Khi2 partiel) | ndépendance)      |
|                                                                                                    | Affichage<br>Décimales pour les %                                                                                                    | 0                                                                                                | v                 |
|                                                                                                    | Copier un plan Form                                                                                                    | mət [                                                                                            | Annuler Continuer |

#### Options à choisir :

- Nom du fichier
- Type de fichier : RTF, TXT ou HTML
- Variables : choix du groupe de variables qui seront croisés entre elles
- Questionnaire : choix d'une sous-population
- Non réponses exclues
- Redressement
- Seuils pour les profils :
  - o Ecarts à l'indépendance
  - o Khi2 local
- Affichage : nombre de décimales pour les %

| 🎓 Profil de variables / Exemple 1 : Habitudes alimentaires 📃 🗖 |        |               |              |                |                    |                      |           |  |  |
|----------------------------------------------------------------|--------|---------------|--------------|----------------|--------------------|----------------------|-----------|--|--|
| 101 écarts / 23 variables                                      |        |               |              |                |                    |                      |           |  |  |
| Variable                                                       | PEM M  | Ecarts Nombre | Ecarts Somme | Ecarts Moyenne | Khi2 partiel Somme | Khi2 partiel Moyenne | Test du 🔺 |  |  |
| Nombre d'enfants                                               | 14     | 7             | 68,6         | 9,8            | 26,8               | 3,8                  | 1         |  |  |
| Activité professionnelle                                       | 20     | 6             | 44,9         | 7,5            | 14,4               | 2,4                  | 2         |  |  |
| CSP                                                            | 17     | 14            | 186,8        | 13,3           | 87,9               | 6,3                  | 6         |  |  |
| Origine géographique                                           | 18     | 8             | 75,3         | 9,4            | 32,9               | 4,1                  | 1         |  |  |
| Age                                                            | 15     | 10            | 103,0        | 10,3           | 29,7               | 3,0                  | 4         |  |  |
| Produit utilisé le plus souvent en weekend                     | 27     | 5             | 30,7         | 6,1            | 17,3               | 3,5                  | 1         |  |  |
| Produit utilisé le plus souvent en semaine                     | 23     | 19            | 173,9        | 9,2            | 82,9               | 4,4                  | 5         |  |  |
| Critère de choix pour les courses                              | 18     | 18            | 161,5        | 9,0            | 59,6               | 3,3                  | 5         |  |  |
| Repas du soir habituel avec les enfants                        | 18     | 2             | 14,9         | 7,5            | 5,3                | 2,6                  | 2         |  |  |
| Repas du soir tous les jours à la même heure                   | 13     | 5             | 40,7         | 8,1            | 8,6                | 1,7                  | 2 🗏       |  |  |
| Qualité principale d'une bonne alimentation                    | 20     | 15            | 152,3        | 10,2           | 85,7               | 5,7                  | 4         |  |  |
| Changements perçus dans les habitudes alimentaires             | 18     | 8             | 68,5         | 8,6            | 26,9               | 3,4                  | 1         |  |  |
| Grignotage entre les repas                                     | 16     | 15            | 102,1        | 6,8            | 47,8               | 3,2                  | 0         |  |  |
| Lieu de prise des Repas à la maison                            | 13     | 8             | 68,3         | 8,5            | 16,5               | 2,1                  | 3         |  |  |
| Changement dans le contenu des repas                           | 22     | 8             | 71,7         | 9,0            | 45,6               | 5,7                  | 7         |  |  |
| Changement du nombre de plats                                  | 22     | 11            | 101,8        | 9,3            | 54,0               | 4,9                  | 3         |  |  |
| Changement dans l'abondance des portions                       | 23     | 13            | 110,8        | 8,5            | 95,2               | 7,3                  | 6         |  |  |
| Changement dans la durée des repas                             | 18     | 10            | 101,9        | 10,2           | 42,0               | 4,2                  | 4         |  |  |
| TV regardée pendant les repas                                  | 19     | 13            | 142,5        | 11,0           | 50,9               | 3,9                  | 3         |  |  |
| Fréquentation des fast-food                                    | 22     | 7             | 69,9         | 10,0           | 31,5               | 4,5                  | 5         |  |  |
| Classes sur Si oui, dépense moyenne par personne               | 24     | 0             | 0,0          | 0,0            | 0,0                | 0,0                  | 1 🗸       |  |  |
| <                                                              |        | Ш             |              |                |                    |                      | >         |  |  |
| Transférer Groupe Profil AFC Par                               | oaires |               |              |                |                    |                      | Fermer    |  |  |

- Contenu des colonnes
  - o Variable
  - o PEM Moyenne
  - o Ecarts : Nombre
  - o Ecarts : Somme

- Ecarts Moyenne 0
- Khi2 partiel Somme 0
- Khi2 partiel Moyenne 0
- Test du khi2 99% 0
- Test du khi2 95% 0
- Test du khi2 90% 0

Transférer

- Test du khi2? 0
- Fonctions des boutons :

Transférer

- Vers le presse-papier
- Imprimer (possibilités de mise en forme et d'imprimer directement)
- Envoyer par email
- Fichier : Texte seul (ascii)
- Fichier RTF
- Fichier : HTML
- Envoyer vers MS Word
- Envoyer verss Open Office Writer

| Groupe |
|--------|
|        |
| Profil |

Permet de créer et de nommer un groupe de questions sélectionnées dans le tableau

AFC

lance un profil sur un question (ligne) sélectionnée (cf. profil de modalités) lance une AFC sur toutes les questions (lignes) (cf. AFC : correspondances...)

Par paires

Affiche les paires de tris croisés :

| 👼 Profil de variables / Exemple 1 : Habitudes alimentaires 📃 🗆 |                                             |        |      |                     |         |  |  |  |
|----------------------------------------------------------------|---------------------------------------------|--------|------|---------------------|---------|--|--|--|
| Nombre de paires : 65 (Test du khi2                            | 2>=90%)                                     |        |      |                     |         |  |  |  |
| Variable                                                       |                                             | Ecarts | Khi2 | PEM Test Khi2 local | ^       |  |  |  |
| Nombre d'enfants                                               | Activité professionnelle                    | 6      | 3,0  | 15,0 •              |         |  |  |  |
| Nombre d'enfants                                               | Age                                         | 34     | 15,0 | 41,0 •••            |         |  |  |  |
| Nombre d'enfants                                               | Repas du soir habituel avec les enfants     | 7      | 3,0  | 19,0 ••             | =       |  |  |  |
| Activité professionnelle                                       | Age                                         | 6      | 1,0  | 22,0 •              |         |  |  |  |
| Activité professionnelle                                       | Produit utilisé le plus souvent en semaine  | 10     | 4,0  | 37,0 •••            |         |  |  |  |
| Activité professionnelle                                       | Fréquentation des fast-food                 | 18     | 4,0  | 90,0 •••            |         |  |  |  |
| CSP                                                            | Origine géographique                        | 17     | 5,0  | 17,0 ••             |         |  |  |  |
| CSP                                                            | Produit utilisé le plus souvent en semaine  | 12     | 10,0 | 27,0 •••            |         |  |  |  |
| CSP                                                            | Critère de choix pour les courses           | 8      | 2,0  | 12,0 •              |         |  |  |  |
| CSP                                                            | Qualité principale d'une bonne alimentation | 39     | 22,0 | 40,0 •••            |         |  |  |  |
| CSP                                                            | Changement du nombre de plats               | 33     | 15,0 | 36,0 •••            |         |  |  |  |
| CSP                                                            | Changement dans l'abondance des portions    | 22     | 11,0 | 43,0 •••            |         |  |  |  |
| CSP                                                            | TV regardée pendant les repas               | 49     | 21,0 | 62,0 •••            |         |  |  |  |
| CSP                                                            | Rec. de Rec. de Avis sur les fast-food      | 0      | 0,0  | 0,0 •••             |         |  |  |  |
| Origine géographique                                           | Critère de choix pour les courses           | 7      | 2,0  | 20,0 ••             |         |  |  |  |
| Origine géographique                                           | Qualité principale d'une bonne alimentation | 8      | 1,0  | 19,0 •              |         |  |  |  |
| Origine géographique                                           | Fréquentation des fast-food                 | 38     | 21,0 | 55,0 •••            |         |  |  |  |
| Age                                                            | Renas du soir habituel avec les enfants     | 8      | 2.0  | 30.0 ••             | ~       |  |  |  |
|                                                                |                                             |        |      |                     |         |  |  |  |
| Iransrerer Carte d                                             | es liens Par variable                       |        |      | Re                  | cour .; |  |  |  |

Cliquer sur les entêtes de colonnes vous permet de les classer.

Exemple : en cliquant sur PEM vous classer le tableau du tri croisé le plus significatif au tri croisés le moins significatifs en fonction de PEM.

Transférer

#### Transférer

- Vers le presse-papier
- Imprimer (possibilités de mise en forme et d'imprimer directement)

- Envoyer par email
- Fichier : Texte seul (ascii)
- Fichier RTF
- Fichier : HTML
- Envoyer vers MS Word
- Envoyer vers Open Office Writer

Carte des liens

Permet de lancer une analyse factorielle en composantes principales mettant en évidence les liens existant entre les variables (fonction spécifique à Modalisa)

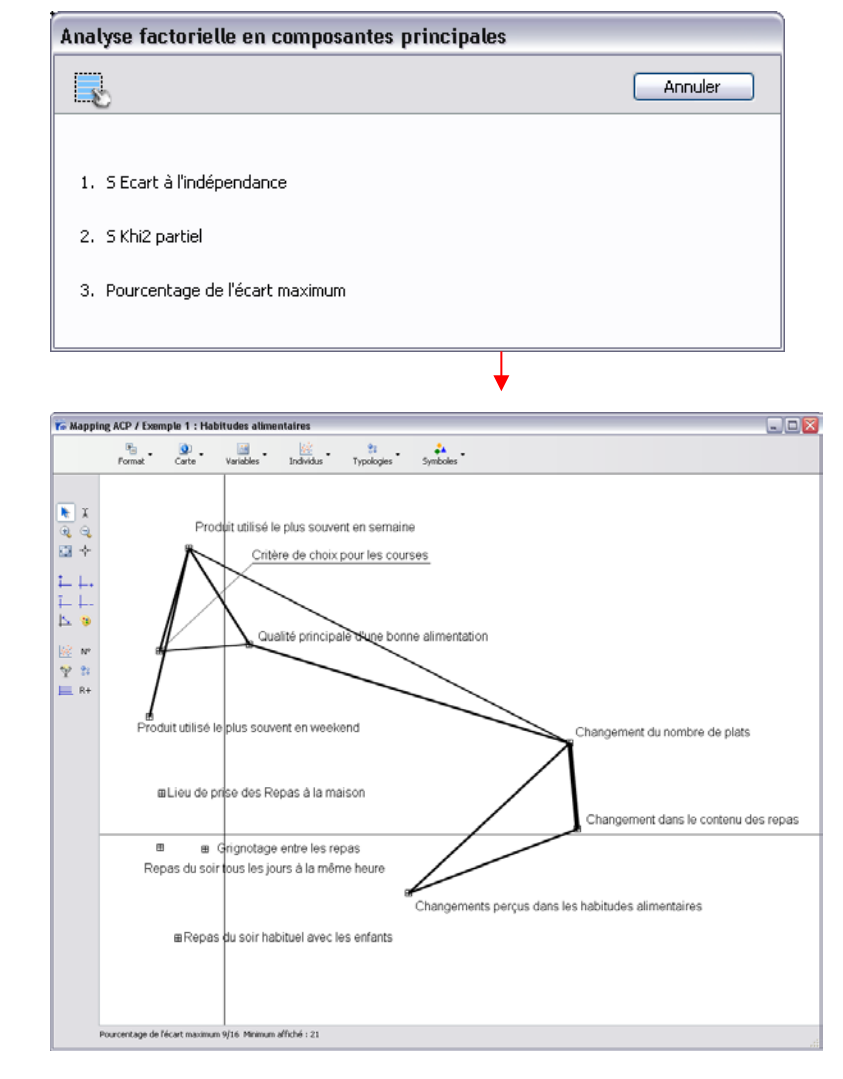

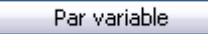

Permet de lire le tableau variable par variable

#### 86. AFC : correspondances...

Permet de lancer une analyse Factorielle des Correspondances à partir des variables sélectionnées

|     |                                                    |       |       |                                                                   |     | Rechercher                     |
|-----|----------------------------------------------------|-------|-------|-------------------------------------------------------------------|-----|--------------------------------|
| Enq | uêtes 🔄 Questions 🔛 Données f Recodages            | T Tex | tes 🔒 | Analyses 🏹 Sous-populations 🖳 Présentations 🎄 Plans               |     |                                |
| •   | Variable                                           | Туре  | Mod.  | Modalités                                                         |     | ANALYSES                       |
|     | Activité professionnelle                           | Un    | 2     | Avec activité profess.; Sans activité profess.                    | -   |                                |
| ;   | CSP                                                | Un    | 2     | Prof. Lib. & Cadres sup.; Ouvriers                                | 2   | Aperçu à l'écran               |
| ł   | Origine géographique                               | Un    | 4     | Paris; Banlieue; Régions; Autre                                   |     | Aperçu : Série                 |
|     | Age                                                | Un    | 2     | de 25 à 34 ans; de 35 à 44 ans                                    | al  | Tri à plat                     |
|     | Produit utilisé le plus souvent en weekend         | Un    | 3     | Produits surgelés; Produits frais; Conserves                      |     | Série de tris à plat           |
|     | Produit utilisé le plus souvent en semaine         | Un    | 3     | Produits surgelés; produits frais; conserves                      | i 🔁 | Tri croisé, Khi-deux           |
|     | Critère de choix pour les courses                  | Un    | 3     | Facilité de préparation; recherche d'équilibre; Fraîcheur ou dun  |     | Série de tris croisés          |
|     | Repas du soir habituel avec les enfants            | Un    | 2     | Oui; Non                                                          |     | Tableaux juxtaposés            |
| 0   | Repas du soir tous les jours à la même heure       | Un    | 2     | Oui; Non                                                          |     | Tableau composé                |
| 1   | Qualité principale d'une bonne alimentation        | Un    | 6     | Nourrissante; Digeste; Légère; Savoureuse; Naturelle; Equilibri 🗏 | 120 | Profil de modalités : 1 var    |
| 2   | Changements perçus dans les habitudes alimentaires | Un    | 3     | Oui; Non; Pas tellement                                           |     | Profil de variables            |
| 3   | Grignotage entre les repas                         | Mult  | 5     | Fruits; Friandises; produits laitiers; Autres; Rien               |     | AFC : Correspondances          |
| 4   | Lieu de prise des Repas à la maison                | Un    | 2     | Cuisine; Salle à Manger                                           | 몲   | Arbre, Réseau                  |
| 5   | Changement dans le contenu des repas               | Un    | 2     | Oui; Non                                                          |     |                                |
| 5   | Changement du nombre de plats                      | Un    | 3     | Plus de plats; Moins de plats; C'est égal                         | ~   | Classes<br>Chate & contable    |
| 7   | Changement dans l'abondance des portions           | Un    | 3     | Plus copieux; Moins copieux; C'est pareil                         | 2   | Stats I variables              |
| З   | Changement dans la durée des repas                 | Un    | 3     | Plus rapides; Moins rapides; C'est égal                           |     | State p coue-populatione       |
| 9   | Boissons consommées au cours des repas             | Ordo  | 4     | Vin; Bière; Eau minérale; Soda, coca                              |     | Stats n Var 1 n Sous-non       |
| )   | TV regardée pendant les repas                      | Un    | 2     | TV Oui; TV Non                                                    | 2   |                                |
| L   | Fréquentation des fast-food                        | Un    | 2     | Oui; Non                                                          |     | Test de Kolmogorov - Normalité |
| 2   | Si oui, dépense moyenne par personne               | Num   |       |                                                                   |     | Test t - Comparaison de moy    |

| 7 Analyse factorielle des co | respondances / Exempl             | le 1 : Habitudes alimentaires 🛛 🖃 🖾               |
|------------------------------|-----------------------------------|---------------------------------------------------|
| (2)                          | Nom du fichier<br>Type de fichier | : Plan282                                         |
| A.F.C.                       |                                   |                                                   |
| Variables                    | Sélection 🖌 Gro                   | oupe de questions (7)                             |
| Questionnaires               | Tous                              |                                                   |
| Non réponses exclues         | <b>V</b>                          |                                                   |
| Redressement                 |                                   |                                                   |
| Individus                    |                                   |                                                   |
| Afficher sur mapping         |                                   |                                                   |
| Editer les coordonnées       |                                   |                                                   |
| Calculer et éditer           |                                   |                                                   |
| Coordonnées et contributions | <b>V</b>                          |                                                   |
| Tableau de BURT              |                                   |                                                   |
| Seuils Ecarts et Khi2        |                                   |                                                   |
| Ecarts à l'indépendance      | 5 Mir                             | imum / écart non pondéré (Ecart à l'indépendance) |
| Khi2 local                   | 1 Min                             | imum / écart pondéré (Khi2 partiel)               |
| Libellés                     |                                   |                                                   |
| Quest. et modalités          |                                   |                                                   |
| Libellé abrégé               |                                   |                                                   |
| 🎲 Mode de calcul             |                                   |                                                   |
| Facteurs                     | 3                                 |                                                   |
|                              |                                   | ~                                                 |
|                              |                                   |                                                   |
| Copier un plan Format        |                                   | Annuler Continuer                                 |

 $\mathbf{V}$ 

Options à choisir :

- Nom du fichier
- Type de fichier : RTF, Texte ou HTML
- Variables : Sélection des variables de l'AFC
- Questionnaires : Sélection de sous population
- Avec ou sans les Non Réponses
- Redressement

Individus :

- Afficher sur mapping : permet d'afficher les individus sur l'AFC
- Editer les coordonnées des individus

Calculer et éditer

• Tableau de Burt : édite le tableau de Burt correspondant

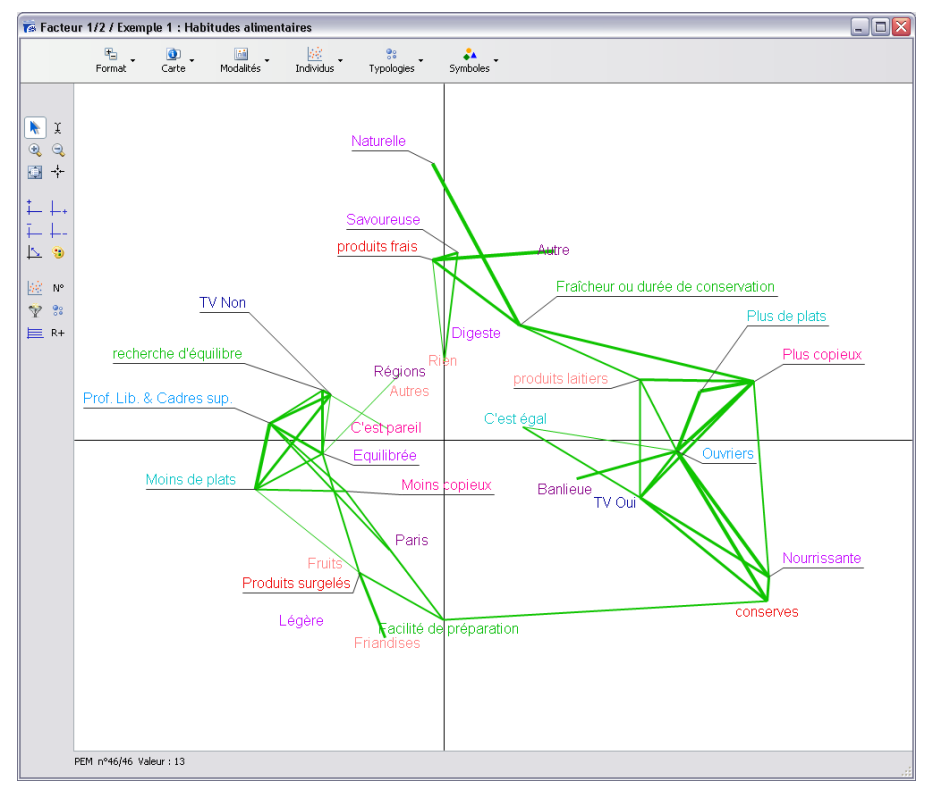

#### Menus déroulant :

| Format                                          |        |
|-------------------------------------------------|--------|
| Taille départ                                   | Ctrl+0 |
| Zoom +                                          | Ctrl++ |
| Zoom -                                          | Ctrl+- |
|                                                 |        |
| Haut                                            |        |
| Haut<br>Bas                                     |        |
| Haut<br>Bas<br>Droite                           |        |
| Haut<br>Bas<br>Droite<br>Gauche                 |        |
| Haut<br>Bas<br>Droite<br>Gauche<br>Axes Origine | Ctrl+0 |

| <b>1</b> |  |
|----------|--|
| Carte    |  |

| Facteur X numéro<br>Facteur Y numéro<br>Inverser les facteurs                                               | Ctrl+X<br>Ctrl+Y<br>Ctrl+Z |
|----------------------------------------------------------------------------------------------------|----------------------------|
| Contributions - Liste<br>Contributions - Rectangles<br>Contributions - Elipses<br>Masquer les contributions | Ctrl+R<br>Ctrl+E           |
| Lien suivant<br>Lien précédent<br>Masquer tous les liens<br>Afficher les liens<br>Liste des liens           | Ctrl+K<br>Ctrl+M<br>Ctrl+H |

Seuils Liens Contributions Ctrl+H

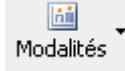

| Libellés Modalités - Long   | Ctrl+1 |
|-----------------------------|--------|
| Libellés Modalités - Abrégé | Ctrl+2 |
| Libellés Quest. Mod Long    | Ctrl+3 |
| Libellés Quest. Nº - Abrég  | Ctrl+4 |
| Editer Libellés             | Ctrl+5 |
| Afficher Libellés           | Ctrl+6 |
| Masquer Libellés            | Ctrl+7 |
| Marquer Une question        | Ctrl+U |
| Marquer Suivante            | Ctrl+S |
| Annuler Marques             | Ctrl+T |
| Supplémentaires             |        |

Annuler Supplémentaires

Variables en couleur

| Individus                                                |                  |
|----------------------------------------------------------|------------------|
| Montrer individus<br>Masquer individus                   | Ctrl+I<br>Ctrl+J |
| Coordonnées individus                                    |                  |
| Grille individus<br>Annuler grille                       | Ctrl+G<br>Ctrl+F |
| Marquer Autre Sous-population<br>Légende Sous-population |                  |

 Typologies

Centres mobiles - CM Ascendante hiérarchique - AH CM puis AH

Effectifs des types Recodage sur Typologie Profil sur Typologie

Fichier Dendrogramme '.Den®' Fichier Typologie '.TYP®'

| Symboles                                                                                  |
|-------------------------------------------------------------------------------------------|
| <ul> <li>Fond<br/>Taille</li> <li>Bordure 2 pt<br/>Opacité<br/>Type de symbole</li> </ul> |

Options

#### Icônes situées au côté gauche de la fenêtre

Pour des raisons de place ces icônes sont dépourvues de légende, on y trouve :

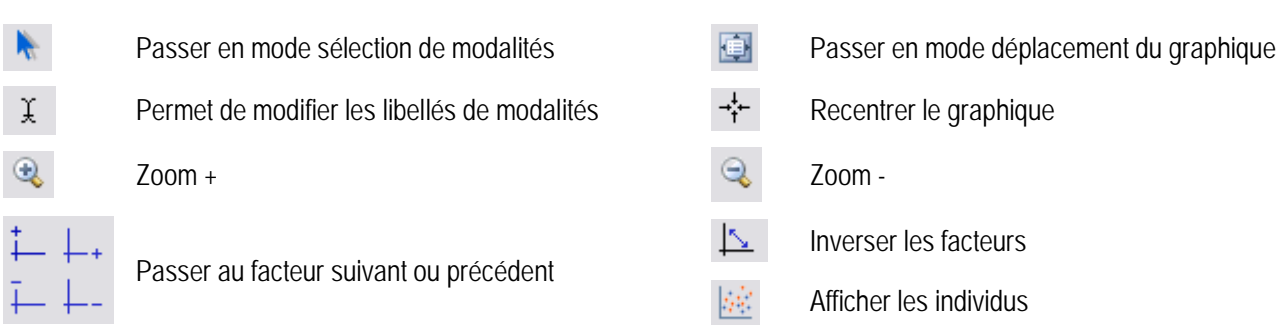

Afficher les numéros de questionnaires

N°

Ŷ

Afficher les individus en fonction :

Marquer Sous-population(s)

Annuler

1. Une des sous-populations créées

2. Les individus correspondant aux modalités d'une question à réponse unique

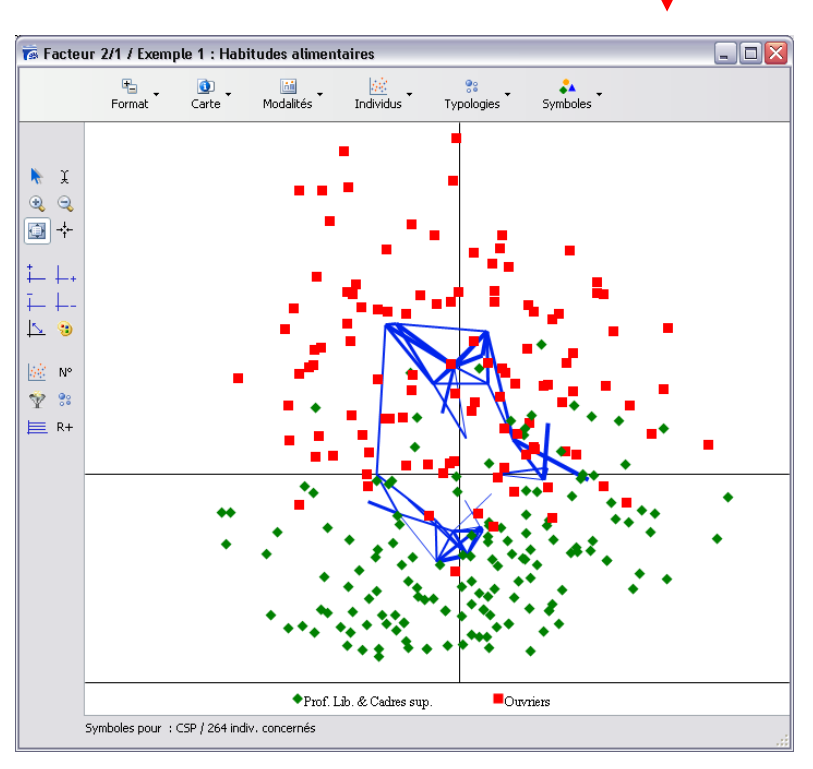

Salar Lancer une typologie :

Présentations et rapports dynamiques

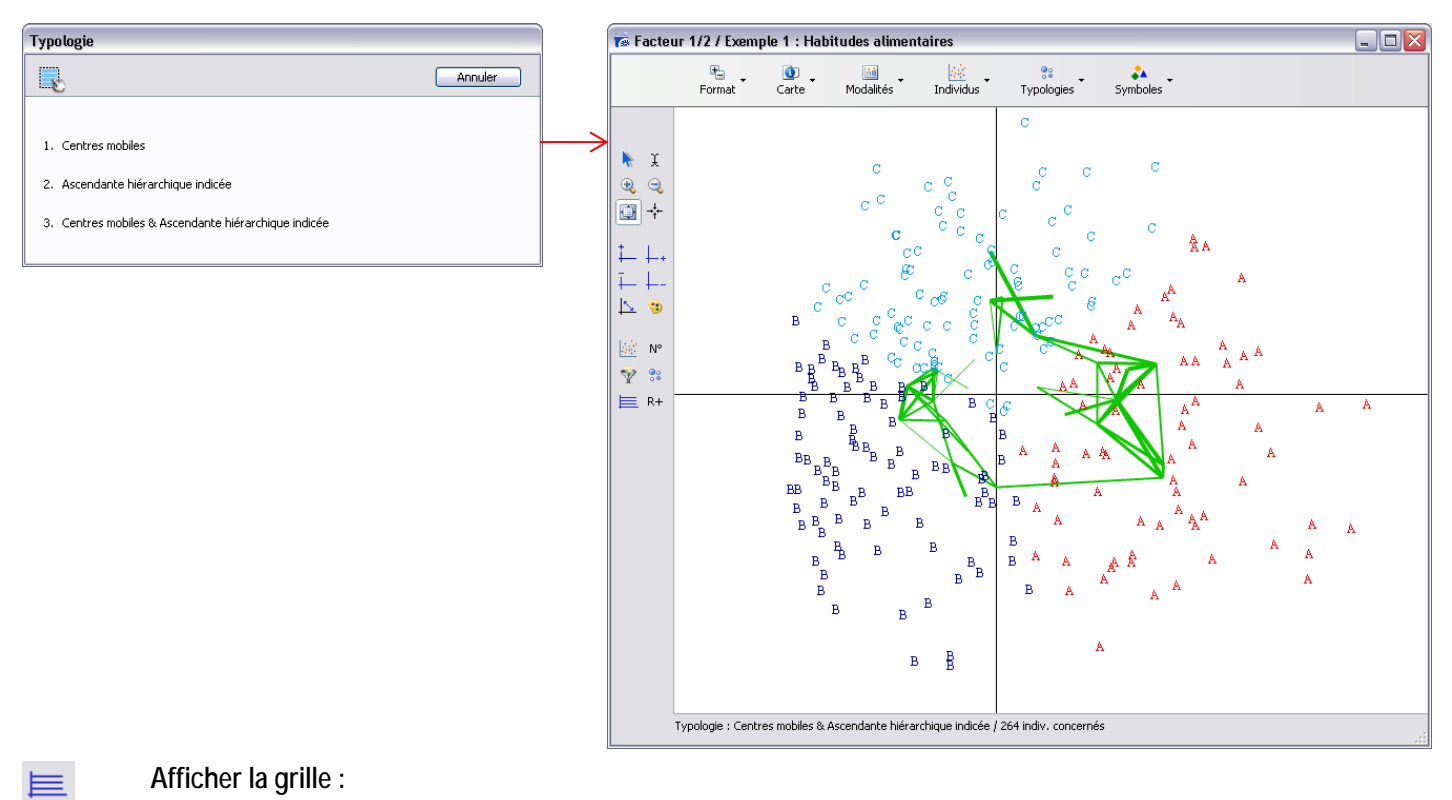

### Afficher la grille :

| Grille                          |
|---------------------------------|
| 40 points par zone<br>(5 - 500) |
| <ul> <li>● Effectif</li> </ul>  |
| Cercle proportionnel            |
| OEtoile                         |
| ○ Dégradé                       |
| Annuler OK                      |

R+

Recoder :

| Recodage                                                               |           |
|------------------------------------------------------------------------|-----------|
|                                                                        | Annuler   |
| -                                                                      |           |
| 1. Coordonnées des individus sur le facteur 2                          |           |
| 2. Coordonnées des individus sur le facteur 1                          |           |
| 3. Créer une question fermée dont chaque modalité représentera un typ  | )e ?      |
| 4. Somme des valeurs absolues des distances au centre de gravité de ch | aque type |
|                                                                        |           |

### 87. Arbre, Réseau...

#### Arbres :

Clique droit sur « Population totale » : affiche la liste des questions

Ci-dessous en choisissant la CSP Modalisa affiche chaque modalité de la question dans une branche

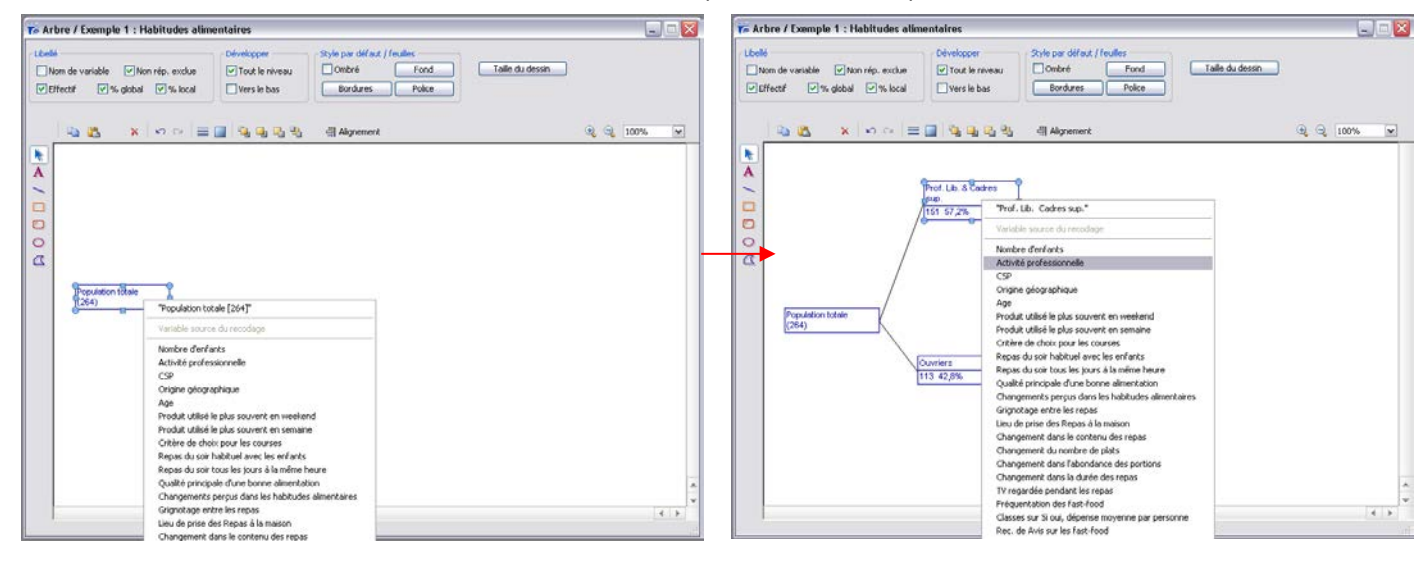

Libellé Nom de variable 🔽 Non rép. exclue Effectif 🗹 % global 🛛 🗹 % local Développer 🔽 Tout le niveau 📃 Vers le bas

| Style par défaut / feuilles |        |  |  |  |
|-----------------------------|--------|--|--|--|
| 🗌 Ombré                     | Fond   |  |  |  |
| Bordures                    | Police |  |  |  |

#### Options d'affichage dans les cases de l'arbre

- Tout le niveau : Permet d'afficher la dispersion au niveau suivant pour toutes les modalités du niveau en cours
- Vers les bas : la dispersion se fait vers la bas et non vers la droite par défaut

Option de mise en forme des cases

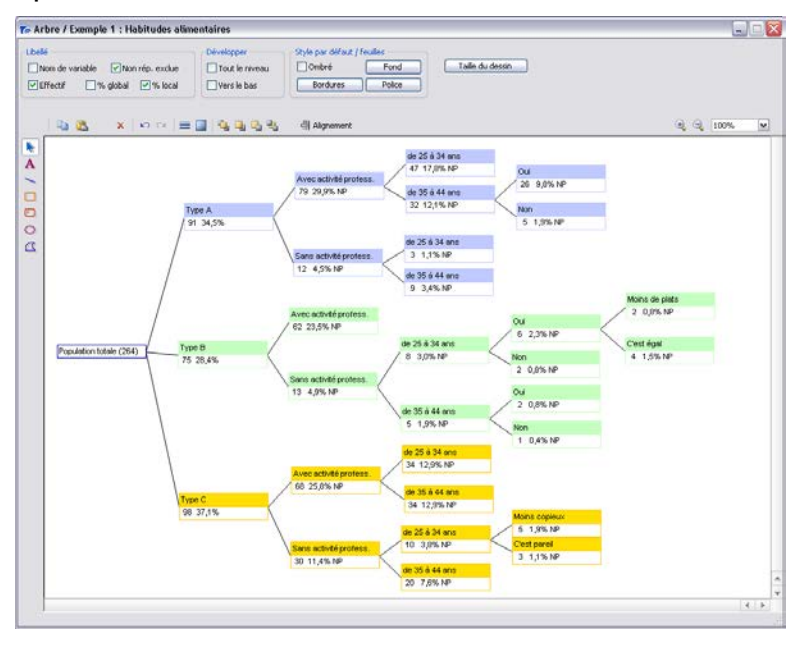

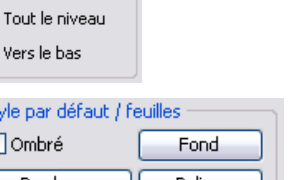

#### Réseau :

Permet d'analyser les cooccurrences.

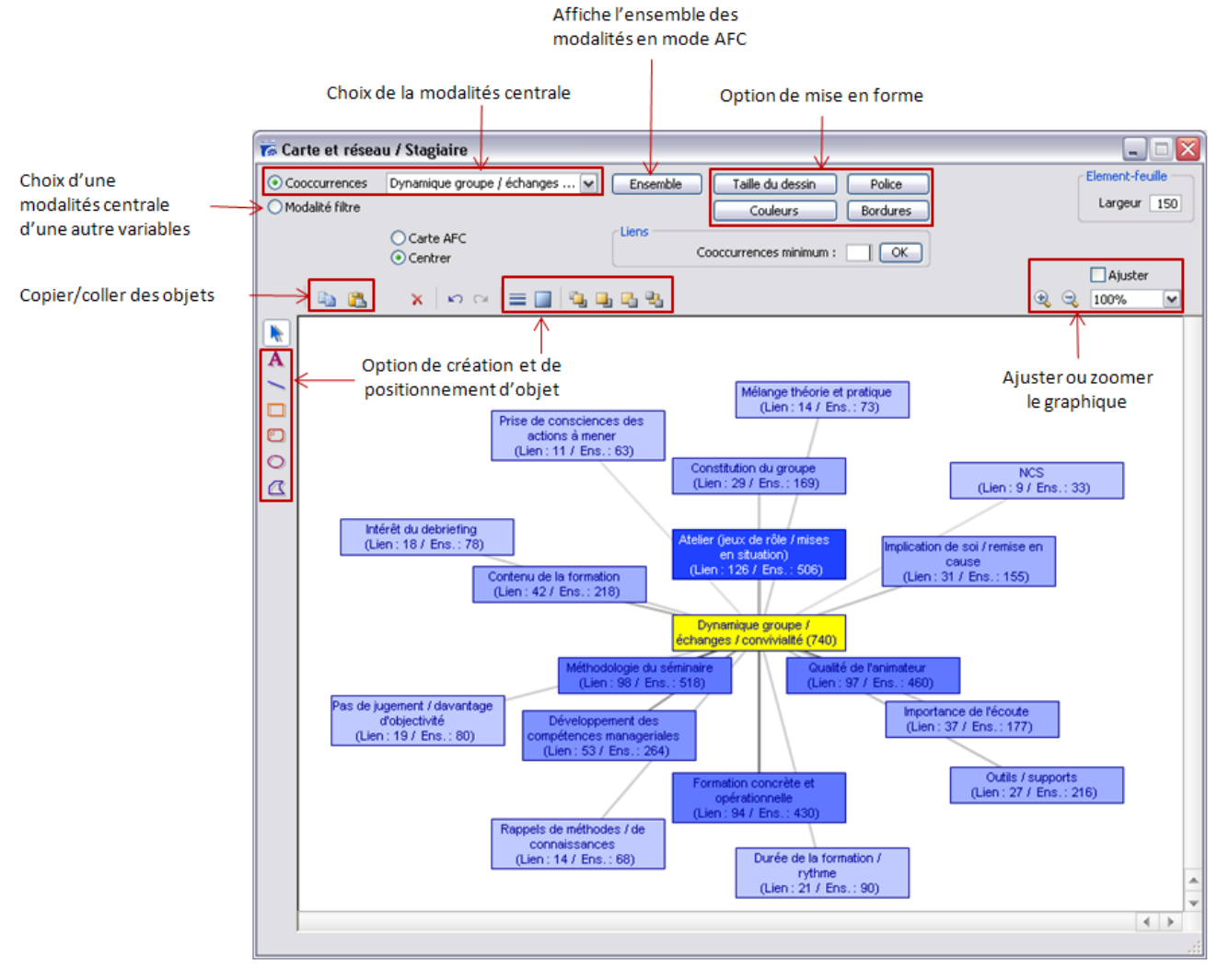

#### 88.

#### 89. Classes

Présente la liste des questions numériques présente dans l'enquête sélectionnée si vous ne sélectionnez pas de variable numérique.

Si vous sélectionnez une variable numérique Modalisa vous propose les fonctions permettant de transformer la variable numérique en variable classe (variable unique)

|                                                                        |          |           | Y Population ▼         Non réponse = 0         Inclure la borne sup. dans chaque classe |       |           |  |  |  |  |  |  |
|------------------------------------------------------------------------|----------|-----------|-----------------------------------------------------------------------------------------|-------|-----------|--|--|--|--|--|--|
| 🗿 Mettre a jour 🛛 🧼 Amplitude automatique 🍦 📋 Amplitude choisie        |          |           |                                                                                         |       |           |  |  |  |  |  |  |
| 🖹 Nombre de classes 🛛 1/1 Une classe par valeur 🛛 🗻 Effectifs + - égau | IX       |           |                                                                                         |       | 🔛 Recoder |  |  |  |  |  |  |
| Age                                                                    |          |           |                                                                                         |       |           |  |  |  |  |  |  |
| Edition borne   N°  Bornes   A                                         | mplitude | Effectifs | %                                                                                       | Cumul |           |  |  |  |  |  |  |
| 2 1 Moins de 20                                                        | 18       | 50        | 11 %                                                                                    | 11 %  |           |  |  |  |  |  |  |
| 20 2 de 20 à moins de 30                                               | 10       | 30        | 6 %                                                                                     | 18 %  |           |  |  |  |  |  |  |
| 30 3 de 30 à moins de 40                                               | 10       | 43        | 9 %                                                                                     | 27 %  |           |  |  |  |  |  |  |
| 40 4 de 40 à moins de 50                                               | 10       | 59        | 13 %                                                                                    | 41 %  |           |  |  |  |  |  |  |
| 50 5 de 50 à moins de 60                                               | 10       | 115       | 26 %                                                                                    | 67 %  |           |  |  |  |  |  |  |
| 60 6 60 et plus                                                        | 28       | 145       | 32 %                                                                                    | 100 % |           |  |  |  |  |  |  |
|                                                                        |          |           |                                                                                         |       | >         |  |  |  |  |  |  |

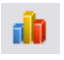

#### Graphiques :

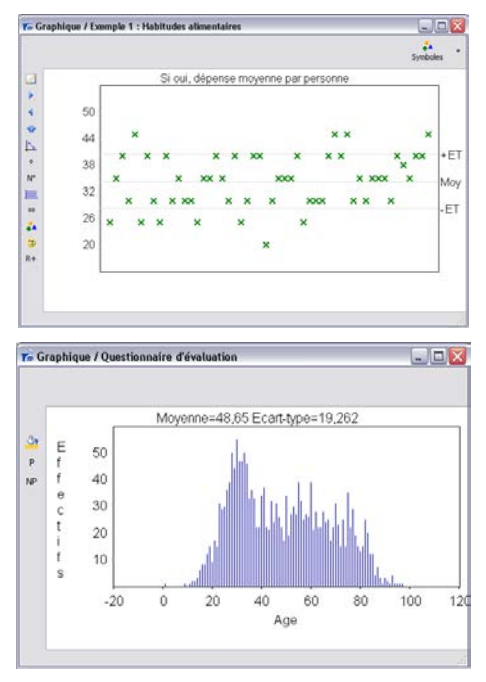

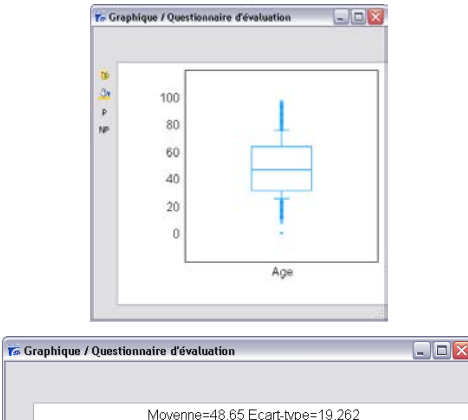

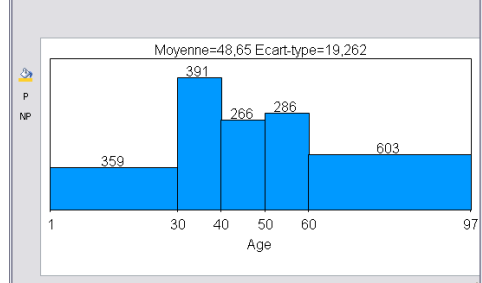

- •
- Passer à la variable numérique suivante ou précédente
- Choisir une autre variable numérique
- Copier
- Dupliquer la fenêtre
- A Accéder à l'écran de paramétrage de la police

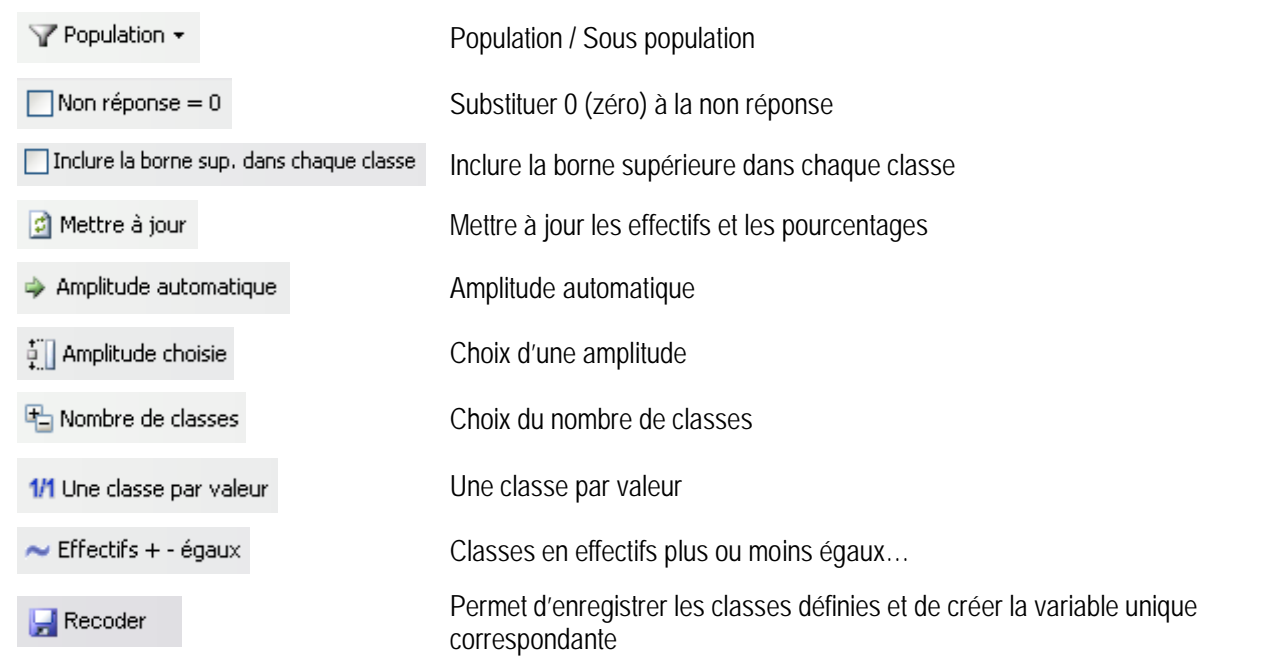

Lorsque le classement obtenu est satisfaisant cliquer sur Recoder pour que la nouvelle variable intègre la liste des recodages.

### 90. Stats 1 variable

# Sélectionner une variable numérique et cliquer sur stats 1 variable

| Choix de statistiques                                                                   |                                                                                                    |                                                                                                    | 🐻 Résumés statistiques / Exemple 1                                | : Habitudes alimentaires                     |   |
|-----------------------------------------------------------------------------------------|----------------------------------------------------------------------------------------------------|----------------------------------------------------------------------------------------------------|-------------------------------------------------------------------|----------------------------------------------|---|
| ✓ Moyenne ✓<br>✓ Ecart-type ✓<br>Erreur standard E                                      | Inimum OK OK Annuler                                                                                                    |                                                                                                    | ¶Population - ∰Classes Σ Statist<br>Nombre de repas pris en fast- | tiques 0.5 Format numérique<br>food par mois |   |
| Variance V<br>Coef. de variation                                                        | Vombre Moy, géométrique<br>/al. manquantes Moy, harmonique                                                                                                    |                                                                                                    | ah                                                                | Valeur                                       |   |
| Somme II<br>Somme des carrés                                                            | nterv. de confiance (95%) Aplatissement F<br>1édiane, quartiles Asymétrie F                                                                                                    |                                                                                                    | Moyenne                                                           | 5,9                                          |   |
|                                                                                         | $\neg$                                                                                                    |                                                                                                    | <ul> <li>Ecart-type</li> </ul>                                    | 2,7                                          |   |
|                                                                                         |                                                                                                    |                                                                                                    | Minimum                                                           | 2                                            |   |
|                                                                                         |                                                                                                    |                                                                                                    | 🗎 Maximum                                                         | 15                                           |   |
|                                                                                         |                                                                                                    |                                                                                                    | 🕒 Somme                                                           | 303                                          |   |
|                                                                                         |                                                                                                    |                                                                                                    | Nombre                                                            | 51                                           |   |
|                                                                                         |                                                                                                    |                                                                                                    | Sans rép                                                          | 213                                          |   |
|                                                                                         |                                                                                                    |                                                                                                    | 1er décile                                                        | 3                                            |   |
|                                                                                         |                                                                                                    |                                                                                                    | 1er quartile                                                      | 4                                            |   |
|                                                                                         |                                                                                                    |                                                                                                    | Médiane                                                           | 5                                            |   |
|                                                                                         |                                                                                                    |                                                                                                    | 3ème quartile                                                     | 6,75                                         |   |
|                                                                                         |                                                                                                    |                                                                                                    | 9ème décile                                                       | 10                                           |   |
|                                                                                         |                                                                                                    |                                                                                                    | Valeurs inférieures au 1er déc                                    | ile 3                                        |   |
|                                                                                         |                                                                                                    |                                                                                                    | Valeurs supérieures au 9ème                                       | décile 1                                     |   |
|                                                                                         |                                                                                                    |                                                                                                    |                                                                   |                                              |   |
|                                                                                         |                                                                                                    |                                                                                                    | <                                                                 | Ш                                            | > |
|                                                                                         |                                                                                                    |                                                                                                    | Valeurs=51 Sans réponses exclues=21                               | 13                                           |   |
|                                                                                         |                                                                                                    |                                                                                                    |                                                                   |                                              |   |
| <ul> <li>Population </li> <li>Σ Statistiques</li> <li>0.5 Format numérique</li> </ul>   | Population / Sous popu<br>Permet d'ajouter de su<br>Ouvre la fenêtre d'optie<br>Format numérique<br>Verivales pour les moyenne<br>Décimales pour les moyenne<br>Décimales pour les moyenne<br>Symboles d'unité : | ulation<br>pprimer des statistiqu<br>on (nombre de décima<br>s<br>ennes : I<br>ok                                                                                                    | es du tableau<br>Iles, unité) :                                   |                                              |   |
|                                                                                         | Permet d'accéder aux                                                                                                    | Graphique                                                                                                    |                                                                   |                                              |   |
|                                                                                         | graphiques :                                                                                                    | <b></b>                                                                                                    |                                                                   | Annuler                                      |   |
|                                                                                         |                                                                                                    |                                                                                                    |                                                                   |                                              |   |
|                                                                                         |                                                                                                    | 1. Moyenne et Ecart-                                                                                                    | type                                                              |                                              |   |
|                                                                                         |                                                                                                    | 2. Boîte de dispersion                                                                                                    | 1                                                                 |                                              |   |
|                                                                                         |                                                                                                    | 3. Effectifs pour cha                                                                                                    | que valeur de la variable                                         |                                              |   |
|                                                                                         |                                                                                                    |                                                                                                    |                                                                   |                                              |   |
| To Graphique / Questionnaire d'évaluation                                               |                                                                                                    | T= Graphique / Questionnaire d'évaluation                                                                                                    |                                                                   | Graphique / Questionnaire d'évaluation       |   |
| L 40<br>50<br>40<br>50<br>40<br>50<br>50<br>50<br>50<br>50<br>50<br>50<br>50<br>50<br>5 | ntre do ruto posolos<br>- ET<br>- Univ<br>- Univ<br>- Univ                                                                                                    | St         Moyeme           P         E         150           F         120         -           C         90         -           I         60         -           S         30         - | 5.292 Есап-Ъре≈4,38                                               | 50<br>P 40<br>P 30<br>20<br>10<br>0          |   |

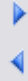

Fonctions inactives

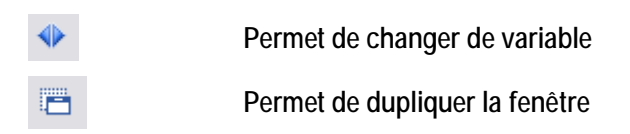

### 91. Stats n variable

Sélectionner une variable numérique et cliquer sur stats 1 variable

Choisir les statistiques à éditer et cliquer sur ok

| Choix de statistiques                                                                                                    |                                                                                                    |                       | 7 St                    | atistiques comparées / Exemple 1 : Habi                                                                                                    | tudes alimentaires                                                                                                    |                                                                                                    |
|----------------------------------------------------------------------------------------------------|----------------------------------------------------------------------------------------------------|-----------------------|-------------------------|----------------------------------------------------------------------------------------------------|----------------------------------------------------------------------------------------------------|----------------------------------------------------------------------------------------------------|
| Moyenne Minimum                                                                                                    | Non réponse = 0 OK Annuler                                                                                                    |                       | :                       | Statistiques / 2 Variables                                                                                                    |                                                                                                    | Format numérique<br>Format du tableau                                                                                            |
| Moyenne     Moyenne     Moyenne     Moyenne     Ecart-type     Maximum     Erreur standard     Etendue     Variance     Vormbre     Coef. de variation     Somme     Interv. de c     Somme des carrés     Médiane, qu     Tout     R.A.Z. | Annuler<br>Mode<br>Moy, géométrique<br>ntes<br>Moy, harmonique<br>Moy, harmonique<br>Moy, harmonique<br>Moy, harmonique<br>Moy, harmonique<br>Aplatissement F<br>artiles | $\rightarrow$         | ↓<br>↓<br>□<br>0.5<br>A | Statistiques / 2 Variables<br>Moyenne<br>Ecart-type<br>Minimum<br>Maximum<br>Somme<br>Nombre<br>Sans rép<br>1er décile<br>1er quartile<br>Médiane<br>3ème quartile<br>9ème décile<br>Valeurs inférieures au 1er décile<br>Valeurs supérieures au 9ème décile | Si oui, dépense moyenne par<br>personne<br>34,3<br>6,1<br>20<br>45<br>1783<br>52<br>212<br>212<br>212<br>25<br>30<br>30<br>35<br>40<br>40<br>40<br>1<br>1                                                                                                    | Nombre de repas pris en<br>fast-food par mois<br>2,7<br>2,7<br>303<br>51<br>213<br>3<br>3<br>4<br>5<br>6,75<br>10<br>3<br>3<br>1 |
| Format numérique<br>Format du tableau                                                                                                    | Ouvre la fenêtre d'opt<br>Permet de paramétrer<br>Permet d'accéder aux<br>graphiques :                                                                                   | ion (no<br>le form    | mb<br>nat               | ore de décimales, un<br>du tableau<br>Boîte à moustaches<br>Histogramme, secteu<br>Lignes \ Moyenne                                                                                                    | ité) :<br>ırs, \ Somme                                                                                                    |                                                                                                    |
| Tre Graphique / Quertismathre d'Avaluation                                                                                                    | Service                                                                                                    | estimule d'évilations | ion                     | 72 695<br>62 333<br>Repas Service                                                                                                    | F: Statistiquer comparée / Questionaire d'évat<br>Partir : d'artéra -<br>X Income : Dinété de lange<br>20 € 100001 miljele<br>10 Moyenne<br>10 Moyenne<br>10 Moye | Accueil<br>Soins                                                                                                    |
| 4                                                                                                    | Permet de transposer                                                                                                    | le table              | eau                     | I                                                                                                    |                                                                                                    |                                                                                                    |
| <b>B</b>                                                                                                    | Permet de copier le ta                                                                                                    | bleau d               | lan                     | s le presse papier                                                                                                    |                                                                                                    |                                                                                                    |
| 0.5                                                                                                    | Ouvre la fenêtre d'opt<br>unité) :                                                                                                    | ion (no               | mb                      | pre de décimales,                                                                                                    | Format numérique  Fixer les décimales pour les m Décimales pour Séparateur de miller Symboles d'unité :                                                                                                    | oyennes<br>les moyennes : 1                                                                                                    |
| **                                                                                                    | Permet de modifier la                                                                                                    | taille d              | es                      | colonnes                                                                                                    |                                                                                                    |                                                                                                    |

| Objets : Tableaux de résultats<br>Titre                                            | ~ |                          | Annuler OK                    |
|------------------------------------------------------------------------------------|---|--------------------------|-------------------------------|
| Police :                                                                           |   | Taille :                 | Style :                       |
| Arial                                                                              |   | 11                       | Gras                          |
| @Arial Unicode MS<br>@MS Mincho<br>Agency FB<br>Algerian<br>Arial<br>Arial Baltic  | ^ | 8<br>9<br>10<br>11<br>12 | Italique<br>Souligné<br>Barré |
| Arial Diack<br>Arial CE<br>Arial CYR<br>Arial Greek                                |   | Aperçu :                 | Couleur                       |
| Arial Narrow<br>Arial Rounded MT Bold<br>Arial TUR<br>Arial Unicode MS<br>MST Mono | ~ | Exempl                   | e de texte - 1234             |

### 92. Stats n sous populations

Α

| Statistiques comparées                             |         |
|----------------------------------------------------|---------|
|                                                    | Annuler |
|                                                    |         |
| 1. Pour toutes les modalités d'une question fermée |         |
| 2. Pour une sélection de sous-population           |         |
|                                                    |         |

Choix 1 : choisir les statistiques à éditer et cliquer sur ok / choisir la variable fermées

Choix 2 : choisir les statistiques à éditer et cliquer sur ok / choisir les sous populations souhaité

| ,                                                                                                    |                                                                                                    |                                                                                               | Mon tén                                                                |                     |                     |                   |
|----------------------------------------------------------------------------------------------------|----------------------------------------------------------------------------------------------------|-----------------------------------------------------------------------------------------------|------------------------------------------------------------------------|---------------------|---------------------|-------------------|
| Children Children and                                                                                          |                                                                                                    |                                                                                               | V Non reponse                                                          | is exclues          |                     | Format numerique  |
| pour chaque modalité de : Typo cmha / AFC                                                                      | par personne<br>C (Plan860)                                                                                                    |                                                                                               |                                                                        |                     |                     | Format du tableau |
|                                                                                                    | Туре А                                                                                                    | Туре В                                                                                        | Туре С                                                                 | Type D              | Type E              | GLOBAL            |
| Moyenne                                                                                                    | 34,4                                                                                                    | 32,4                                                                                          | 34,5                                                                   | 37,5                | 34                  | 34,3              |
| Ecart-type                                                                                                    | 6,8                                                                                                    | 5,1                                                                                           | 6,5                                                                    | 7,2                 | 4,2                 | 6,1               |
| Minimum                                                                                                    | 25                                                                                                    | 25                                                                                            | 20                                                                     | 25                  | 30                  | 20                |
| Maximum                                                                                                    | 40                                                                                                    | 40                                                                                            | 45                                                                     | 45                  | 40                  | 45                |
| Somme                                                                                                    | 275                                                                                                    | 583                                                                                           | 380                                                                    | 375                 | 170                 | 1 783             |
| Nombre                                                                                                    | 8                                                                                                    | 18                                                                                            | 11                                                                     | 10                  | 5                   | 52                |
| Sans rép                                                                                                    | 24                                                                                                    | 47                                                                                            | 35                                                                     | 59                  | 47                  | 212               |
| 1er décile                                                                                                    |                                                                                                    | 25                                                                                            | 26                                                                     | 27.5                |                     | 25                |
| 1er quartile                                                                                                   | 27.5                                                                                                    | 30                                                                                            | 31.25                                                                  | 30                  | 30                  | 30                |
| Médiane                                                                                                    | 37.5                                                                                                    | 30                                                                                            | 35                                                                     | 40                  | 35                  | 35                |
| 3ème quartile                                                                                                  | 40                                                                                                    | 35                                                                                            | 38.75                                                                  | 45                  | 36.25               | 40                |
| 9ème décile                                                                                                    |                                                                                                    | 40                                                                                            | 42                                                                     | 45                  | 00,20               | 40                |
| Valeurs inférieures au 1er dér                                                                                 | - ilo                                                                                                    |                                                                                               | 1                                                                      | -10                 |                     | 1                 |
| Valoura oupériouraa ou Bèma                                                                                    | udécilo .                                                                                                    | 0                                                                                             | 1                                                                      |                     |                     | 4                 |
|                                                                                                    |                                                                                                    |                                                                                               |                                                                        |                     |                     |                   |
| Format numérique (                                                                                             | Duvre la fenêtre d                                                                                                    | l'option (r                                                                                   | nombre d                                                               | e décimal           | les, unité          | ·) :              |
| Format numérique (<br>Format du tableau F                                                                      | Duvre la fenêtre d<br>Permet de param<br>Permet d'accéder                                                                                              | l'option (r<br>étrer le fc                                                                    | nombre d<br>prmat du t                                                 | e décimal<br>ableau | les, unité          | <b>)</b> :        |
| Format numérique (<br>Format du tableau F                                                                      | Duvre la fenêtre d<br>Permet de param<br>Permet d'accéder                                                                                              | l'option (r<br>étrer le fc<br>aux grap                                                        | nombre d<br>prmat du t<br>phiques :                                    | e décimal<br>ableau | les, unité          | <b>)</b> :        |
| Format numérique (<br>Format du tableau F<br>Format du tableau F                                               | Duvre la fenêtre d<br>Permet de param<br>Permet d'accéder<br>Boîte à moustad<br>Histogramme, s<br>Lignes \ Moy                                         | l'option (r<br>étrer le fc<br>aux grap<br>hes<br>ecteurs,                                     | nombre d<br>ormat du t<br>ohiques :<br>. \ Somme                       | e décimal<br>ableau | les, unité          | ·):               |
| Format numérique (<br>Format du tableau F<br>Format du tableau F                                               | Duvre la fenêtre d<br>Permet de param<br>Permet d'accéder<br>Boîte à moustad<br>Histogramme, s<br>Lignes \ Moy<br>Permet de transp                     | l'option (r<br>étrer le fo<br>aux grap<br>ches<br>ecteurs,<br>enne<br>oser le ta              | nombre d<br>prmat du t<br>phiques :<br>, \ Somme<br>bleau              | e décimal<br>ableau | les, unité          | ·) :              |
| Format numérique (<br>Format du tableau F<br>Format du tableau F<br>Format du tableau F<br>Format du tableau F | Duvre la fenêtre d<br>Permet de param<br>Permet d'accéder<br>Boîte à moustad<br>Histogramme, s<br>Lignes \ Moy<br>Permet de transp<br>Permet de copier | l'option (r<br>étrer le fo<br>aux grap<br>ches<br>ecteurs,<br>enne<br>oser le ta<br>le tablea | nombre d<br>prmat du t<br>phiques :<br>. \ Somme<br>bleau<br>u dans le | e décimal<br>ableau | les, unité<br>apier | ·) :              |

| Format num  | érique                                                 |
|-------------|--------------------------------------------------------|
| Fixer les d | écimales pour les moyennes                             |
| 🗹 Séparateu | Décimales pour les moyennes : <u>1</u><br>r de millier |
| Symbole     | s d'unité :                                            |
|             |                                                        |

Permet de modifier la taille des colonnes

Ouvre la fenêtre de modification de la police

| Polices                                 |                                                                        |
|-----------------------------------------|------------------------------------------------------------------------|
| Objets : Tableaux de résultats<br>Titre | Annuler OK                                                             |
| Police :                                | Taille : Style :                                                       |
| Arial                                   | 11 Gras Normal                                                         |
|                                         | Barré     Couleur     Couleur     Aperçu :     Exemple de texte - 1234 |
| Arial Unicode MS<br>ASI_Mono            |                                                                        |

### 93. Stats n Var \ n Sous populations

 $\stackrel{\bigstar}{\square}$ 

| Statistiques comparées                             |         |
|----------------------------------------------------|---------|
|                                                    | Annuler |
|                                                    |         |
| 1. Pour toutes les modalités d'une question fermée |         |
| 2. Pour une sélection de sous-population           |         |
|                                                    |         |

Choix 1 : choisir les statistiques à éditer et cliquer sur ok / choisir la variable fermées

Choix 2 : choisir les statistiques à éditer et cliquer sur ok / choisir les sous populations souhaité

| Statistiques comparées                                                                                    | s / Exemple 1 : Habitudes alime                                                                      | ntaires                                                   |                         |
|----------------------------------------------------------------------------------------------------|----------------------------------------------------------------------------------------------------|-----------------------------------------------------------|-------------------------|
| Comparaison de moyennes                                                                                   | Moyenne Y                                                                                            | cart-type 💌                                               | Format numerique        |
|                                                                                                    |                                                                                                    | _                                                         |                         |
|                                                                                                    | Si oui, dépense                                                                                      | Nombre de repas                                           | ; pris 🔷                |
|                                                                                                    | moyenne par personne                                                                                 | en fast-food par i                                        | mois                    |
| Туре А                                                                                                    | 34,4 (6,8)                                                                                           | 6,6                                                       | (2,6)                   |
| Туре В                                                                                                    | 32,4 (5,1)                                                                                           | 6,1                                                       | (3,2)                   |
| Туре С                                                                                                    | 34,5 (6,5)                                                                                           | 6                                                         | (1,6)                   |
| Type D                                                                                                    | 37,5 (7,2)                                                                                           | 5,9                                                       | (2,6)                   |
| Туре Е                                                                                                    | 34 (4,2)                                                                                             | 4,4                                                       | (3,2)                   |
| GLOBAL                                                                                                    | 34,3 (6,1)                                                                                           | 5,9                                                       | (2,7)                   |
|                                                                                                    |                                                                                                    |                                                           | ~                       |
| <                                                                                                    |                                                                                                    |                                                           | >                       |
| Test de la moyenne : Une o<br>de la moyenne de la variab<br>Test de Fisher :<br>Si oui, dépense moyenne p | case est soulignée lorsque la moyenne co<br>le (risque de 5%)<br>ar personne : F=1,16 p=0,34 Non dis | orrespondante est signifi<br>criminant<br>on discriminant | cativement différente 🔥 |

Permet de paramétrer le format du tableau

Format du tableau

Présentations et rapports dynamiques

Permet d'accéder aux graphiques :

Boîte à moustaches Histogramme, secteurs,... \ Somme Lignes... \ Moyenne

Permet de transposer le tableau

 $\sim$ 

0.5

Permet de copier le tableau dans le presse papier

Ouvre la fenêtre d'option (nombre de décimales, unité...) :

| Format numérique                      |
|---------------------------------------|
|                                       |
| Fixer les décimales pour les moyennes |
| Décimales pour les moyennes : 1       |
| Séparateur de millier                 |
| Symboles d'unité :                    |
|                                       |
| Annuler OK                            |

Permet de modifier la taille des colonnes

Ouvre la fenêtre de modification de la police

| Polices                                                                                            |                                      |
|----------------------------------------------------------------------------------------------------|--------------------------------------|
| Objets : Tableaux de résultats 🔥 🗸                                                                 | Annuler OK                           |
| Police :                                                                                           | Taille : Style :                     |
| Arial                                                                                              | 11 Gras Normal                       |
|                                                                                                    | 8 Italique<br>9 Souligné<br>11 Barré |
| Arial CE                                                                                           | Couleur 🗖                            |
| Arial CYR<br>Arial Greek                                                                           | Aperçu :                             |
| Arial Narrow<br>Arial Narrow<br>Arial Rounded MT Bold<br>Arial TUR<br>Arial Unicode MS<br>ASI_Mono | Exemple de texte - 1234              |

### 94. Test de Kolmogorov - Normalité

Sélectionner une variable numérique et cliquer sur : Test de Kolmogorov - Normalité

| Test de Kolmogorov - Normalité & Droite de Henry        |         |  |
|---------------------------------------------------------|---------|--|
|                                                         | Annuler |  |
| 1. Test de Kolmogorov - Normalité<br>2. Droite de Henry |         |  |

#### Test de Kolmogorov :

Une distribution parfaitement normale étant pratiquement introuvable dans la réalité, le test de Kolmogorov permet d'estimer la probabilité pour laquelle une distribution est quasi-normale ou non. En tant qu'épreuves statistiques non paramétriques, ce test sert également à contrôler la normalité de distributions de variables ordinales. Hypothèse nulle : la distribution de la variable suit une Loi normale (courbe en forme de cloche).

Ci-dessous, la différence absolue maximum calculée pour la variable Ancienneté dans l'administration territoriale est égale à 0,055. La probabilité pour laquelle la distribution a la chance d'être normale est de 0,1%. Il est couramment admis qu'en dessous du seuil de 1% de probabilité, l'hypothèse nulle est rejetée. Donc la distribution de cette variable ne peut pas être considérée comme quasi-normale.

| 🖥 Test de Kolmogorov / Questionai | re de satisfacti | on        |       | _ 🗆 🗙 |
|-----------------------------------|------------------|-----------|-------|-------|
|                                   |                  |           |       |       |
| Test de Kolmogorov                |                  |           |       |       |
|                                   |                  |           |       |       |
| 34. Quel est votre äge ?          |                  |           |       |       |
|                                   |                  |           |       |       |
| Probabilité                       | 0,001            |           |       |       |
| Différence absolue max.           | 0,055            |           |       |       |
| Nombre                            | 10002            |           |       |       |
| Sans réponses exclues             | 2153             |           |       |       |
|                                   |                  |           |       |       |
|                                   |                  |           |       | ~     |
| <                                 |                  |           |       | >     |
|                                   |                  |           |       |       |
|                                   |                  |           |       |       |
| Transférer                        |                  | Y suivant | Ferme | r     |

#### Droite de Henry

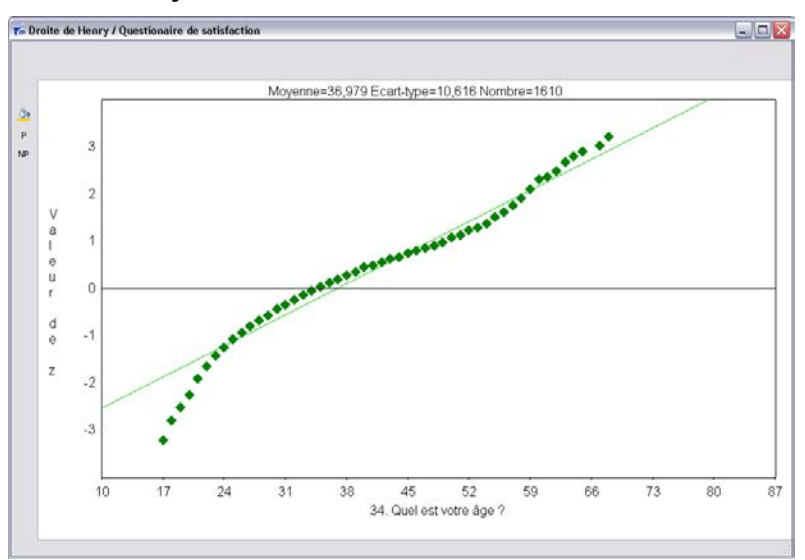

La droite de Henry est une présentation graphique permettant d'évaluer la "normalité" d'une distribution.

Principe: la courbe des fréquences cumulées est une droite si la distribution statistique suit une Loi Normale (courbe en forme de cloche ou courbe de Gauss). La droite de Henry correspond aux fréquences théoriques cumulées tirées de la table de la Loi Normale. Les points indiquent les valeurs des fréquences réelles cumulées pour les différentes valeurs de la variable. Si la distribution des valeurs réelles de la variable était parfaitement "normale", tous les points se trouveraient sur la droite de Henry.

Concernant la variable Age, la représentation des fréquences réelles cumulées n'épouse pas la trajectoire de la droite de Henry. En conclusion, la forme de distribution de cette variable ne décrit pas exactement une courbe Gaussienne (en forme de cloche).Les traitements statistiques, effectués sur les moyennes (comparaisons, intervalles de confiance), ne pourront être réellement fiables, si la variable ne présente pas une distribution quasi-normale (voir test de Kolmogorov).

### 95. Test t – Comparaison de moyenne

| Test t (Comparaison de moyennes)                                      |  |  |  |  |
|-----------------------------------------------------------------------|--|--|--|--|
| Annuler                                                               |  |  |  |  |
|                                                                       |  |  |  |  |
| 1. Comparaison d'une moyenne observée à une norme                     |  |  |  |  |
| 2. Comparaison de deux moyennes observées - échantillons indépendants |  |  |  |  |
| 3. Comparaison de deux moyennes observées - échantillons appariés     |  |  |  |  |
|                                                                       |  |  |  |  |

### Choix n° 1 : Comparaison d'une moyenne à une norme

Choisir la variable numérique puis saisir la moyenne de référence

| 7 Comparaison de moyennes / Phot | othèque numé   | irique    |        |     |
|----------------------------------|----------------|-----------|--------|-----|
|                                  |                |           |        | ~   |
| Comparaison de movennes          |                |           |        |     |
| Quelle note globale donneriez y  | voue à la pho  | tothèque  |        |     |
| Quelle note globale donnenez-v   | rous a la prio | totrieque |        |     |
| Degrés de liberté                | 194            |           |        |     |
| Moyenne observée                 | 7,21           |           |        |     |
| Moyenne de la population         | 7,7            |           |        |     |
| Valeur de t                      | -4,498         |           |        |     |
| Probabilité                      | 0,001          |           |        |     |
| Sans réponses exclues            | 1365           |           |        |     |
|                                  |                |           |        |     |
| 2                                |                |           |        | × 1 |
|                                  |                |           |        |     |
|                                  |                |           |        |     |
| Transférer                       |                | Y suivant | Fermer |     |

La note globale moyenne dans l'échantillon (7,21) est-il égal à 7,7 (moyenne population générale observée)?

Pour tester cette hypothèse lorsque les effectifs de l'échantillon sont faibles (inférieurs à 60), on utilise le test t de Student. Ce test ne peut être utilisé qu'à deux conditions : les distributions des moyennes comparées sont normales (décrivent une courbe de Gauss) et leurs variances sont de même taille. La valeur du t de Student (-4,498) conduit au rejet de l'hypothèse nulle au seuil de 0, 1% : la moyenne observée est significativement inférieur à la moyenne de la population totale. L'échantillon n'est pas sur ce point représentatif de la population globale.

#### Choix n° 2 : comparaison de moyenne observées - échantillons indépendants

Choisir une variable fermées à 2 modalités (définit les 2 échantillons) / Choisir la variable numérique

| 7 Comparaison de moyennes / Exe | emple 1 : Habitudes alimentaires 🛛 🖃 💷 💈 |
|---------------------------------|------------------------------------------|
|                                 | ~                                        |
| Comparaison de movennes -       | Echantillons indépendants                |
| X : Origine géographique (Re    | codage)                                  |
| Y : Nombre de repas pris en f   | ast-food par mois                        |
|                                 |                                          |
| Degrés de liberté               | 49                                       |
| Valeur de t                     | 1,575                                    |
| Probabilité                     | 0,059                                    |
| Sans réponses exclues           | 111                                      |
| 1) IdF                          | 45                                       |
| Moyenne                         | 6,156                                    |
| Ecart-type                      | 2,747                                    |
| Erreur standard                 | 0,409                                    |
| 2) Régions                      | 6                                        |
| Moyenne                         | 4,333                                    |
| Ecart-type                      | 1,751                                    |
| Erreur standard                 | 0,715                                    |
|                                 | ×                                        |
|                                 | <u>&gt;</u>                              |
|                                 |                                          |
| Transférer                      | Y suivant Fermer                         |
|                                 | r survant.                               |

Choix n° 3 : comparaison de moyenne observées - échantillons appariés

Choisir les 2 variables numériques

| 7 Comparaison de moyen | es / Exemple 2 : Question | nnaire de Sor 🖃 🗆 🔀 |
|------------------------|---------------------------|---------------------|
|                        |                           |                     |
| Comparaison de moy     | ennes - Echantillons app  | pariés              |
| X : Score soins        |                           |                     |
| Y : Score accueil      |                           |                     |
|                        |                           |                     |
| Degrés de liberté      | 511                       |                     |
| Moyenne X - Y          | -0,598                    |                     |
| Valeur de t            | -3,6                      |                     |
| Probabilité            | 0,001                     |                     |
| Nombre                 | 512                       |                     |
|                        |                           |                     |
|                        |                           | ~                   |
|                        |                           |                     |
|                        |                           |                     |
| Transférer             | Y suivant                 | Fermer .:           |

#### 96. Analyse de la variance

| Analyse de la variance                      |         |
|---------------------------------------------|---------|
|                                             | Annuler |
|                                             |         |
| 1. Echantillons indépendants                |         |
| 2. Mesures répétées - Echantillons appariés |         |
|                                             |         |

#### Choix n° 1 : Echantillons indépendants

Sélectionner la variable fermée de départ définissant les échantillons

| 👼 Analyse de la variance                                | / Questionnai | re d'évaluati | on 2000      |         |          | _ 🗆 🛛  |
|---------------------------------------------------------|---------------|---------------|--------------|---------|----------|--------|
| Analyse de la variance                                  |               |               |              |         |          |        |
| Sources de vari:omr                                     | me des carré. | Degrés de lil | perté Carrés | moyens  | F - test |        |
| Inter                                                   | 31 134,733    |               | 3 10         | 378,244 | 29,214   |        |
| Intra                                                   | 675 332,73    | 1             | 901          | 355,251 | p=0,001  |        |
|                                                         |               |               |              |         |          |        |
| Statistiques sur : Age<br>pour chaque modalité de : Typ | e de chambre  |               |              |         |          |        |
|                                                         | Nombre        | Moyenne       | Ecarts 9     |         |          |        |
| Non réponse                                             | 132           | 55,917        | ++           |         |          |        |
| Particulière                                            | 850           | 44,304        |              |         |          |        |
| Double                                                  | 901           | 51,62         | ++           |         |          |        |
| Autre                                                   | 22            | 51,318        | •            |         |          |        |
| GLOBAL                                                  | 1905          | 48,65         |              |         |          |        |
| <                                                       |               |               |              |         |          | >      |
|                                                         |               |               |              |         |          | Fermer |

L'analyse de la variance est une méthode statistique permettant de comparer plusieurs moyennes entre elles (2 ou plus). Cette technique ne peut être utilisée qu'à deux conditions : les distributions des moyennes comparées sont normales (décrivent une courbe de Gauss) et leurs variances sont de même taille.

L'analyse de la variance sur échantillons indépendants permet de détecter l'existence ou non de différences entre les moyennes de chaque modalité d'une question fermée composée de plus de deux modalités.

Lecture du tableau des résultats de l'Analyse de la Variance :

Vérifier la valeur de F et sa probabilité "p" : la valeur du F de Fisher présente un seuil de probabilité inférieur à 5% (p<0, 05), l'hypothèse nulle est rejetée : l'âge varie en fonction du sexe. Il est possible alors de réaliser les comparaisons spécifiques modalité par modalité.</li>

2/ Comparaisons spécifiques : les modalités, pour lesquelles les moyennes sont significativement différentes de la moyenne globale, sont signalées par un signe - (si la moyenne est inférieure à la moyenne globale) ou par un signe + (si la moyenne est supérieure). Un signe o traduit une différence non significative.

Exemple : En fonction du type de chambre des individus leur âge est différent : sur l'échantillon retenu les personnes en chambre particulière sont moins âgés que les personnes en chambre double.

| Sources de verirs                      | romo dos corró               | Dográc do lik                      | orté Corrée         | movone | E toct        |  |
|----------------------------------------|------------------------------|------------------------------------|---------------------|--------|---------------|--|
| Jources de Varia                       | 5 769 100                    | Jegres de lik                      | 511                 | 11 789 | г-цезі<br>1 В |  |
| Inter                                  | 2 607                        |                                    | 512                 | 7 200  | 0,1<br>0,000  |  |
| inua                                   | 0.001                        |                                    | 012                 | 1,221  | p=0,001       |  |
| Statistiques / 3 Variables             | Nombre                       | Moyenne                            | Ecarts 9            |        |               |  |
| Score accueil                          | Nombre<br>512                | Moyenne<br>5,631                   | Ecarts 9 <br>+      |        |               |  |
| Score accueil<br>Score soins           | Nombre 512                   | Moyenne<br>5,631<br>5,033          | Ecarts 9 <br>+<br>- |        |               |  |
| Score accueil<br>Score soins<br>SLOBAL | Nombre<br>512<br>512<br>1024 | Moyenne<br>5,631<br>5,033<br>5,332 | Ecarts 9 <br>+<br>- |        |               |  |
| Score accueil<br>Score soins<br>GLOBAL | Nombre<br>512<br>512<br>1024 | Moyenne<br>5,631<br>5,033<br>5,332 | Ecarts 9 <br>+<br>- |        |               |  |

Choix n° 2 : comparaison de moyenne observées – échantillons indépendants

Plusieurs moyennes entre elles (2 ou +). Cette technique ne peut être utilisée qu'à deux conditions : les distributions des moyennes comparées sont normales (décrivent une courbe de Gauss) et leurs variances sont de même taille.

L'analyse de la variance sur échantillons appariés consiste à comparer les moyennes observées de plusieurs variables numériques représentant une série de mesures (ci-dessus, Appréciation du contenu du stage à divers moments).

Lecture du tableau des résultats de l'Analyse de la Variance :

1/ Vérifier la valeur de F et sa probabilité "p" : la valeur du F de Fisher présente un seuil de probabilité inférieur à 5% (p<0, 05), l'hypothèse nulle est rejetée : il existe globalement une différence entre les moyennes de la série de mesures portant sur l'appréciation chronologique du contenu. On peut alors réaliser des comparaisons spécifiques.

2/ Comparaisons spécifiques : le seuil de significativité est de 5%. Si l'écart dépasse ce seuil, une série de signes "+" ou "-" s'affiche selon le nombre de fois où la limite de confiance est dépassée.

Exemple : Le score moyen de l'accueil est plus élevé que le score moyen pour les soins

### 97. Corrélation et régression simple

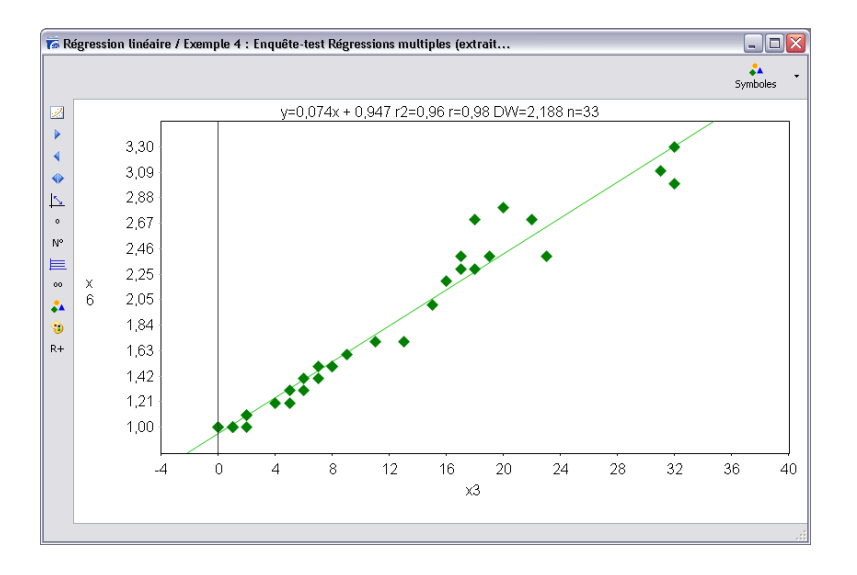

Équation, ou représentation graphique (la Droite des Moindres Carrés), permettant l'étude de la liaison entre deux variables numériques.

L'équation de la droite est de type y = ax+b avec a = pente, b = la valeur de y quand <math>x = 0.

La pente de la droite (a) indique le sens de la liaison entre les deux variables.

Le coefficient de détermination r2 permet d'évaluer la force de la liaison.

En cas de liaisons positives ou négatives entre les deux variables, la droite de régression devient un indice pronostique qui permet d'estimer les valeurs de Y en fonction des valeurs de X (la taille en fonction du poids). En résumant sur un graphique la liaison entre les deux variables, on peut par exemple prédire que si la variablex3 est égal à 28, la variable x6 sera environ égale à 3.

Plus la liaison (coefficient de corrélation) sera forte, plus la prédiction sera précise et fiable.

### 98. Régression multiple

Choisir la variable à expliquer (Y) puis les variables explicatives

| Variable à ex                                                                                                    | pliquer (Y) :                                                                                                    | ⊙x:                                                                                                    |                                                                                                    |                                                                                                    |                                                                                                    | 10 va                                                                                                    | riables |
|----------------------------------------------------------------------------------------------------|----------------------------------------------------------------------------------------------------|----------------------------------------------------------------------------------------------------|----------------------------------------------------------------------------------------------------|----------------------------------------------------------------------------------------------------|----------------------------------------------------------------------------------------------------|----------------------------------------------------------------------------------------------------|---------|
|                                                                                                    |                                                                                                    | ×10<br>×9                                                                                                    |                                                                                                    |                                                                                                    |                                                                                                    |                                                                                                    |         |
| 'hoix de variah                                                                                                    | les                                                                                                    | xo                                                                                                    |                                                                                                    |                                                                                                    |                                                                                                    |                                                                                                    |         |
| N° Variab                                                                                                    | le                                                                                                    |                                                                                                    |                                                                                                    | Type   Moc                                                                                                    | . Modalités                                                                                                    |                                                                                                    |         |
| 1 x1                                                                                                    |                                                                                                    |                                                                                                    |                                                                                                    | Num                                                                                                    |                                                                                                    |                                                                                                    |         |
| 2 x2                                                                                                    |                                                                                                    |                                                                                                    | 1                                                                                                    | Num                                                                                                    |                                                                                                    |                                                                                                    |         |
| з хз                                                                                                    |                                                                                                    |                                                                                                    |                                                                                                    | Num                                                                                                    |                                                                                                    |                                                                                                    |         |
| 4 x4                                                                                                    |                                                                                                    |                                                                                                    |                                                                                                    | Num                                                                                                    |                                                                                                    |                                                                                                    |         |
| 5 x5                                                                                                    |                                                                                                    |                                                                                                    |                                                                                                    | Num                                                                                                    |                                                                                                    |                                                                                                    |         |
| 6 x6                                                                                                    |                                                                                                    |                                                                                                    |                                                                                                    | Num                                                                                                    |                                                                                                    |                                                                                                    |         |
| 7 x7                                                                                                    |                                                                                                    |                                                                                                    | 1                                                                                                    | Num                                                                                                    |                                                                                                    |                                                                                                    |         |
| 8 x8                                                                                                    |                                                                                                    |                                                                                                    |                                                                                                    | Num                                                                                                    |                                                                                                    |                                                                                                    |         |
| 9 X9                                                                                                    |                                                                                                    |                                                                                                    |                                                                                                    | Num                                                                                                    |                                                                                                    |                                                                                                    |         |
| 10 ×10                                                                                                    |                                                                                                    |                                                                                                    |                                                                                                    | Num                                                                                                    |                                                                                                    |                                                                                                    |         |
| 11 Loa(v)                                                                                                    | I                                                                                                    |                                                                                                    |                                                                                                    | Num                                                                                                    |                                                                                                    |                                                                                                    |         |
|                                                                                                    |                                                                                                    |                                                                                                    |                                                                                                    |                                                                                                    |                                                                                                    |                                                                                                    | ~       |
| <                                                                                                    |                                                                                                    |                                                                                                    |                                                                                                    |                                                                                                    |                                                                                                    |                                                                                                    | >       |
| Non réponse                                                                                                    | = 0                                                                                                    |                                                                                                    |                                                                                                    |                                                                                                    |                                                                                                    | Annuler 0                                                                                                    | к       |
| Régression r                                                                                                    | nultiple / Exemple 4 : E                                                                                                    | nquête-test R                                                                                                    | égressions m                                                                                                    | ultiples (ext                                                                                                    | rait                                                                                                    | +                                                                                                    |         |
| Population •                                                                                                    | nuttiple / Exemple 4 : E<br>f_r Méthode standard +<br>4 604. n=0.001                                                                                                    | nquête-test Ra                                                                                                    | égressions m                                                                                                    | ultiples (ext                                                                                                    | rait                                                                                                    | Régresseurs (x)                                                                                                    |         |
| Régression i                                                                                                    | nultiple / Exemple 4 : E<br>f_x Méthode standard *<br>4,604 p=0,001<br>bin-Watson = 1,78<br>pression :<br>03 * x1) + (-0,035 * x2) + (0<br>022 * x8) + (-0,886 * x9) + (<br>MCreg = 1,407<br>Kres = 0,306                                                                                                    | nquête-test R<br>,028 * x3) + (-0,-<br>0,331 * x10)                                                                                                    | <b>égressions m</b><br>464 * x4) + (0,1                                                                                                    | ultiples (ext                                                                                                    | 78 * x6) + (-                                                                                                    |                                                                                                    | Co      |
| Régression 1<br>✓ Population +<br>2 = 0,677 F =<br>tatistique de Dur<br>quation de la rég<br>= 8,246 + (-0,0<br>,264 * x7) + (0,<br>Creg = 14,075<br>Cres = 6,725 N<br>Ctot = 20,800<br>= 33                                                                                                    | nultiple / Exemple 4 : E           fx         Méthode standard •           fx         Méthode standard •           4,604         p=0,001           bin-Watson = 1,78         pression :           03 * X1) + (-0,035 * X2) + (0         022 * x8) + (-0,866 * x9) + (           MCreg = 1,407         ICres = 0,306           Coeff.         Coeff.                                                                                                    | nquête-test R<br>,028 * x3) + (-0,<br>-0,331 * x10)<br>E.T.                                                                                            | égressions m<br>#64 * ×4) + (0,1<br>t                                                                                                    | ultiples (ext<br>04 * ×5) + (0,0                                                                                           | rait<br>78 * x6) + (-                                                                                                    | Régresseurs (x)           X1           X2           X3           X4           X5           X6           X7           X8           X9           X10                                                                                                    | Co      |
| Régression 1                                                                                                    | nultiple / Exemple 4 : E           fx         Méthode standard •           fx         Méthode standard •           4,604         p=0,001           bin-Watson = 1,78         pression :           0.3 * x1) + (-0,035 * x2) + (C         0.22 * x8) + (-0,886 * x9) + (           MCreg = 1,407         Kres = 0,306           Coeff.                                                                                                    | nquête-test R<br>,028 * x3) + (-0,<br>-0,331 * x10)<br>E.T.<br>0,001                                                                                   | égressions m<br>164 * x4) + (0,1<br>t<br>2,773 ***                                                                                                    | ultiples (ext<br>04 * x5) + (0,0<br>p=0,006                                                                                | rait<br>78 * x6) + (-                                                                                                    | Régresseurs (x)           X1           X2           X3           X4           X5           X6           X7           X8           X9           X10                                                                                                    | Co      |
| Régression 1                                                                                                    | nuttiple / Exemple 4 : E           fx         Méthode standard •           fx         Méthode standard •           4,604         p=0,001           bin-Watson = 1,78         pression :           0.3 * x1)         (-0,035 * x2) + (C           0.22 * x3)         + (-0,866 * x9) + (           MCreg = 1,407         Kcres = 0,306           Coeff.         -0,00288           -0,00288         -0,03513                                                                                                    | nquête-test R<br>,028 * x3) + (-0,-<br>0,331 * x10)<br>E.T.I<br>0,001<br>0,015                                                                         | <b>égressions m</b><br>164 * x4) + (0,1<br>t<br>2,773 ***<br>2,406 **                                                                                                 | ultiples (ext<br>04 * x5) + (0,0<br>p<br>p=0,005<br>p=0,012                                                                | rait<br>78 * x6) + (-<br>Inflation R2<br>1,878<br>1,191                                                                               | Régresseurs (x)           X1           X2           X3           X4           X5           X6           X7           X8           X9           X11                                                                                                    | Co      |
| Régression<br>▼ Population ▼<br>↓<br>↓<br>↓<br>↓<br>↓<br>↓<br>↓<br>↓<br>↓<br>↓<br>↓<br>↓<br>↓                                                                                                    | nuttiple / Exemple 4 : E           fx         Méthode standard =           fx         Méthode standard =           4,604         p=0,001           bin-Watson = 1,78         gression :           gression :         1,78           0.38 * x1) + (-0,035 * x2) + (0         0,03 * x1) + (-0,036 * x9) + (           MCreg = 1,407         Kres = 0,306           Coeff.         -0,00288           -0,00288         -0,03513           0,02777         0,02777                                                                                                    | nquête-test R<br>,028 * x3) + (-0,-<br>0,331 * x10)<br>E.T.I<br>0,001<br>0,015<br>0,066                                                                | <b>égressions m</b><br>164 * ×4) + (0,1<br>164 * ×4) + (0,1<br>2,773 ***<br>2,406 **<br>0,419                                                                         | ultiples (ext<br>04 * x5) + (0,0<br>p<br>p=0,005<br>p=0,012<br>p=0,012<br>p=0,341                                          | rait<br>78 * x6) + (-<br>Inflation R2<br>1,878<br>1,191<br>41,852                                                                     | Régresseurs (x)           X1           X2           X3           X4           X5           X6           X7           X8           X9           X10                                                                                                    | Co      |
| Régression<br>▼ Population ▼<br>↓<br>↓<br>↓<br>↓<br>↓<br>↓<br>↓<br>↓<br>↓<br>↓<br>↓<br>↓<br>↓                                                                                                    | nuttiple / Exemple 4 : E           fx         Méthode standard =           fx         Méthode standard =           4,604         p=0,001           bin-Watson = 1,78         pression :           assion :         0,035 * x2) + (0           022 * x0) + (-0,886 * x9) + (         MCreg = 1,407           Ncres = 0,306         Coeff.           -0,00288         -0,03513           0,02777         -0,46441                                                                                                    | nquête-test R<br>,028 * x3) + (-0,-<br>0,331 * x10)<br>E.T.I<br>0,001<br>0,015<br>0,066<br>0,375                                                       | <b>égressions m</b><br>164 * ×4) + (0,1<br>2,773 ***<br>2,406 **<br>0,419<br>1,239                                                                                    | ultiples (ext<br>04 * x5) + (0,0<br>p<br>p=0,006<br>p=0,012<br>p=0,341<br>p=0,113                                          | rait<br>78 * x6) + (-                                                                                                    | Régresseurs (x)<br>⊠ x1<br>⊠ x2<br>⊠ x3<br>⊠ x4<br>⊠ x5<br>⊠ x5<br>⊠ x5<br>⊠ x5<br>⊠ x5<br>⊠ x5<br>⊠ x5<br>⊠ x1<br>∞ x1<br>∞ x2<br>⊠ x3<br>⊠ x4<br>⊠ x2<br>⊠ x3<br>⊠ x4<br>⊠ x3<br>⊠ x4<br>⊠ x5<br>⊠ x5<br>⊠ x7<br>⊠ x5<br>⊠ x7<br>⊠ x5<br>⊠ x5<br>⊠ x7<br>⊠ x5<br>⊠ x7<br>⊠ x7<br>⊠ x5<br>⊠ x7<br>⊠ x7<br>⊠ x5<br>⊠ x7<br>⊠ x7<br>⊗ x5<br>⊠ x7<br>⊗ x5<br>⊠ x7<br>⊗ x5<br>⊗ x6<br>⊗ x7<br>⊗ x5<br>⊗ x6<br>⊗ x7<br>⊗ x5<br>⊗ x7<br>⊗ x7<br>⊗ x5<br>⊗ x7<br>⊗ x7<br>⊗ x7<br>⊗ x7<br>⊗ x7<br>⊗ x5<br>⊗ x7<br>⊗ x7<br>⊗ x7<br>⊗ x7<br>⊗ x7<br>⊗ x7<br>⊗ x7<br>⊗ x7<br>⊗ x7<br>⊗ x7<br>⊗ x7<br>⊗ x7<br>⊗ x7<br>⊗ x7<br>⊗ x7<br>⊗ x7<br>⊗ x7<br>⊗ x7<br>⊗ x7<br>⊗ x7<br>⊗ x7<br>⊗ x7<br>⊗ x8<br>⊗ x9<br>⊗ x10<br>⊗ x10<br>⊗ x7<br>⊗ x8<br>⊗ x9<br>⊗ x10<br>⊗ x10<br>⊗ x8<br>⊗ x9<br>⊗ x10<br>⊗ x10<br>⊗ x8<br>⊗ x9<br>⊗ x10<br>⊗ x10<br>⊗ x8<br>⊗ x9<br>⊗ x10<br>⊗ x10<br>⊗ x8<br>⊗ x9<br>⊗ x10<br>⊗ x10<br>⊗ x8<br>⊗ x9<br>⊗ x10<br>⊗ x10<br>⊗ x8<br>⊗ x9<br>⊗ x10<br>⊗ x10<br>⊗ x10<br>⊗ x8<br>⊗ x9<br>⊗ x10<br>⊗ x10<br>⊗ x8<br>⊗ x9<br>⊗ x10<br>⊗ x10<br>⊗ x10<br>⊗ x10<br>⊗ x8<br>⊗ x9<br>⊗ x10<br>⊗ x10<br>⊗ x10<br>⊗ x10<br>⊗ x10<br>⊗ x8<br>⊗ x9<br>⊗ x10<br>⊗ x10 | Co      |
| Régression                                                                                                    | nuttiple / Exemple 4 : E           fx         Méthode standard -           fx         Méthode standard -           4,604         p=0,001           bin-Watson = 1,78         ression :           ression :         03 * x1) + (-0,035 * x2) + (0           03 * x1) + (-0,035 * x2) + (0         022 * x8) + (-0,886 * x9) + (-0           MCreg = 1,407         Coeff.           Crose = 0,306         -0,00288           -0,00288         -0,03513           0,02777         -0,46441           0,10388         -0,10388                                                                                                    | nquête-test Re<br>,028 * x3) + (-0,-<br>0,331 * x10)<br>E.T.I<br>0,001<br>0,015<br>0,066<br>0,375<br>0,070                                             | <b>égressions m</b><br>164 * ×4) + (0,1<br>2,773 ***<br>2,406 **<br>0,419<br>1,239<br>1,492 *                                                                         | ultiples (ext<br>04 * x5) + (0,0<br>p=0,005<br>p=0,012<br>p=0,341<br>p=0,113<br>p=0,073                                    | rait<br>78 * x6) + (-<br>Inflation R2<br>1,878<br>1,191<br>41,852<br>15,926<br>9,361                                                  | Régresseurs (x)<br>⊠ x1<br>⊠ x2<br>⊠ x3<br>⊠ x4<br>⊠ x5<br>⊠ x5<br>⊠ x5<br>⊠ x5<br>⊠ x5<br>⊠ x5<br>⊠ x5<br>⊠ x1<br>⊠ x1<br>⊠ x1<br>⊠ x2<br>⊠ x3<br>⊠ x4<br>⊠ x3<br>⊠ x3<br>⊠ x4<br>⊠ x3<br>⊠ x5<br>⊠ x5<br>⊠ x5<br>⊠ x7<br>⊠ x7<br>⊠ x5<br>⊠ x5<br>⊠ x7<br>⊠ x7<br>⊠ x5<br>⊠ x7<br>⊠ x7<br>⊠ x5<br>⊠ x7<br>⊠ x7<br>⊠ x5<br>⊠ x7<br>⊗ x5<br>⊠ x7<br>⊗ x5<br>⊠ x7<br>⊗ x5<br>⊗ x6<br>⊗ x7<br>⊗ x5<br>⊗ x7<br>⊗ x7<br>⊗ x5<br>⊗ x7<br>⊗ x7<br>⊗ x5<br>⊗ x7<br>⊗ x7<br>⊗ x7<br>⊗ x7<br>⊗ x7<br>⊗ x7<br>⊗ x7<br>⊗ x7<br>⊗ x7<br>⊗ x7<br>⊗ x7<br>⊗ x7<br>⊗ x7<br>⊗ x7<br>⊗ x7<br>⊗ x7<br>⊗ x7<br>⊗ x7<br>⊗ x7<br>⊗ x7<br>⊗ x7<br>⊗ x7<br>⊗ x7<br>⊗ x7<br>⊗ x8<br>⊗ x6                                                                                                    | Co      |
| Régression<br>▼ Population •<br>(2 = 0,677 F =<br>tatistique de Dur<br>(2 = 0,677 F =<br>tatistique de Dur<br>(3,264 + x7) + (0,<br>(3,264 + x7) + (0,<br>(3,264 + x7) + (0,<br>(4,264 + x7) + (0,<br>(4,264 | nuttiple / Exemple 4 : E           fx         Méthode standard =           fx         Méthode standard =           4,604         p=0,001           bin-Watson = 1,78         pression :           03 * x1) + (-0,035 * x2) + (0         022 * x8) + (-0,886 * x9) + (-0,886 * x9) + (-0,086 * x9) + (-0,00268           Coeff.         -0,00268           -0,00268         -0,03513           0,02777         -0,46441           0,10388         0,07812                                                                                                    | nquête-test Ra<br>,028 * x3) + (-0,-<br>0,331 * x10)<br>E.T.<br>0,001<br>0,015<br>0,066<br>0,375<br>0,070<br>1,044                                     | égressions m<br>164 * ×4) + (0,1<br>2,773 ***<br>2,406 **<br>0,419<br>1,239<br>1,492 *<br>0,075                                                                       | ultiples (ext<br>04 * x5) + (0,0<br>p=0,006<br>p=0,012<br>p=0,341<br>p=0,113<br>p=0,47<br>p=0,47                           | rait<br>78 * ×6) + (-<br>Inflation R2<br>1,878<br>1,191<br>41,852<br>15,926<br>9,361<br>58,694                                        | Régresseurs (x)<br>⊠ x1<br>⊠ x2<br>⊠ x3<br>⊠ x4<br>⊠ x5<br>⊠ x5<br>⊠ x5<br>⊠ x7<br>∞ x8<br>⊠ x9<br>⊠ x10                                                                                                    | Co      |
| Régression                                                                                                    | nuttiple / Exemple 4 : E           f_c Méthode standard ~           4,604 p=0,001           bin-Watson = 1,78           pression :           03 * x1) + (-0,035 * x2) + (0           03 * x1) + (-0,035 * x2) + (0           022 * x8) + (-0,886 * x9) + (           MCreg = 1,407           Kcres = 0,306           Coeff.           -0,00288           -0,02513           0,02777           -0,46441           0,10388           0,07812           -0,26425                                                                                                    | nquête-test Ra<br>,028 * x3) + (-0,-<br>0,331 * x10)<br>E.T.<br>0,001<br>0,015<br>0,066<br>0,375<br>0,070<br>1,044<br>0,670                            | <b>égressions m</b><br><b>i</b> 64 * ×4) + (0,1<br><b>i</b> 64 * ×4) + (0,1<br><b>i</b> ,773 ***<br>2,406 **<br>0,419<br>1,239<br>1,492 *<br>0,075<br>0,395           | p<br>p=0,006<br>p=0,012<br>p=0,112<br>p=0,341<br>p=0,173<br>p=0,47<br>p=0,348                                              | rait<br>78 * ×6) + (-                                                                                                    | Régresseurs (x)<br>⊠ x1<br>⊠ x2<br>⊠ x4<br>⊠ x5<br>⊠ x5<br>⊠ x5<br>⊠ x6<br>⊠ x7<br>⊠ x8<br>⊠ x9<br>⊠ x10                                                                                                    | Co      |
| Régression                                                                                                    | nuttiple / Exemple 4 : E           f_c Méthode standard ~           4,604 p=0,001           bin-Watson = 1,78           pression :           03 * x1) + (-0,035 * x2) + (0           022 * x8) + (-0,886 * x9) + (           MCreg = 1,407           Kcres = 0,306           Coeff.           -0,00288           -0,02513           0,02777           -0,46441           0,10388           0,07812           -0,26425           0,02245                                                                                                    | nquête-test Ra<br>,028 * x3) + (-0,-<br>0,331 * x10)<br>E.T.<br>0,001<br>0,015<br>0,066<br>0,375<br>0,070<br>1,044<br>0,670<br>0,158                   | <b>égressions m</b><br><b>i</b> 64 * ×4) + (0,1<br><b>i</b> 64 * ×4) + (0,1<br><b>i</b> 2,773 ***<br>2,406 **<br>0,419<br>1,239<br>1,492 *<br>0,075<br>0,395<br>0,142 | p<br>p=0,006<br>p=0,012<br>p=0,412<br>p=0,412<br>p=0,473<br>p=0,473<br>p=0,442<br>p=0,442                                  | rait<br>78 * ×6) + (-                                                                                                    | Régresseurs (x)<br>⊠ x1<br>⊠ x2<br>⊠ x4<br>⊠ x5<br>⊠ x5<br>⊠ x5<br>⊠ x7<br>⊠ x8<br>⊠ x9<br>⊠ x10                                                                                                    | Co      |
| Régression                                                                                                    | nuttiple / Exemple 4 : E<br>f_c Méthode standard ~<br>4,604 p=0,001<br>bin-Watson = 1,78<br>pression :<br>03 * x1) + (-0,035 * x2) + (0<br>022 * x8) + (-0,886 * x9) + (0<br>MCreg = 1,407<br>Kres = 0,306<br>Coeff.<br>-0,00288<br>-0,02513<br>0,02777<br>-0,46441<br>0,10388<br>0,07812<br>-0,26425<br>0,02245<br>-0,88585                                                                                                    | nquête-test Ra<br>,028 * x3) + (-0,<<br>0,331 * x10)<br>E.T.<br>0,001<br>0,015<br>0,066<br>0,375<br>0,070<br>1,044<br>0,670<br>0,158<br>0,577          | figressions m<br>164 * ×4) + (0,1<br>2,773 ***<br>2,406 **<br>0,419<br>1,239<br>1,492 *<br>0,075<br>0,395<br>0,142<br>1,536 *                                         | p<br>p=0,006<br>p=0,012<br>p=0,112<br>p=0,412<br>p=0,412<br>p=0,442<br>p=0,442<br>p=0,442<br>p=0,666                       | rait<br>78 * x6) + (-<br>78 * x6) + (-<br>1,878<br>1,191<br>41,852<br>15,926<br>9,361<br>58,694<br>1,644<br>14,397<br>11,178          | Régresseurs (x)<br>⊠ x1<br>⊠ x2<br>⊠ x3<br>⊠ x4<br>⊠ x5<br>⊠ x5<br>⊠ x5<br>⊠ x5<br>⊠ x7<br>⊠ x8<br>⊠ x9<br>⊠ x10                                                                                                    | Co      |
| Régression                                                                                                    | nuttiple / Exemple 4 : E<br>/* Méthode standard ~<br>/* Méthode standard ~<br>/* Méthode standard ~<br>/* Méthode standard ~<br>/* Méthode standard ~<br>/* Méthode standard ~<br>/* Méthode standard ~<br>/* Méthode standard ~<br>/* Méthode * x9) + (<br>Méthode * x9) + (<br>/* Méthode * x9) + (<br>/* Méthode * x9) + (<br>/* Méthode *                                                                                                    | nquête-test Ra<br>,028 * x3) + (-0,<<br>0,331 * x10)<br>E.T.<br>0,001<br>0,015<br>0,066<br>0,375<br>0,070<br>1,044<br>0,670<br>0,158<br>0,577<br>0,490 | figressions m<br>t<br>164 * ×4) + (0,1<br>2,773 ***<br>2,406 **<br>0,419<br>1,239<br>1,492 *<br>0,075<br>0,395<br>0,142<br>1,536 *<br>0,676                           | p<br>p=0,005<br>p=0,012<br>p=0,112<br>p=0,412<br>p=0,412<br>p=0,442<br>p=0,442<br>p=0,686<br>p=0,256                       | rait<br>78 * x6) + (-                                                                                                    | Régresseurs (x)<br>⊠ x1<br>⊠ x2<br>⊠ x3<br>⊠ x4<br>⊠ x5<br>⊠ x5<br>⊠ x5<br>⊠ x5<br>⊠ x7<br>⊠ x8<br>⊠ x9<br>⊠ x10                                                                                                    | Co      |
| Régression           ✓         Population =           2 = 0,677         F =           tatistique de Duuquation de la rég         8,246 + (-0,0,264 * x-7) + (0,0,264 * x-7) + (0,0,264 * x-7)                                                                                                    | Coeff.           -0,001           bin-Watson = 1,78           yession :           03*x1) + (-0,035*x2) + (0           022 *x8) + (-0,886*x9) + (0           MCreg = 1,407           Coeff.           -0,00288           -0,00288           -0,03513           0,02777           -0,46441           0,10388           0,07812           -0,28425           0,02245           -0,28425           -0,28425           -0,28425           -0,28425           -0,28425           -0,33081                                                                                                    | nquête-test Ra<br>,028 * x3) + (-0,4<br>0,331 * x10)<br>E.T.<br>0,001<br>0,015<br>0,066<br>0,375<br>0,070<br>1,044<br>0,670<br>0,158<br>0,577<br>0,490 | t<br>(464 * ×4) + (0,1<br>(2,773 ***<br>2,406 **<br>0,419<br>1,239<br>1,492 *<br>0,075<br>0,395<br>0,142<br>1,536 *<br>0,876                                          | p<br>p=0,006<br>p=0,012<br>p=0,112<br>p=0,412<br>p=0,412<br>p=0,422<br>p=0,422<br>p=0,426<br>p=0,256                       | rait<br>78 * x6) + (-<br>78 * x6) + (-<br>1,878<br>1,191<br>41,852<br>15,926<br>9,361<br>58,694<br>1,644<br>14,397<br>11,178<br>1,848 | Régresseurs (x)<br>⊠ x1<br>⊠ x2<br>⊠ x3<br>⊠ x4<br>⊠ x5<br>⊠ x6<br>⊠ x7<br>⊠ x8<br>⊠ x9<br>⊠ x10                                                                                                    | Co      |
| Régression<br>▼ Population =<br>2 = 0,677 F =<br>tatistique de Duu<br>quation de la ré(<br>= 8,246 + (-0,0)<br>264 * x7) + (0),<br>Cros = 6,725 M<br>Cros = 6,725 M<br>Cros = 6,725 M<br>Cros = 6,725 M<br>Cros = 6,725 M<br>Cros = 20,800 =<br>= 33<br>(1<br>-<br>-<br>-<br>-<br>-<br>-<br>-<br>-<br>-<br>-<br>-<br>-<br>-                                                                                                    | nuttiple / Exemple 4 : E<br>/* Méthode standard =<br>/* Méthode standard =<br>/* Méthode standard =<br>/* Méthode standard =<br>/* Méthode standard =<br>/* Méthode standard =<br>/* Méthode standard =<br>/* Méthode standard =<br>/* Méthode standard =<br>/* Olives = 0,306<br>/* Olives = 0,306<br>/* Olives = 0,306<br>/* Olives = 0,306<br>/* Olives =<br>/* Olives =<br>/* Olive | nquête-test Ra<br>,028 * x3) + (-0,-<br>0,331 * x10)<br>E.T.<br>0,001<br>0,015<br>0,066<br>0,375<br>0,070<br>1,044<br>0,670<br>0,158<br>0,577<br>0,490 | t<br>(464 * ×4) + (0,1<br>(2,773 ***<br>2,406 **<br>0,419<br>1,239<br>1,492 *<br>0,075<br>0,395<br>0,142<br>1,536 *<br>0,676                                          | p<br>p=0,006<br>p=0,006<br>p=0,012<br>p=0,112<br>p=0,472<br>p=0,472<br>p=0,472<br>p=0,472<br>p=0,472<br>p=0,422<br>p=0,256 | rait<br>78 * x6) + (-<br>78 * x6) + (-<br>1,878<br>1,191<br>41,852<br>15,926<br>9,361<br>58,694<br>1,644<br>14,397<br>11,178<br>1,848 | Régresseurs (x)<br>⊠ x1<br>∞ x2<br>∞ x3<br>∞ x4<br>∞ x5<br>∞ x5<br>∞ x5<br>∞ x5<br>∞ x5<br>∞ x5<br>∞ x5<br>∞ x7<br>∞ x8<br>∞ x9<br>∞ x10                                                                                                    |         |

Le facteur d'inflation de la variance, appelé inflation de R2 par Modalisa, permet de détecter l'existence de colinéarité entre régresseurs.

^

En règle générale, si le facteur d'inflation de la variance (noté fi) d'un régresseur est supérieur à 10, on dira que cela traduit l'existence de colinéarité de ce régresseur avec d'autres. Le seul examen de la matrice de corrélation est alors insuffisant car il ne permet pas de déceler l'existence de collinéarité.

Parallèlement, il est possible de bâtir un indice global d'inflation mesurant la dépendance entre les régresseurs, cet indice est lié à la colinéarité entre régresseurs, il est couramment nommé indice de multi-colinéarité, on le calcule comme suit:

F = (1/n)\*Sfi n étant le nombre de variables explicatives du modèle considéré

Des valeurs trop importantes de cet indice doivent attirer l'attention comme dans cet exemple où F=15,80.

L'analyse de ce facteur d'inflation permet de soulever un problème important, à savoir que l'existence d'une collinéarité trop importante entre plusieurs variables explicatives peut entraîner certaines imprécisions dans les estimations.

Il paraît alors intéressant d'étudier le tableau de la "Proportion de la variance des coefficients de régression " qui permet de savoir, d' une part, quelles variables explicatives sont colinéaires, et d'autre part quelles sont les causes d'une importante inflation.

Notons que s'il n'existait aucune colinéarité entre les régresseurs alors chaque fi prendrait une valeur égale à 1.

### 99. Régression logistique

Choisir la variable à expliquer (Y) puis les variables explicatives

| 👼 Rég  | ression logistique / Diagnostic    | jeunesse                                                               |                                                              |                       |                                      | X                   |
|--------|------------------------------------|------------------------------------------------------------------------|--------------------------------------------------------------|-----------------------|--------------------------------------|---------------------|
| 🔿 Vari | able à expliquer (Y) :             | Variables indé                                                         | pendantes :                                                  |                       | 4 variables                          |                     |
| Jugeme | ent global établissement           | L'écoute et la dispor<br>L'écoute et la dispor<br>Clarté des informati | nibilité équipe de<br>nibilité équipe de<br>ons équipe soigr | jour<br>nuit<br>nante |                                      | <ul><li>▲</li></ul> |
| Choix  | de variables                       |                                                                        |                                                              |                       |                                      |                     |
| N°     | Variable                           |                                                                        | Туре                                                         | Mod.                  | Modalités                            | ^                   |
| 12     | Des expositions au Musée d'une     | autre Ville                                                            | Un                                                           | 4                     | Jamais; De temps en temps; Souven    | i                   |
| 12     | Des expositions au Musée d'une     | autre Ville                                                            | Un                                                           | З                     | Jamais; De temps en temps; Souven    | 1                   |
| 13     | Prise en compte douleur            |                                                                        | Un                                                           | 4                     | Très bien; Bien; Mauvais; Très mauva | :                   |
| 14     | Attention de l'équipe bloc opéra   | toire                                                                  | Un                                                           | 4                     | Très bien; Bien; Mauvais; Très mauva | a                   |
| 15     | L'écoute et la disponibilité équip | e de jour                                                              | Un                                                           | 4                     | Très bien; Bien; Mauvais; Très mauva | 2                   |
| 16     | L'écoute et la disponibilité équip | e de nuit                                                              | Un                                                           | 4                     | Très bien; Bien; Mauvais; Très mauva | 2                   |
| 17     | Clarté des informations équipe so  | pignante                                                               | Un                                                           | 4                     | Très bien; Bien; Mauvais; Très mauva | 2                   |
| 18     | Attention réservée aux proches     |                                                                        | Un                                                           | 4                     | Très bien; Bien; Mauvais; Très mauva | -                   |
| 19     | Clarté des informations pour sort  | ie                                                                     | Un                                                           | 4                     | Très bien; Bien; Mauvais; Très mauva |                     |
| 20     | Jugement global établissement      |                                                                        | Un                                                           | 4                     | Très bien; Bien; Mauvais; Très mauva | a _                 |
| 21     | Etes-vous entré(e) en urgences     | ?                                                                      | Un                                                           | 2                     | Oui; Non                             | =                   |
| 22     | Service                            |                                                                        | Un                                                           | 4                     | Ambulatoire; Chirurgie; Maternité; M | Щ.                  |
| 23     | Type de chambre                    |                                                                        | Un                                                           | з                     | Particulière; Double; Autre          | ~                   |
| <      |                                    |                                                                        |                                                              |                       | >                                    |                     |
|        |                                    |                                                                        |                                                              |                       | Annuler OK                           | ].                  |

| riables et individus Tableaux et tests              |                           |            |
|-----------------------------------------------------|---------------------------|------------|
| Modalité à expliquer                                |                           |            |
| Jugement global établissement :                     | Autr                      | e variable |
| Très mauvais                                        | ×                         |            |
| Variables indépendantes et situation de référence — |                           |            |
| Variables indépendantes                             | Modalités de référence    |            |
| L'écoute et la disponibilité équipe de jour         | Très bien                 |            |
| L'écoute et la disponibilité équipe de nuit         | Très bien                 |            |
| Clarté des informations équipe soignante            | Très bien                 |            |
| Attention réservée aux proches                      | Très bien                 |            |
|                                                     |                           |            |
| Ajouter Oter Coefficients à c                       | alculer : 12 Maximum : 30 |            |
| ✓ Non réponses exclues Sous-population              |                           |            |
| lon Logit                                           | (Appular )                | Continuer  |

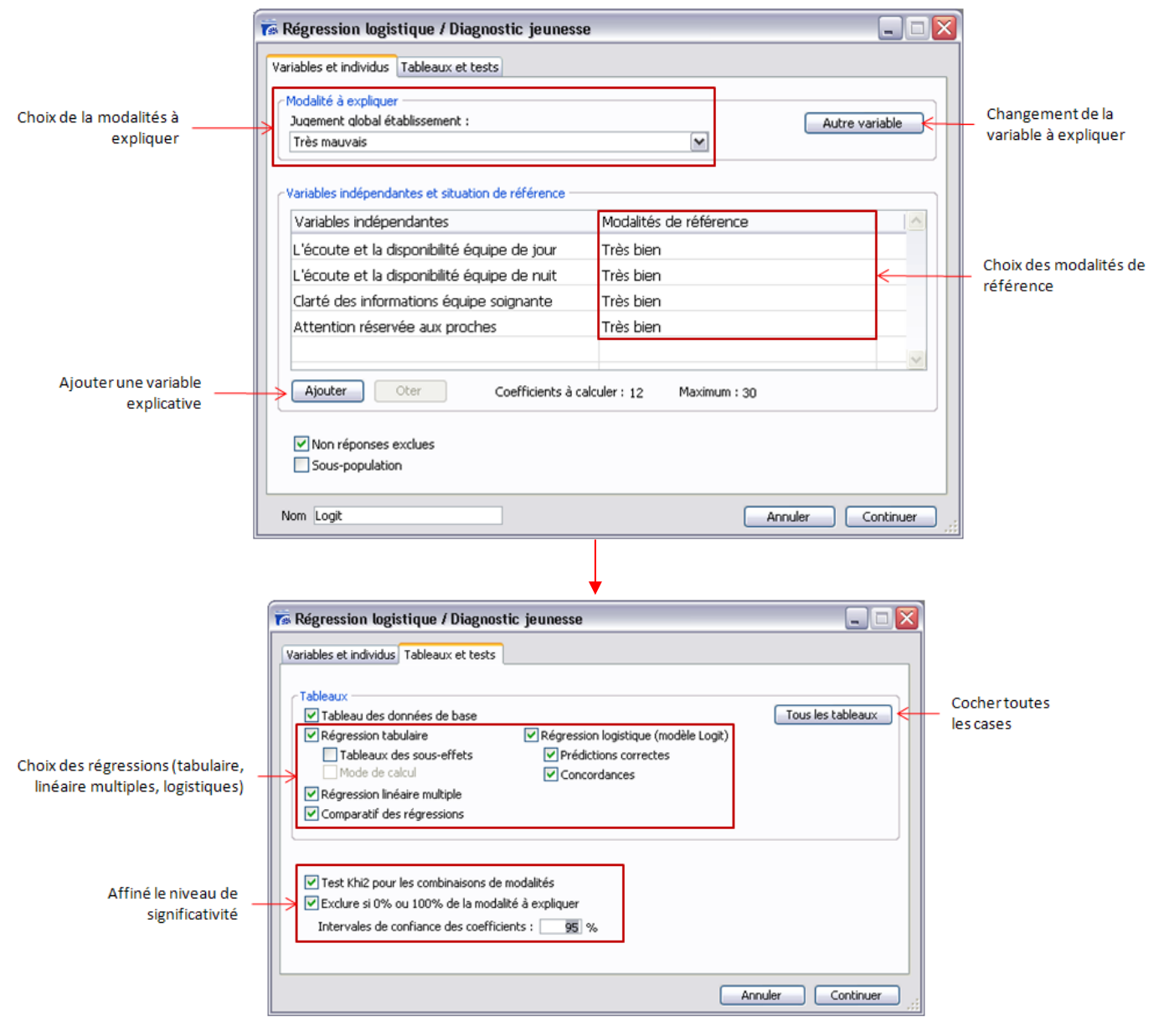

#### 100. Matrice de corrélations

Cliquer sur Matrice des corrélations puis sélectionner les variables numériques.

Enregistrer le fichier texte puis ouvrir le fichier avec Excel :

| 0        | 2    |         |                |                |            | Matrice co  | rrélation.TXT | - Microsoft Ex | cel         |            |            | -           |    | x |
|----------|------|---------|----------------|----------------|------------|-------------|---------------|----------------|-------------|------------|------------|-------------|----|---|
| <b>U</b> | "    | Accueil | Insertion      | Mise en page   | Formules   | Données     | Révision      | Affichage      |             |            |            | 0.          |    | x |
|          | ¥) - | (°"     | 🗀 🏛 🙆 -        | Ŧ              |            |             |               |                |             |            |            |             |    |   |
|          |      | M13     | <b>-</b> (0    | f <sub>x</sub> |            |             |               |                |             |            |            |             |    | × |
|          |      | А       | В              | С              | D          | E           | F             | G              | Н           | 1          | J          | К           |    | l |
| 2        |      |         | x1             | x2             | x3         | x4          | x5            | хб             | х7          | x8         | x9         | x10         |    |   |
| 3        | x1   |         | 1              | 0,12052094     | 0,53756452 | 0,32105284  | 0,28516819    | 0,5146683      | 0,26849282  | 0,36014656 | 0,36372429 | -0,09993082 |    |   |
| 4        | x2   |         | 0,12052094     | 1              | 0,32194112 | 0,13668772  | 0,11472925    | 0,30066655     | -0,15222176 | 0,2619061  | 0,32567283 | 0,12934323  |    |   |
| 5        | х3   |         | 0,53756452     | 0,32194112     | 1          | 0,41443493  | 0,29596486    | 0,97955208     | 0,12846781  | 0,75896092 | 0,87678882 | 0,20617723  |    |   |
| 6        | x4   |         | 0,32105284     | 0,13668772     | 0,41443493 | 1           | 0,9048929     | 0,43929974     | 0,05810293  | 0,77192534 | 0,45958851 | -0,04540116 |    |   |
| 7        | x5   |         | 0,28516819     | 0,11472925     | 0,29596486 | 0,9048929   | 1             | 0,3073579      | -0,07775415 | 0,59731434 | 0,26842232 | -0,02520839 |    |   |
| 8        | х6   |         | 0,5146683      | 0,30066655     | 0,97955208 | 0,43929974  | 0,3073579     | 1              | 0,15067805  | 0,81021606 | 0,9085319  | 0,13009134  |    |   |
| 9        | x7   |         | 0,26849282     | -0,15222176    | 0,12846781 | 0,05810293  | -0,07775415   | 0,15067805     | 1           | 0,06000991 | 0,06324509 | 0,13819663  |    |   |
| 10       | x8   |         | 0,36014656     | 0,2619061      | 0,75896092 | 0,77192534  | 0,59731434    | 0,81021606     | 0,06000991  | 1          | 0,85363911 | 0,05355102  |    |   |
| 11       | x9   |         | 0,36372429     | 0,32567283     | 0,87678882 | 0,45958851  | 0,26842232    | 0,9085319      | 0,06324509  | 0,85363911 | 1          | 0,17452032  |    |   |
| 12       | x10  |         | -0,09993082    | 0,12934323     | 0,20617723 | -0,04540116 | -0,02520839   | 0,13009134     | 0,13819663  | 0,05355102 | 0,17452032 | 1           |    |   |
| 13       |      |         |                |                |            |             |               |                |             |            |            |             |    |   |
| 14       | -    | Matri   | ce corrélation | <b>\$</b> 7    |            |             |               | 14             |             |            |            |             |    |   |
| Prêt     |      | Hadi    | CC CONCIACIÓN  |                |            |             |               |                |             | <b></b>    | 🛄 100 % 😑  |             | -( |   |

#### 101. ACP : Composantes principales

Sélectionner les variables numériques à analyser et cliquer sur ACP : Composantes principales

| 👼 Analyse factorielle en con                   | nposantes principales / Exemple 4 : Enquête-test Rég 📃 🗖 | X |
|------------------------------------------------|----------------------------------------------------------|---|
| ¢.                                             | Nom du fichier : Plan864<br>Type de fichier : RTF        |   |
| A.C.P.                                         |                                                          | ^ |
| Variables<br>Questionnaires<br>Non réponse = 0 | Sélection Groupe de questions (10) Tous                  |   |
| Individus                                      |                                                          |   |
| Afficher sur mapping<br>Editer les coordonnées |                                                          |   |
| Tableaux à éditer                              |                                                          |   |
| Matrice des corrélations                       |                                                          |   |
| 🌼 Mode de calcul                               |                                                          |   |
| Facteurs                                       | 3                                                        |   |
|                                                |                                                          | ~ |
| Copier un plan Forma                           | Annuler Continuer                                        |   |

Options à choisir :

- Variables : choix des variables de l'analyse en composantes principales
- Questionnaires : possibilité de choisir une sous-population
- Non réponses = 0 : Substituer 0 (zéro) à la non réponse
- Individus
  - o Afficher sur mapping : affiche les individus sur l'ACP
  - o Editer les coordonnées : édite les coordonnées des individus
- Tableaux à éditer
  - o Matrice des corrélations : édite la matrice des corrélations au format texte
- Mode de calcul
- Facteurs : choix du nombre de facteurs

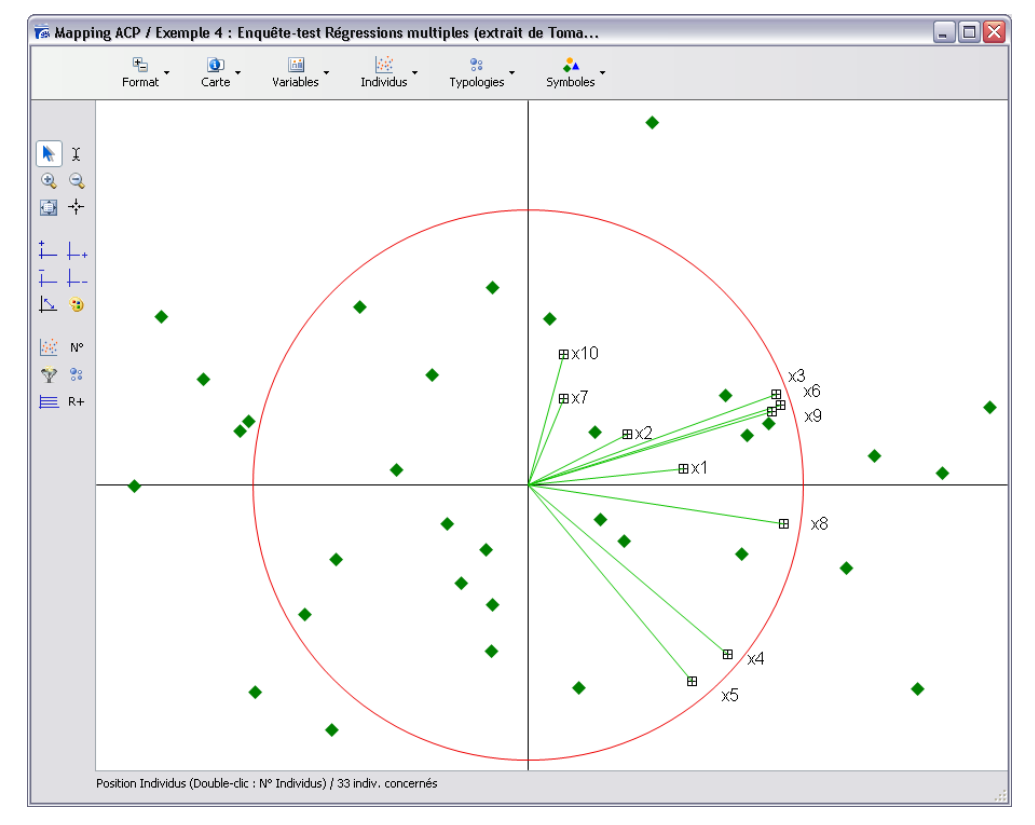
| Format                                                                                             | <br>Carte ▼                 |                                                           | Variables                                                                                                    |     |
|----------------------------------------------------------------------------------------------------|-----------------------------|-----------------------------------------------------------|----------------------------------------------------------------------------------------------------|-----|
| Taille départ Ctrl+0                                                                               | Facteur X n                 | numéro Ctrl+X                                             | Coordonnées                                                                                                    |     |
| Zoom + Ctrl++<br>Zoom - Ctrl+-<br>Haut<br>Bas<br>Droite<br>Gauche<br>Axes Origine Ctrl+O<br>Police | Facteur Y n<br>Inverser le: | numéro Ctrl+Y<br>s facteurs Ctrl+Z                        | Libellés Longs Ctrl+1<br>Libellés Abrégés Ctrl+2<br>Afficher Libellés Ctrl+4<br>Masquer Libellés Ctrl+5<br>Afficher Droites Ctrl+U<br>Masquer Droites Ctrl+5 |     |
| Individus                                                                                          |                             | Typologies                                                | Symboles -                                                                                                    |     |
| Montrer individus                                                                                  | Ctrl+I                      | Centres mobiles - CM                                      | ✓ Fond                                                                                                    |     |
| Masquer individus                                                                                  | Ctrl+J                      | Ascendante hiérarchique - AH                              | Taille                                                                                                    |     |
| Coordonnées individus<br>Coefficient de dispersion                                                 | Ctrl+D                      | CM puis AH<br>Effectifs des types                         | ✓ Bordure 2 pt<br>Opacité<br>Type de symb                                                                                                    | ole |
| Grille individus<br>Annuler grille                                                                 | Ctrl+G<br>Ctrl+F            | Recodage sur Typologie<br>Profil sur Typologie            | Options                                                                                                    |     |
| Marquer Autre Sous-populati<br>Légende Sous-population                                             | on                          | Fichier Dendrogramme '.Den®'<br>Fichier Typologie '.TYP®' |                                                                                                    |     |

| -            | Passer en mode sélection de modalités        |
|--------------|----------------------------------------------|
| X            | Permet de modifier les libellés de modalités |
| ٠            | Zoom +                                       |
| 9            | Zoom -                                       |
|              | Passer en mode déplacement du graphique      |
| →¦+-         | Recentrer le graphique                       |
| ‡ ↓_+<br>∓ ↓ | Passer au facteur suivant ou précédent       |
| 5            | Inverser les facteurs                        |
| $ g ^2$      | Afficher les individus                       |
| N°           | Afficher les numéros de questionnaires       |
| Ŷ            | Afficher les individus en fonction :         |
|              | Marquer Sous-population(s)                   |
|              |                                              |
|              | 1. Une des sous-populations créées           |

2. Les individus correspondant aux modalités d'une question à réponse unique

Annuler

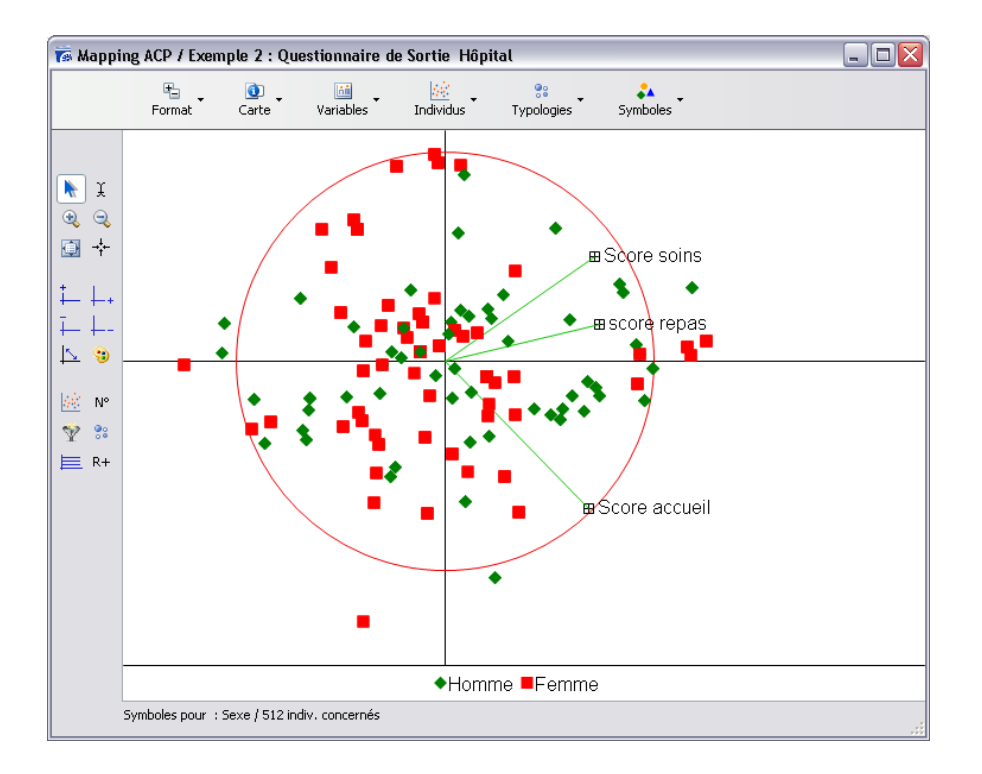

# .

# Lancer une typologie :

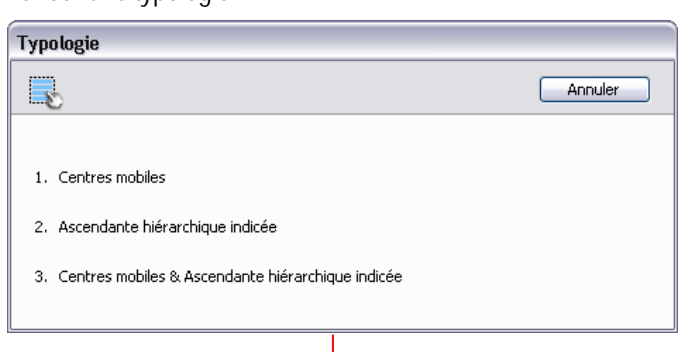

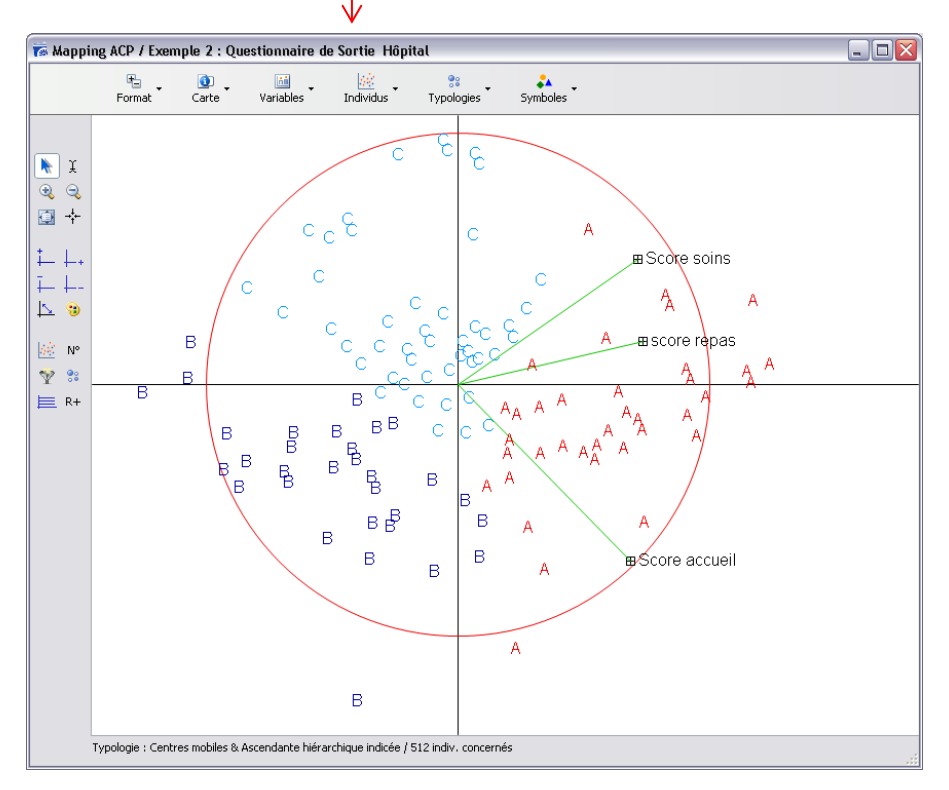

#### A

巨

Afficher la grille :

| Grille                                       |                                             |         |
|----------------------------------------------|---------------------------------------------|---------|
| 40 points par zone                           |                                             |         |
| (5 - 500)                                    |                                             |         |
| <ul> <li>● Effectif</li> </ul>               |                                             |         |
| Cercle proportionnel                         |                                             |         |
| OEtoile                                      |                                             |         |
| 🔿 Dégradé                                    |                                             |         |
| Annuler OK                                   |                                             |         |
| Recodage                                     |                                             |         |
| <b>_</b>                                     | (                                           | Annuler |
| <ol> <li>Coordonnées des individu</li> </ol> | s sur le facteur 2                          |         |
|                                              |                                             |         |
| 2. Coordonnées des individu                  | s sur le facteur 1                          |         |
| 3. Créer une question fermé                  | e dont chaque modalité représentera un type | ?       |
|                                              |                                             |         |

#### 102. Test non paramétriques

R+

| Tests non paramétriques                             |         |
|-----------------------------------------------------|---------|
|                                                     | Annuler |
|                                                     |         |
| 1. Mann & Whitney - U                               |         |
| 2. Kolmogorov-Smirnov (2 échantillons indépendants) |         |
| 3. Corrélation sur les rangs de Spearman            |         |
| 4. Kruskal & Wallis                                 |         |
| 5. Friedman                                         |         |
|                                                     |         |

### Test de Mann et Whitney U

Le test Mann et Whitney U permet d'effectuer la comparaison de deux échantillons indépendants, de faibles effectifs, ne vérifiant pas la condition de "normalité" (la forme de la distribution ne présente pas une courbe "en cloche", courbe de Gauss). Ce test s'applique essentiellement sur des variables ordinales.

Interprétation : les valeurs des deux distributions sont rassemblées en un même groupe, puis converties par numéros d'ordre en rang. Les deux échantillons sont alors reconstitués et on calcule pour chacun la somme des rangs.

L'hypothèse nulle est alors la suivante : la somme des rangs pour l'échantillon Homme est analogue à celle des Femmes.

L'hypothèse nulle (Ho) est acceptée si U', la valeur du test observée, est inférieur à U, valeur du test au seuil de significativité de 5%. Inversement, l'hypothèse nulle est rejetée si U'>U.

Ci-dessus, U'(33)>U(24), Ho est rejetée, on observe que les 25-34 ans prennent plus de repas en fast-food que les 34-44 ans, au sein de la sous-population des personnes habitant en banlieue.

| 7 Mann & Whitney - U / Exemp           | e 1 : Habitudes alimen  | taires 📃 🗆 🔀 |
|----------------------------------------|-------------------------|--------------|
|                                        |                         |              |
| Mann & Whitney - H                     |                         |              |
| Marin & winning - O                    |                         |              |
| X:Age                                  |                         |              |
| Y : Nombre de repas pris e             | n fast-food par mois    |              |
|                                        |                         |              |
| U                                      | 24                      |              |
| U'                                     | 33                      |              |
| Groupe d'égaux                         | 4                       |              |
| 1) de 25 à 34 ans                      | 11                      |              |
| Somme des rangs                        | 97                      |              |
| Moyenne des rang                       | 8,818                   |              |
| 2) de 35 à 44 ans                      | 5                       |              |
| Somme des rangs                        | 37                      |              |
| Moyenne des rang                       | 7,4                     |              |
|                                        |                         |              |
| 2                                      |                         | >            |
| Sous population - Origina géographique | / Paelieus ( E2 / 264 ) |              |
|                                        | ( banneue ( 53 / 264 )  |              |
| Transférer                             | Y suivant               | Fermer       |
|                                        |                         |              |

#### Corrélation des rangs de Spearman :

Coefficient de corrélation calculé sur les numéros d'ordre des valeurs des deux variables ordinales.

Le coefficient de corrélation sur les rangs (Rho de Spearman) s'interprète de la même manière qu'un coefficient de corrélation de Pearson. Une valeur positive (maximum = +1) indique une variation simultanée dans le même sens, une valeur négative (minimum = -1) une variation simultanée en sens inverse.

La différence entre les deux coefficients repose sur la nature des valeurs numériques. Le coefficient de Pearson est calculé à partir des données brutes des variables numériques. Le Rho de Spearman est calculé sur les rangs d'échelles ordinales : au sujet le plus âgé est attribué le rang 1 ; au sujet suivant, par ordre décroissant, le rang 2 ; etc. Le même classement est effectué avec les points : sujet ayant le plus de points = rang 1. On peut ainsi comparer sujet par sujet son rang dans chaque variable.

Il existe un lien positif entre les deux variables (Rho = 0,988) : le sujet classé dans les premiers rangs pour la variable x6 aura tendance à être classé dans les premiers rangs au niveau de la variable x3. La valeur t (35,074) sert de test de significativité permettant de tester la force de la liaison entre les deux variables : le test présent est significatif (voir table de t) : la corrélation positive entre les variables x6 et x3 est significative.

| 7 Corrélation sur les rangs de Spea | arman / Exemple | e 4 : Enquê 🖕 |   |
|-------------------------------------|-----------------|---------------|---|
|                                     |                 |               | ~ |
| Corrélation sur les rangs de S      | pearman         |               |   |
| X:x6                                |                 |               |   |
| Y : x3                              |                 |               |   |
|                                     |                 |               |   |
| Valeurs prises en compte            | 33              |               |   |
| ∑D2                                 | 74              |               |   |
| Rho                                 | 0,988           |               |   |
| t                                   | 35,074          |               |   |
| Degrés de liberté                   | 31              |               |   |
| Groupe d'égaux                      | 20              |               |   |
|                                     |                 |               | ~ |
| <                                   | Ш               |               |   |
|                                     |                 |               |   |
| Transférer                          | Y suivant       | Fermer        |   |

#### Test de Kruskal et Wallis

Le test de Kruskal et Wallis permet d'effectuer la comparaison de plus de deux échantillons indépendants, de faibles effectifs, ne vérifiant pas la condition de "normalité" (la forme de la distribution ne présente pas une courbe "en cloche", courbe de Gauss). Ce test s'applique essentiellement sur des variables ordinales.

Hypothèse nulle : les trois grades présentent le même nombre de points. Suite au calcul de la quantité H, le programme indique la probabilité pour laquelle l'hypothèse est retenue : si p>0, 05, l'hypothèse nulle est acceptée, si p<0, 05, Ho est rejetée.

Ci-dessus, p=0,015, le score de l'accueil est donc différent selon le service.

| 7 Kruskal & Wallis / Questionna | ire d'évaluation | 🛛 🔀    |
|---------------------------------|------------------|--------|
|                                 |                  |        |
| Kruskal & Wallis                |                  |        |
| V : Service                     |                  |        |
| X. Service                      |                  |        |
| Y : Accuell                     |                  |        |
| Dearés de liberté               |                  |        |
| Nombre de modalités             | - 3              |        |
| Nombre de valeurs               | 1450             |        |
| H                               | 8.36             |        |
| p                               | 0,985            |        |
| Groupe d'égaux                  | 20               |        |
| 1) Ambulatoire                  | 170              |        |
| Somme des rangs                 | 113125           |        |
| 2) Chirurgie                    | 974              |        |
| Somme des rangs                 | 729321           |        |
| <ol> <li>Médecine</li> </ol>    | 306              |        |
| Somme des rangs                 | 209375           |        |
|                                 |                  |        |
| 3                               |                  | >      |
|                                 |                  |        |
|                                 |                  |        |
| Transférer                      | Y suivant        | Fermer |

Le test de Friedman permet d'effectuer la comparaison de plus de deux échantillons appariés, de faibles effectifs, ne vérifiant pas la condition de "normalité" (la forme de la distribution ne présente pas une courbe "en cloche", courbe de Gauss). Ce test s'applique essentiellement sur des variables ordinales.

#### Interprétation :

Les valeurs sont classées par numéro d'ordre et par groupe. Les valeurs sont ensuite redistribuées sur chaque échantillon, la somme des rangs étant calculée pour chacun.

Hypothèse nulle (Ho) : l'appréciation du contenu du stage n'évolue pas en fonction du temps. La valeur H (non-affichée sur Modalisa) est comparée à la valeur théorique lue dans la table des distributions Khi2 de Pearson. Ci-dessus, Khi2= 388,215, la probabilité doit être supérieure ou égale à p=0,05. lci, p=0, 001, la condition de l'hypothèse nulle n'est pas acceptable : l'appréciation du contenu est différente selon les différents moments du stage.

| Friedman / Questionnaire d'              | évaluation |           |       |     |
|------------------------------------------|------------|-----------|-------|-----|
|                                          |            |           |       |     |
| Friedman                                 |            |           |       |     |
| Friedman                                 |            |           |       |     |
| 3 variables :                            |            |           |       |     |
| <b>B</b>                                 |            |           |       |     |
| Degres de liberte                        | 2          |           |       |     |
| Nombre de variables                      | 3          |           |       |     |
| Nombre de valeurs                        | 1999       |           |       |     |
| Khi2                                     | 388,215    |           |       |     |
| P                                        | 0,999      |           |       |     |
| Groupe d'égaux                           | 850        |           |       |     |
| Début du stage                           |            |           |       |     |
| Somme des rangs                          | 3858       |           |       |     |
| Moyenne des rangs                        | 1,93       |           |       |     |
| Milieu du stage                          |            |           |       |     |
| Somme des rangs                          | 3457       |           |       |     |
| Moyenne des rangs                        | 1,729      |           |       |     |
| Fin du stage                             |            |           |       |     |
| Somme des rangs                          | 4679       |           |       |     |
| Moyenne des rangs                        | 2,341      |           |       |     |
|                                          |            |           |       |     |
| e la la la la la la la la la la la la la |            |           |       | 2   |
|                                          |            |           |       |     |
|                                          |            |           |       |     |
| Transférer                               |            | Y suivant | Ferme | r 📄 |

# 103. Typologies

| Calcul des distances entre individus                                                                                                    |                            |
|----------------------------------------------------------------------------------------------------|----------------------------|
|                                                                                                    | Annuler                    |
| <ol> <li>Coordonnées en Analyse factorielle des correspondances (quest</li> <li>Coordonnées en Composantes principales (questions de type nu</li> </ol> | tions fermées)<br>mérique) |
| Choix 1 : cf. AFC : correspondances                                                                                                    |                            |

Choix 2 : cf. <u>ACP : Composantes principales</u>

# 104. Analyse sur sélection

Propose toutes les analyses possibles à partir d'une sélection de questions

# **Sous populations**

| 6 | Questionnaire d'évaluation - Mes enquête    | es_v70a.4    | DD                |                                                        |   |   |                          |
|---|---------------------------------------------|--------------|-------------------|--------------------------------------------------------|---|---|--------------------------|
|   |                                             |              |                   |                                                        |   |   | Rechercher 🖉 🔎           |
|   | Enquêtes 🖃 Questions 📕 Données 🛵 Reco       | dages T      | Textes            | analyses 🏹 Sous-populations 🐺 Présentations 🚳 Plans    |   |   |                          |
|   |                                             |              | En en en el el el |                                                        |   | _ |                          |
|   | Sous-population                             | Effectif     | Ensemble          | Criteres                                               |   |   | SOUS-POPULATIONS         |
|   | En activité / Sans activité = En activité   | 931          | 1999              | En activité / Sans activité est égal à "En activité"   |   |   | Combiner des critères    |
|   | En activité / Sans activité = Non réponse   | 165          | 1999              | En activité / Sans activité est égal à "Non réponse"   |   |   | Une pour chaque modalité |
|   | En activité / Sans activité = Sans activité | 903          | 1999              | En activité / Sans activité est égal à "Sans activité" |   |   | Modifier                 |
|   | Homme / Femme = Femme                       | 1380         | 1999              | Homme / Femme est égal à "Femme"                       |   |   | Dupliquer                |
|   | Homme / Femme = Homme                       | 539          | 1999              | Homme / Femme est égal à "Homme"                       |   | × | Supprimer                |
|   | Homme / Femme = Non réponse                 | 80           | 1999              | Homme / Femme est égal à "Non réponse"                 |   |   |                          |
|   |                                             |              |                   |                                                        |   |   |                          |
|   |                                             |              |                   |                                                        |   |   |                          |
|   |                                             |              |                   |                                                        |   |   |                          |
|   |                                             |              |                   |                                                        |   |   |                          |
|   |                                             |              |                   |                                                        |   |   |                          |
|   |                                             |              |                   |                                                        |   |   |                          |
|   |                                             |              |                   |                                                        |   |   |                          |
|   |                                             |              |                   |                                                        |   |   |                          |
|   |                                             |              |                   |                                                        |   |   |                          |
|   |                                             |              |                   |                                                        |   |   |                          |
|   |                                             |              |                   |                                                        |   |   |                          |
|   |                                             |              |                   |                                                        |   |   |                          |
|   |                                             |              |                   |                                                        |   |   |                          |
|   |                                             |              |                   |                                                        | ~ |   |                          |
|   | <                                           | 1            |                   |                                                        | > |   |                          |
|   | 눰 Transférer 🛛 👩 Actualiser                 |              |                   |                                                        |   | • | Intranet & Internet      |
|   |                                             | Tauralaa     |                   | 1.000                                                  |   |   |                          |
|   | Sous-population courante                    | i ous les qu | escionnaires :    | 1 222                                                  |   |   | Version de test 🛒        |

# 105. Combiner des critères :

Permet de créer une sous-population en combinant plusieurs critères. Pour cette option toutes les types de questions sont pris en considération. La sélection peut se faire par numéro de questionnaire ou par code Identifiant.

Exemples :

les femmes de moins de 40 ans en médecine

les questionnaires 45 à 125 et 350 à 475

Cliquer sur « Combiner des critères » et choisir la première question :

Pour choisir un critère cliquer à droite sur les modalités.

|                                                      | 7 Sous-populati                                                  | ion - création / Questionnaire d'                                                                          | évaluation      |                                                                                                    |                     |
|------------------------------------------------------|------------------------------------------------------------------|----------------------------------------------------------------------------------------------------|-----------------|----------------------------------------------------------------------------------------------------|---------------------|
|                                                      | 7                                                                | Service                                                                                                    |                 | M                                                                                                  |                     |
| Ajouter une variable ——<br>supprimer une variable —— | Variables<br>C <sup>3</sup> Ajouter<br>⊰a Insérer<br>X Supprimer | Service<br>est égal à "Ambulatoire"<br>ou est égal à "Médecine"<br>ou est égal à ???<br>Liste des critères |                 | est égal à<br>est différent de<br>Non réponse<br>Ambulatoire<br>Chirurgie<br>Maternité<br>Médecine | Liste des modalités |
|                                                      |                                                                  |                                                                                                    | Supprimer Ligne | OEt ⊙Ou OSauf                                                                                      |                     |
|                                                      | Nom                                                              | Sous-population 045                                                                                        |                 | Annuler<br>OK                                                                                      |                     |
|                                                      |                                                                  |                                                                                                    | •               |                                                                                                    | ı                   |

| <b>N</b>                                                        | Classes sur Age                                                                                                    | ~                                                                                                    |                                                   |
|-----------------------------------------------------------------|----------------------------------------------------------------------------------------------------|----------------------------------------------------------------------------------------------------|---------------------------------------------------|
| Variables<br>S <sup>R</sup> Ajouter<br>Rainsérer<br>X Supprimer | Service<br>est égal à "Ambulatoire"<br>ou est égal à "Médecine"<br>ET<br>Classes sur Age<br>est égal à "25 - 34 ans"<br>ou est égal à "25 - 44 ans"<br>ou est égal à "25 - 44 ans"<br>ou est égal à ???<br>Modifier les lignes | est égal à  est différent de Non réponse de 25 ans 25 - 34 ans 35 - 44 ans 45 à 54 ans 55 à 64 ans 65 à 74 ans 75 ans et + |                                                   |
| ()                                                              | Ajouter Ligne Apprimer Ligne                                                                                                    | OEt Ou Sauf                                                                                                    | Choisir le type de liaison entre<br>les variables |

# 106. Une pour chaque modalité :

Permet de créer une sous-population pour chaque modalité d'une question

Cliquer sur « Une pour chaque modalité » puis choisir la question filtre :

| 🐻 Sous-population : Création / Questionnaire d'évaluation |                                             |      |      |                                              |  |
|-----------------------------------------------------------|---------------------------------------------|------|------|----------------------------------------------|--|
| Choix o                                                   | de la question filtre                       |      |      |                                              |  |
| N°                                                        | Variable                                    | Туре | Mod. | Modalités 🔨                                  |  |
| 16                                                        | L'écoute et la disponibilité équipe de nuit | Un   | 4    | Très bien; Bien; Mauvais; Très mauvai        |  |
| 17                                                        | Clarté des informations équipe soignante    | Un   | 4    | Très bien; Bien; Mauvais; Très mauvai        |  |
| 18                                                        | Attention réservée aux proches              | Un   | 4    | Très bien; Bien; Mauvais; Très mauvai        |  |
| 19                                                        | Clarté des informations pour sortie         | Un   | 4    | Très bien; Bien; Mauvais; Très mauvai        |  |
| 20                                                        | Jugement global établissement               | Un   | 4    | Très bien; Bien; Mauvais; Très mauvai        |  |
| 21                                                        | Etes-vous entré(e) en urgences ?            | Un   | 2    | Oui; Non                                     |  |
| 22                                                        | Service                                     | Un   | 4    | Ambulatoire; Chirurgie; Maternité; Mé        |  |
| 23                                                        | Type de chambre                             | Un   | 3    | Particulière; Double; Autre                  |  |
| 25                                                        | Homme / Femme                               | Un   | 2    | Homme; Femme                                 |  |
| 26                                                        | En activité / Sans activité                 | Un   | 2    | En activité; Sans activité                   |  |
| 27                                                        | Classes sur Age                             | Un   | 7    | - de 25 ans; 25 - 34 ans; 35 - 44 ans;       |  |
| 29                                                        | Mois Questionnaire                          | Un   | 12   | Jan; Fév; Mars; Avril; Mai; Juin; Juillet; 🔽 |  |
| <                                                         | 111                                         |      | ]    | >                                            |  |
| Chero                                                     | her                                         |      |      |                                              |  |
| Par n                                                     | uméro 💌 29.                                 |      |      | Annuler OK                                   |  |
|                                                           |                                             |      |      | ,                                            |  |

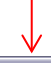

| Questionnaire d'évaluation - Mes enquêtes_v70a.4DD |              |                  |                             |                         |        |       |                         |
|----------------------------------------------------|--------------|------------------|-----------------------------|-------------------------|--------|-------|-------------------------|
|                                                    |              |                  |                             |                         |        |       | Rechercher              |
| Enquêtes 🔄 Questions 📗 Données                     | ∫∡ Recodages | T Textes         | Analyses 🏹 Sous-popula      | ations 🕎 Présentation   | is 🔅 I | Plans |                         |
| Sous-population                                    | Effectif     | Ensemble         | Critères                    |                         | ^      |       | SOUS-POPULATIONS        |
| En activité / Sans activité = Sans ac              | 903          | 1999             | En activité / Sans activité | é est égal à "Sans ac   | tivi   |       |                         |
| Homme / Femme = Femme                              | 1380         | 1999             | Homme / Femme est ég        | al à "Femme"            |        |       | Combiner des criteres   |
| Homme / Femme = Homme                              | 539          | 1999             | Homme / Femme est ég        | al à "Homme"            |        | •     | one pour chaque mouaite |
| Homme / Femme = Non réponse                        | 80           | 1999             | Homme / Femme est ég        | al à "Non réponse"      |        |       | Modifier                |
| Moins de 44 ans en Ambulatoire ou                  | 117          | 1999             | Service est égal à "Ambu    | ulatoire" ou est égal a | à T    | ~     | Dupliquer               |
| Mois Questionnaire = Août                          | 78           | 1999             | Mois Questionnaire est é    | gal à "Août"            |        | ^     | Supprimer               |
| Mois Questionnaire = Avril                         | 141          | 1999             | Mois Questionnaire est é    | gal à "Avril"           |        |       |                         |
| Mois Questionnaire = Déc                           | 148          | 1999             | Mois Questionnaire est é    | gal à "Déc"             |        |       |                         |
| Mois Questionnaire = Fév                           | 151          | 1999             | Mois Questionnaire est é    | galà "Fév"              |        |       |                         |
| Mois Questionnaire = Jan                           | 158          | 1999             | Mois Questionnaire est é    | galà "Jan"              |        |       |                         |
| Mois Questionnaire = Juillet                       | 166          | 1999             | Mois Questionnaire est é    | gal à "Juillet"         |        |       |                         |
| Mois Questionnaire = Juin                          | 201          | 1999             | Mois Questionnaire est é    | gal à "Juin"            |        |       |                         |
| Mois Questionnaire = Mai                           | 187          | 1999             | Mois Questionnaire est é    | gal à "Mai"             |        |       |                         |
| Mois Questionnaire = Mars                          | 150          | 1999             | Mois Questionnaire est é    | gal à "Mars"            |        |       |                         |
| Mois Questionnaire = Non réponse                   | 5            | 1999             | Mois Questionnaire est é    | gal à "Non réponse"     |        |       |                         |
| Mois Questionnaire = Nov                           | 223          | 1999             | Mois Questionnaire est é    | gal à "Nov"             |        |       |                         |
| Mois Questionnaire = Oct                           | 217          | 1999             | Mois Questionnaire est é    | gal à "Oct"             |        |       |                         |
| Mois Questionnaire = Sept                          | 174          | 1999             | Mois Questionnaire est é    | -<br>gal à "Sept"       | ~      |       |                         |
| <                                                  | ш            |                  |                             |                         | >      |       |                         |
| a Transférer                                       |              |                  |                             |                         |        | -     | Intranet & Internet     |
| Préférences Sous-population cour                   | ante Tous    | es questionnaire | es : 1 999                  |                         |        |       | Version de test         |

# 107. Modifier :

Pour modifier une sous-population, sélectionner une sous-population et cliquer sur Modifier

|                | Renommer la sous-population                                                                                                    |          |
|----------------|----------------------------------------------------------------------------------------------------|----------|
|                | 7 Sous-population                                                                                                    |          |
|                | Moins de 44 ans en Ambulatoire ou Médecine                                                                                                    |          |
|                | Critères                                                                                                    |          |
|                | Service<br>est égal à "Ambulatoire"<br>ou est égal à "Médecine"<br>ET<br>Classes sur Age<br>est égal à "- de 25 ans"<br>ou est égal à "25 - 34 ans"<br>ou est égal à "35 - 44 ans" |          |
|                | Modifier les critères                                                                                                    |          |
|                |                                                                                                    | <u> </u> |
|                | Effectifs : 117                                                                                                    |          |
| correspondants | N° des questionnaires << >> Modifier                                                                                                    |          |
|                | Mise à jour des effectifs Sélection Dupliquer et modifier                                                                                                    | ОК       |
|                |                                                                                                    | ]        |
|                | Créer une copie de sous-pop                                                                                                    | ulation  |

pour la modifier

# 108. Dupliquer :

Permet de dupliquer une sous-population existante

# 109. Supprimer :

Permet de supprimer une sous-population existante

# **Onglet Présentations**

| 👼 Questionnaire d'évaluation 2000 - Mes enc | juêtes_v70a.4DD                                                   |         |                       |
|---------------------------------------------|-------------------------------------------------------------------|---------|-----------------------|
|                                             |                                                                   |         | Rechercher            |
| 🔁 Enquêtes 📃 Questions 📕 Données f Recoda   | ages 🛛 🛨 Textes 🛛 🚮 Analyses 🛛 🎦 Sous-populations 🖳 Présentations | 🌼 Plan: | 5                     |
| Page 1 Présentation                         | Pages                                                             |         | PRESENTATIONS         |
|                                             |                                                                   |         | Ajouter               |
| Pres001                                     | 10                                                                |         | Modifier<br>Dupliquer |
|                                             |                                                                   | ×       | Supprimer             |
|                                             |                                                                   |         |                       |
| Presuu2                                     | 11                                                                |         |                       |
|                                             |                                                                   | 1       |                       |
| Pres003                                     | 10                                                                |         |                       |
|                                             |                                                                   |         |                       |
| Pres004                                     | 10                                                                |         |                       |
|                                             |                                                                   |         |                       |
| Pres005                                     | 10                                                                |         |                       |
|                                             |                                                                   |         |                       |
|                                             | -                                                                 |         |                       |
| dithen dithen dithen                        |                                                                   |         |                       |
| Transférer 🕜 Actualiser 📑 Options de        | liste                                                             | 42      | Intranet & Internet   |
| Préférences Sous-population courante 1      | rous les questionnaires : 1 999                                   |         |                       |
|                                             |                                                                   |         | Version de test 🛒     |

# 110. Ajouter :

Fenêtre de paramétrage :

#### Onglet : Nom et dimensions

| 7 🐻 🐻 Plan - Présentation / Questionnaire                                                                                                    | d'évaluation 2000                                                   | 🛛                                                                                                    |
|----------------------------------------------------------------------------------------------------|---------------------------------------------------------------------|----------------------------------------------------------------------------------------------------|
| Nom et dimensions Modèle Options                                                                                                    |                                                                     |                                                                                                    |
| Nom de la présentation : Pres008                                                                                                    |                                                                     |                                                                                                    |
| Taille            • Papier          A4         Largeur:         Hauteur:         818         pix         571         28,9         cm         Dimensions de la zone imprimable | Entête et pied de page<br>pixels<br>Entête : 0<br>Pied de page : 20 | Les positions de l'entête et<br>du pied de page pourront<br>être modifiées sur le masque<br>de la présentation |
| Orientation<br>A A<br>O Portrait O Paysage                                                                                                    | Envoi vers navigateur Barre de navigation                           |                                                                                                    |
|                                                                                                    |                                                                     | Annuler OK .::                                                                                                 |

- Taille : choix du type de présentation
  - o Ecran : définir les nombre de pixel en largeur et hauteur
  - o Papier : Choisir le format (A4, A5, B4, ...)
- Orientation :
  - o Portrait
  - o Paysage
- Entête et pied de page : paramétrage du décalage le l'entête et des pieds de page

• Envoi vers le navigateur : paramétrage de la barre de navigation si la présentation est publiée en ligne

| 7 Plan - Présenta      | tion / Questionnai 🖃 🗆 🔀 |
|------------------------|--------------------------|
| Barre de navigation su | ur les pages web         |
| Afficher               | Position horizontale     |
| Libellé des liens      |                          |
| Page suivante :        | Suivant                  |
| Page précédante :      | Précédent                |
| Choisir une page :     | Aller à                  |
|                        | Annuler OK               |

### Onglet : Modèle

Permet d'appliquer un modèle (dimension, masque,...) défini dans une autre présentation

|                                          | 🕫 Plan - Présentation / Questionnaire d'évaluation 2000 📃 🗆 🔯                                                                                                    |                                  |
|------------------------------------------|----------------------------------------------------------------------------------------------------|----------------------------------|
| Appliquer seulement une partie du modèle | Nom et dimensions       Modèle       Options         Image: Utiliser ce modèle       Image: Modèles dans le dossier       Renommer         Image: Image: Ima | lodifier la liste des<br>iodèles |
|                                          |                                                                                                    |                                  |

### **Onglet : Options**

Paramétrage (ces options sont modifiables par la suite) :

| 🕫 Plan - Présentation / Questionnaire d'évaluation 2000 📃 🗆 🔯                                                                                                    | 🐨 Plan - Présentation / Questionnaire d'évaluation 2000 📃 🗆 🔯                                                                                                  |
|----------------------------------------------------------------------------------------------------|----------------------------------------------------------------------------------------------------|
| Nom et dimensions Modèle Options                                                                                                    | Publication et mot de passe Annuler OK                                                                                                    |
| Nom de la présentation : Pres008 Contrôles d'accès                                                                                                    | Pres008                                                                                                    |
| Sous-population                                                                                                    | Publié Mot de passe :                                                                                                    |
| Chaque zone de tri pourra porter sur une sous-population spécifique.<br>Par défaut la sous-population de la zone de tri sera un sous-ensemble de la sous-population globale choisie ici                                                                       | CAccessible seulement sur sous-populations                                                                                                    |
| pour la présentation.                                                                                                    | Si cette option est cochée l'accès au rapport ne peut se faire que sur sous-populations créées dans Modalisa.                                                  |
| Pour ignorer la sous-population globale dans une zone de tri particuliere cochez la case correspondante sur le<br>dialogue des propriétés de la zone (article 'Source/Données').                                                                              | Les noms des sous-populations peuvent ainsi permettre de contrôler le contenu de la présentation pour tel ou<br>tel sous-ensemble de destinataires du rapport. |
| Pour amoner le nom et l'errectir de la sous-population sur la presencation utilisez les legendes automatiques.                                                                                                    | Dans ce cas l'accès aux résultats globaux peut être protégé par un nom de sous-population spécifique.                                                          |
| Exclure les non réponses pour les nouveaux tableaux Format numérique                                                                                                    | Pour appliquer une sous-population à un rapport il suffit d'ajouter Adresse (URL) du rapport                                                                   |
| Autoriser les objets dans les marges                                                                                                    | anomsp=nom de la sous-populacion a l'adresse (URL) du rapport.                                                                                                 |
|                                                                                                    | Accès au format PowerPoint (.PPTX) à partir d'un navigateur                                                                                                    |
| Envoi vers navigateur                                                                                                    | La présentation est enregistrée automatiquement au format PPTX. Le fichier est mis à jour quotidiennement<br>(anrès minuit)                                    |
| Barre de navigation                                                                                                    | Quand vous créez un fichier "Powerpoint" sur la page de la présentation, Modalisa met automatiquement à jour le                                                |
|                                                                                                    | Pour charger le fichler .pptx depuis un navigateur : ajoutez "8format=pptx" à l'adresse (URL).                                                                 |
| ,,,,,,,,,,,,,,,,,,,,,,,,,,,,,,,,,,,,,,,,,,,,,,,,,,,,,,,,,,,,,,,,,,,,,,,,,,,,,,,,,,,,,,,,,,,,,,,,,,,,,,,,,,,,,,,,,,,,,,,,,,,,,,,,,,,,,,,,,,,,,,,,,,,,,,,,,,,,,,,,,,,,,,,,,,,,,,,,,,,,,,,,,,,,,,,,,,,,,,,,,,,,,,,,,,,,,,,,,,,,,,,,,,,,,,,,,,,,,,,,,,,,,,, _,, _ |                                                                                                    |
| Annuler OK                                                                                                    | L'attribut 'publié' et le mot de passe peuvent être modifiés par l'article 'Mots de passe' du menu Fichier.                                                    |

- Nom de la présentation
- Sous-population : réaliser la présentation pur une sous-population définie
- Contrôle d'accès (concerne la publication de la présentation en ligne) :
  - o Publié : permet de publier la présentation
  - o Mot de passe : définition d'un mot de passe contrôlant l'accès à la présentation en ligne
  - o Accessible seulement sur sous-population
  - o Adresse (URL) de rapport : place dans le presse papier le lien vers la présentation en ligne
  - o Accès au format PowerPoint (PPTX) à partir d'un navigateur
- Exclure les non réponses pour les nouveaux tableaux
- Autoriser les objets dans les marges (facilité la mise en forme des présentations)

- Envoi vers le navigateur : paramétrage de la barre de navigation si la présentation est publiée en ligne
- Format numérique : paramétrage par défaut pour les variables numériques :

| Format numérique                      |
|---------------------------------------|
|                                       |
| Fixer les décimales pour les moyennes |
| Décimales pour les moyennes : 0       |
| Séparateur de millier                 |
|                                       |
|                                       |
|                                       |
| Annuler OK                            |

# 111. Modifier :

Une présentation existante

# 112. Dupliquer :

Une présentation existante

# 113. Supprimer :

Une présentation existante

# **Onglet Plans**

|                             |                           |                    |                                             | ,          |                                                         |
|-----------------------------|---------------------------|--------------------|---------------------------------------------|------------|---------------------------------------------------------|
| inquêtes 📑 Questions 📕 Doni | nées f 🖌 Recodages 📳 Text | es 👔 Analyses 🎽 So | ous-populations 🛛 💇 Présentations 🎡 🍄 Plans |            |                                                         |
| Plan                        | Type de plan              | Extension          | Format de fichiers                          |            | PLANS                                                   |
| Plan186                     | Tris à plat               | TP.txt             | Texte brut (tabulé)                         | D          | Ajouter •                                               |
| Plan159                     | Tris croisés              | TC.rtf             | Format RTF (Rich Text Format)               |            | Modifier                                                |
| Plan180                     | Tris croisés              | TC.rtf             | Format RTF (Rich Text Format)               |            | Dupliquer                                               |
| Plan207                     | Tris croisés              | TC.rtf             | Format RTF (Rich Text Format)               | ×          | Supprimer                                               |
| Plan208                     | Tris croisés              | TC.rtf             | Format RTF (Rich Text Format)               |            | Exécuter                                                |
| Plan209                     | Tris croisés              | TC.rtf             | Format RTF (Rich Text Format)               |            | Plan de Recodage Quest. ferm                            |
| Plan210                     | Tris croisés              | TC.rtf             | Format RTF (Rich Text Format)               |            | Plan de Classement Numérique                            |
| Plan211                     | Tris croisés              | TC.rtf             | Format RTF (Rich Text Format)               | <u>(T)</u> | Plan Classement Texte                                   |
| Plan212                     | Tris croisés              | TC.rtf             | Format RTF (Rich Text Format)               |            | Liste des plans de recodage                             |
| Plan213                     | Tris croisés              | TC.rtf             | Format RTF (Rich Text Format)               | \$         | Lancer les plans de recodage                            |
| Plan214                     | Tris croisés              | TC.rtf             | Format RTF (Rich Text Format)               |            | Journal des Recodages                                   |
| Plan215                     | Tris croisés              | TC.rtf             | Format RTF (Rich Text Format)               | -al        | Plan de Tris à plat                                     |
| Plan216                     | Tris croisés              | TC.rtf             | Format RTF (Rich Text Format)               | 2          | Plan de Tris croisés<br>Plan de State que 1 yearable    |
| Plan217                     | Tris croisés              | TC.rtf             | Format RTF (Rich Text Format)               | 1×         | Plan de Stats sur 1 variable<br>Plan de Stats comparées |
| Plan218                     | Tris croisés              | TC.rtf             | Format RTF (Rich Text Format)               |            | Plan de profils de modalités                            |
| Plan153                     | Profils                   | PRO.rtf            | Format RTF (Rich Text Format)               |            | Plan de variables discrim                               |
| Plan154                     | A.F.C.                    | AFC.rtf            | Format RTF (Rich Text Format)               | ++         | Plan d'AFC: Correspondances                             |
| Plan155                     | A.F.C.                    | AFC.rtf            | Format RTF (Rich Text Format)               |            | Plan d'ACP: Composantes pr.<br>Plan de typologie        |
| Plan161                     | A.F.C.                    | AFC.rtf            | Format RTF (Rich Text Format)               |            | Tableau composé                                         |
|                             |                           |                    |                                             |            | Tableau de bord                                         |
|                             |                           |                    |                                             |            | Liste des plans d'analyse                               |
|                             |                           |                    |                                             | \$         | Lancer les plans d'analyse                              |
|                             |                           |                    |                                             |            | Lire Résultats                                          |
| Transférer                  |                           |                    | <u>·</u>                                    |            | Intranet & Internet                                     |

Permet de paramétrer des analyses ou des recodages. Il est possible de les éditer à tout moment. SI de nouveaux questionnaires sont saisis ou importés ces plans se mettrons automatiquement à jour

# 114. Ajouter :

Propose la liste des plans (cf. détails par type de plan ci-dessous)

#### 115. Modifier :

Un plan existant

## 116. Dupliquer :

Un plan existant

# 117. Supprimer :

Un plan existant

### 118. Exécuter :

Un plan existant

## 119. Plan de recodage Quest. Fermées

Permet regrouper en série des questions avec les mêmes modalités.

NB : Notons que ce type de type est plus aisé à faire sur les tableaux juxtaposés (cf. tableaux juxtaposés)

Après avoir choisie la question ou le groupe de questions, sélectionner à gauche la modalité et cliquer à droite sur la modalité de destination.

| Dans l'exemple ci-dessous :           |         |                |  |
|---------------------------------------|---------|----------------|--|
| Modalités n°1 = Très satisfaisant     | devient | Satisfaisant   |  |
| Modalités n°2 = Plutôt satisfaisant   | devient | Satisfaisant   |  |
| Modalités n°3 = Plutôt insatisfaisant | devient | Insatisfaisant |  |
| Modalités n°4 = Très insatisfaisant   | devient | Insatisfaisant |  |

|                                                                     | 🕫 Plan - Recodage Questions fermées / Questionnaire d'évaluation 2000 📃 🗆 🔀                                                             |                                                                                        |
|---------------------------------------------------------------------|----------------------------------------------------------------------------------------------------|----------------------------------------------------------------------------------------|
| Liste des modalités de<br>la variable ou des<br>variables à recoder | 4 anciennes modalités         Anciennes modalités         Anciennes modalités         Non réponse                                       | Attribution des nouvelles<br>modalités<br>Éditer le libellé des<br>nouvelles modalités |
| Choix de la variable ou des                                         | Questions à classer O Une seule  Groupe Satisfaction 4 modalités                                                                        |                                                                                        |
| variables à l'écoder                                                | Titre du plan Recodage variable de satisfaction Ne pas ajouter le titre du plan au nom des recodages Copier un plan Annuler Enregistrer |                                                                                        |
|                                                                     | Copier un plan Enregistrer                                                                                                    |                                                                                        |

#### 120. Plan de classement numérique

Permet de transformer plusieurs questions numériques en variables fermées uniques (classes).

Dans l'exemple ci-dessous les variables scores sont transformés en 3 tranches (Moins de 3 points, 3 à 5 points, plus de 5 points)

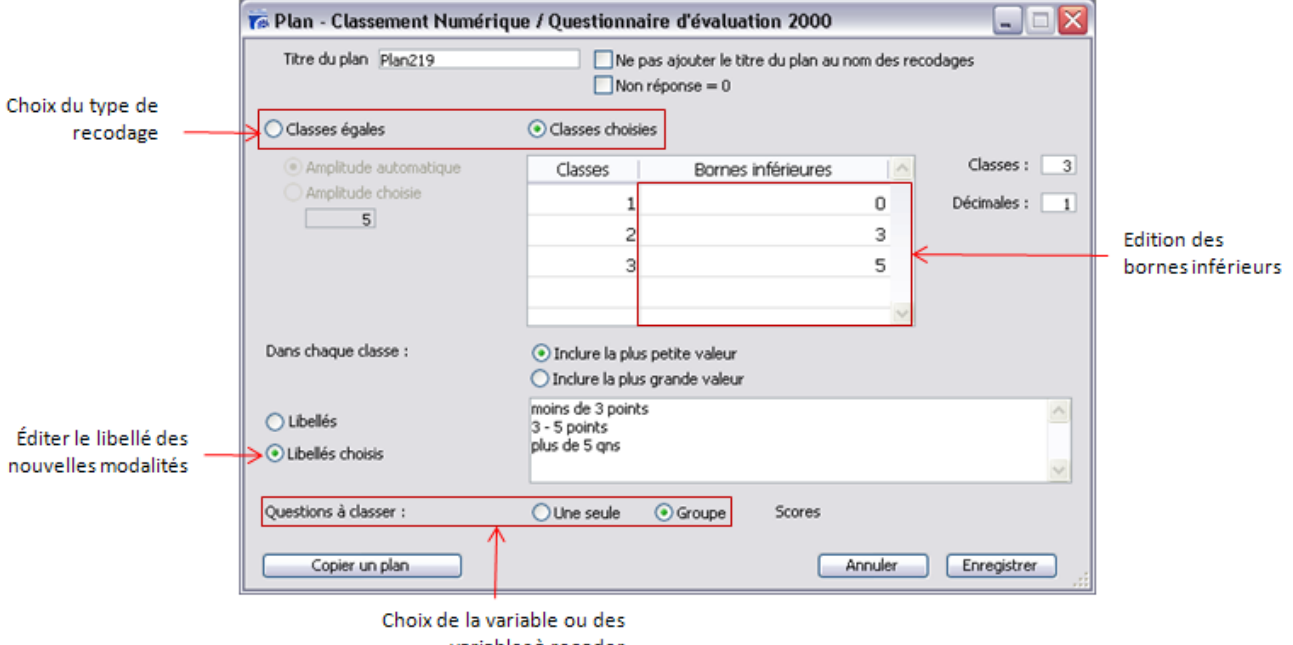

### 121. Plan de classement texte :

Permet d'appliquer un classement lexical automatique à un groupe des question texte (cf.

| 7 Plan - Classeme     | nt Texte / Questionna                     | ire d'évaluation 2000 📃 🗆 🔀                                                                                                |
|-----------------------|-------------------------------------------|----------------------------------------------------------------------------------------------------|
| Questions à classer : |                                           | 🔘 Une seule 🛛 🔾 Groupe                                                                                                    |
|                       | Forcer la mise à jour a                   | utomatique des recodages en cas de données modifiées                                                                       |
| Inventaire :          | ⊙ Mots<br>○ Chaîne de caractères          | Premier caractère n° 0<br>L'Nombre de caractères 0                                                                         |
| Anti-dictionnaire :   | 💿 Non i 🔘 Oui                             |                                                                                                    |
| Dictionnaire :        | 💿 Non i Oui                               |                                                                                                    |
| Réponses mutiples :   | 🔘 Vers 'Ordonnées'                        | • Vers 'Multiples'                                                                                                    |
| Tri des modalités :   | <ul> <li>Libellé des modalités</li> </ul> | Effectifs croissants     Effectifs décroissants                                                                            |
| Séparateurs           | N° Caractère                              | Sélection : 1                                                                                                    |
| Autres séparateurs    |                                           | Les caracteres separateurs isolent les suites de caracteres qui<br>doivent être identifiées en tant que mot ou expression. |
| Titre du plan :       | Plan219                                   | Ne pas ajouter le titre du plan au nom des recodages                                                                       |
|                       |                                           | Copier un plan Annuler Enregistrer                                                                                         |

### 122. Liste des plans de recodage :

Affiche la liste des plans de recodages. Permet de les supprimer ou de transférer la liste.

| 👼 Plans de recodage / Questionnaire d'évaluation 2000 📃 🗔 🗔 |                                          |  |
|-------------------------------------------------------------|------------------------------------------|--|
|                                                             |                                          |  |
| Plan                                                        | Type de plan                             |  |
| Plan220                                                     | Recodage Questions fermées               |  |
| Plan219                                                     | Classement Numérique                     |  |
| Plan221                                                     | Classement Texte                         |  |
|                                                             |                                          |  |
|                                                             |                                          |  |
|                                                             |                                          |  |
|                                                             |                                          |  |
| 1                                                           |                                          |  |
|                                                             |                                          |  |
| Transférer Supp                                             | rimer la sélection Fermer Détail du plan |  |

### 123. Lancer les plans de recodage :

Permet de lancer un ou plusieurs plan de recodages en même temps.

Cliquer sur chaque plan que vous souhaiter lancer et cliquer à chaque fois sur ajouter puis sur OK pour lancer les plans de recodages.

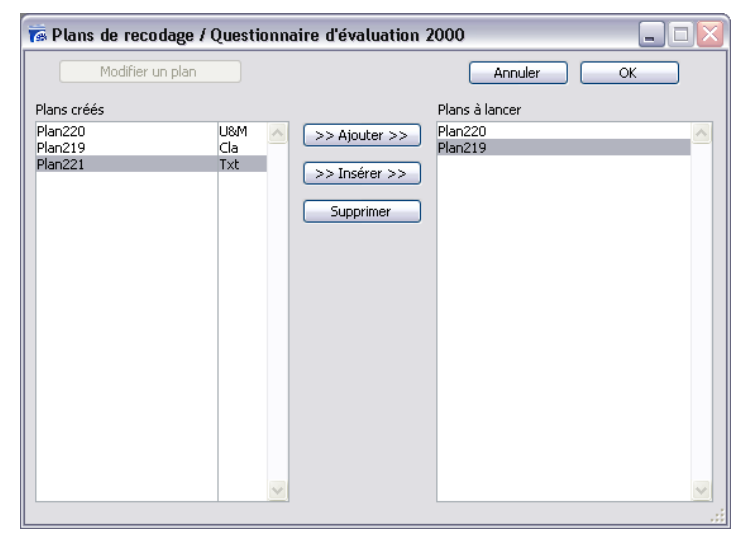

# 124. Journal des recodages :

Permet d'éditer l'historique des recodages de l'enquête au format texte

| Journal des recodages                  |         |
|----------------------------------------|---------|
|                                        | Annuler |
|                                        |         |
| 1. Toutes les questions/variables : 70 |         |
| 2. Sélection de questions/variables    |         |
|                                        |         |

# 125. Plan de tris à plat :

| Plan : Tris à plat                                                                                                    |                                    |
|----------------------------------------------------------------------------------------------------|------------------------------------|
|                                                                                                    | Annuler                            |
| <ol> <li>Séquentiel</li> <li>Tris juxtaposés pour un groupe de questions de mên<br/>le même nombre de modalités</li> </ol> | ne type (sauf 'Ordonnées') et avec |

# Séquentiel

Paramétrer et enregistrer une série de tris à plat, Cf. <u>Série de tris à plat</u> Tris juxtaposés pour un groupe de questions de même type

Paramétrer et enregistrer un tri juxtaposé, Cf. Tableau juxtaposés

# 126. Plan de tris croisés :

Paramétrer et enregistrer un tri juxtaposé, Cf. Série de tris croisés

# 127. Plan de Stats sur 1 variable :

Permet éditer les statistiques des plusieurs variables :

| 7 Plan - Statistiques sur 1 v                                               | ariable / Questionnaire d'évaluation 2            | 000 🗖 🗖 🖸                                   |
|-----------------------------------------------------------------------------|---------------------------------------------------|---------------------------------------------|
| ŵ                                                                           | Nom du fichier : Plan222<br>Type de fichier : RTF | M                                           |
| Statistiques sur 1 variable                                                 |                                                   | <u>^</u>                                    |
| Variables<br>Questionnaires<br>Non réponse = 0                              | Toutes  Tous                                      |                                             |
| Stat. éditées                                                               | 16 Résumés stat. demandés                         |                                             |
| Aucune<br>Sélection                                                         |                                                   |                                             |
| Classes numériques                                                          |                                                   |                                             |
| Nombre de classes :<br>Amplitude choisie :<br>Inclure la plus grande valeur | Dans chaque classe                                |                                             |
| 👔 Graphique                                                                 |                                                   |                                             |
| Moyenne et (+-) Ecart-type<br>Boîtes à moustaches                           | <ul><li>▼</li></ul>                               |                                             |
| Copier un plan Formal                                                       |                                                   | Enregistrer et exécuter Annuler Enregistrer |

Paramétrage :

- Nom du fichier
- Type de fichier : RTF, TXT ou HTML
- Variables : choix du groupe de variables
- Questionnaires : choix d'une sous-population

- Non réponses = 0
- Stat. Editées
  - o Aucune
  - o Sélection : ouvre la fenêtre de sélection des stats souhaités

| Choix de statistiques |                                  |                  |
|-----------------------|----------------------------------|------------------|
|                       | Non réponse                      | = 0 OK           |
| Moyenne               | 🗹 Minimum                        | Annuler          |
| 🔽 Ecart-type          | 🔽 Maximum                        |                  |
| Erreur standard       | Etendue                          | Mode             |
| Variance              | ✓ Nombre                         | Moy. géométrique |
| Coef. de variation    | 🔽 Val. manguantes 📃              | Moy. harmonique  |
| Somme                 | 🗾 🔽 Interv. de confiance (95%) 📗 | Aplatissement F  |
| Somme des carrés      | 🔽 Médiane, quartiles 📃           | Asymétrie F      |
| Tout R                | R.A.Z.                           |                  |

- Classes numériques : Permet de créer des tranches
- Graphiques
  - o Moyenne et (+-) Ecart Type
  - o Boîtes à moustaches
- Format, paramétrage du format des tableaux et graphiques
- Enregistrer et exécuter
- Enregistrer

### 128. Plan de profils de modalités :

Paramétrer et enregistrer un profil de modalités, Cf. Profil de modalité : 1 variable

#### 129. Plan de variables discrim :

Paramétrer et enregistrer un profil de modalités, Cf. Profil de variables

### 130. Plan d'AFC : correspondances

Paramétrer et enregistrer une Analyse Factorielle des Correspondances, Cf. AFC : correspondances...

#### 131. Plan d'ACP : Composantes pr.

Paramétrer et enregistrer une Analyse en Composantes Principales, Cf. ACP : Composantes principales

#### 132. Plan de typologie :

Paramétrer et enregistrer une Typologie :

Les plans de typologie se font à partir de plans d'AFC ou d'ACP existants

| Calcul des distances entre individus                                                                                                    |         |
|----------------------------------------------------------------------------------------------------|---------|
|                                                                                                    | Annuler |
| <ol> <li>Coordonnées / analyse factorielle des correspondances</li> <li>Coordonnées / analyse factorielle en composantes principales</li> </ol> |         |

Analyse Factorielle des Correspondances, Cf. <u>AFC : correspondances...</u> Analyse en Composantes Principales, Cf. <u>ACP : Composantes principales</u>

# 133. Tableau composé :

## 134. Tableau de bord :

| Le tableau permet de | compiler plusieu | irs analyses ou p | lan dans un | même document |
|----------------------|------------------|-------------------|-------------|---------------|
|                      |                  | 2 1               |             |               |

| 7 Plan - 1                                                                                              | Fableau de bord / Ex                                                                                                    | emple 1 : Habitudes alimen                 | taires |           |                                                                                                    |
|----------------------------------------------------------------------------------------------------|----------------------------------------------------------------------------------------------------|--------------------------------------------|--------|-----------|----------------------------------------------------------------------------------------------------|
| 4                                                                                                    | 1                                                                                                    | Fableau de bord : Plan226                  |        |           | RTF                                                                                                    |
| Type                                                                                                    | Variables                                                                                                    | Sous-population                            | Nom    |           | <ul> <li>Ajouter</li> <li>Choisir Plan</li> <li>Modifier Plan</li> <li>Cter de la liste</li> <li>Format</li> </ul> |
| <ul> <li>Tous le</li> <li>Une so</li> <li>Pour d</li> <li>Un</li> <li>Prendr</li> <li>Tablea</li> </ul> | es individus<br>sus-population<br>haque modalité de :<br>fichier par modalité<br>e aussi en compte les sou<br>aux 0 Gra | s-populations de chaque plan<br>aphiques 0 |        | En<br>Ann | registrer et exécuter<br>Copier un plan<br>uler Enregistrer                                                        |

Pour ajouter un élément dans le tableau de bord :

Sur n'importe quel tableau ou graphique Modalisa dans le Menu Rapport, cliquer sur « Envoyer vers le tableau de bord »

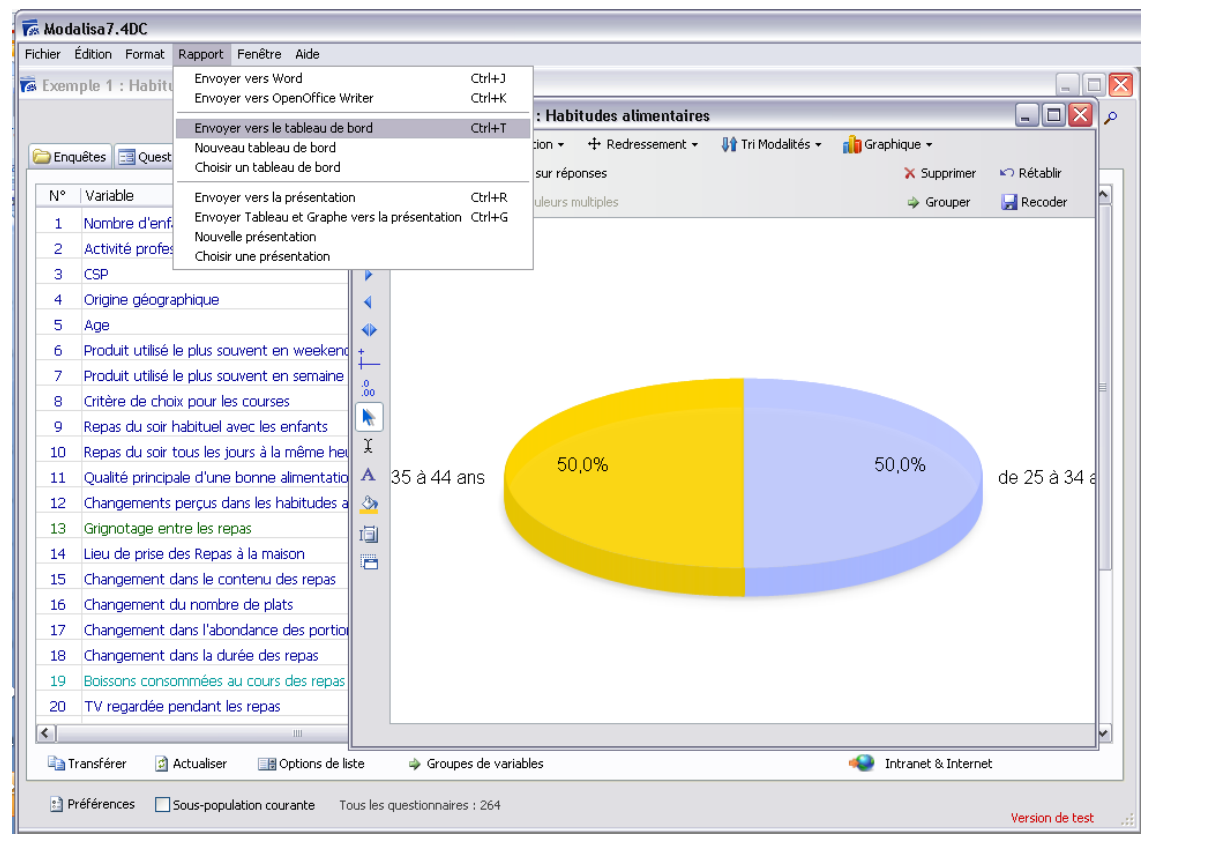

Pour ajouter un plan d'analyse dans le tableau de bord :

| Cliquer à di                                                                                                    | roite sur 🛅 Aj  | outer      | pour ajouter un nou   | veau plan ou sur   | 📑 Choisir Plan    | pour importer un plan existant. |
|----------------------------------------------------------------------------------------------------|-----------------|------------|-----------------------|--------------------|-------------------|---------------------------------|
| Le bouton                                                                                                    | 📝 Modifier Plar | perme      | t de modifier un plan | déjà insérer dans  | s le tableau bord |                                 |
| Le bouton                                                                                                    | 🎬 Oter de la li | te<br>perm | net de supprimer un p | lan déjà insérer d | lans le tableau b | ord                             |
| Options d'édition du tableau de bord (boutons radios situées en bas à gauche de la fenêtre du tableau de bord : |                 |            |                       |                    |                   |                                 |

| 7 Plan - Ta                                                                                                    | bleau de bord / Exemple 1                               | : Habitudes alimentaire    | s              | _ 🗆 🖂                                                            |
|----------------------------------------------------------------------------------------------------|---------------------------------------------------------|----------------------------|----------------|------------------------------------------------------------------|
| 4                                                                                                    | Tableau de                                              | bord : Plan226             |                | RTF                                                              |
| Type<br>Tris à plat                                                                                                    | Variables<br>Age                                        | Sous-population            | Nom<br>Plan226 | Ajouter                                                          |
| Tris croisés                                                                                                    | CSP / Groupe : Acti/PCS /C                              | Origine géographique / Pro | Plan050testk2  | Choisir Plan                                                     |
| A.F.C.                                                                                                    | Groupe : CSP/Crit/Qual/Rôl                              |                            | Plan008        | Modifier Plan                                                    |
| Contraction Contractions Contractions Contra | ndividus<br>-population<br>que modalité de :            |                            | 3              |                                                                  |
| Dun fid                                                                                                    | hier par modalité<br>aussi en compte les sous-populatio | ons de chaque plan         |                | Enregistrer et exécuter<br>Copier un plan<br>Annuler Enregistrer |

- Tous les individus
- Une sous-population
- Pour chaque modalités d'un sous-population. En cochant en plus la case « Un fichier par modalités » Modalisa éditera un fichier pour chaque Modalités de la question (Service, mois, année, CSP...)

#### 135. Liste des Plans d'analyse :

Affiche la liste des plans d'analyse. Permet de les supprimer ou de transférer la liste.

| 🗟 Plans de tris / Exemple 1 : Habitudes alimentaires 🛛 📃 🗖 🔯 |                                    |  |  |  |
|--------------------------------------------------------------|------------------------------------|--|--|--|
|                                                              |                                    |  |  |  |
| Plan                                                         | Type de plan                       |  |  |  |
| Plan049quFetSP                                               | Tris à plat                        |  |  |  |
| Plan226                                                      | Tris à plat                        |  |  |  |
| Plan227                                                      | Tris à plat                        |  |  |  |
| Plan050testk2                                                | Tris croisés                       |  |  |  |
| Plan223                                                      | Profil de variables                |  |  |  |
| Plan225                                                      | Profil de variables                |  |  |  |
| Plan008                                                      | A.F.C.                             |  |  |  |
| Plan009                                                      | A.F.C.                             |  |  |  |
| Plan224                                                      | A.F.C.                             |  |  |  |
|                                                              |                                    |  |  |  |
| <                                                            |                                    |  |  |  |
| Transférer Supp                                              | rimer la sélection Fermer Modifier |  |  |  |

#### 136. Lancer les plans d'analyse :

Permet de lancer un ou plusieurs Plans d'analyse en même temps.

Cliquer sur chaque plan que vous souhaitez lancer et cliquer à chaque fois sur ajouter puis sur OK pour lancer les plans d'analyses